# Bedienungsanleitung RWK-Shooting Gau Version 2.0

Stand: 1.8.2012

# 1) Einloggen

Loggen Sie sich mit folgenden Daten ein: Internet: www.rw

Vereins- oder Gaunummer: Paßwort: www.rwk-shooting.de Geben Sie Ihre 6-stellige Gaunummer ein (z.B. 101000). Geben Sie hier Ihr Paßwort ein.

| RWK - Shooting<br>Melde- und Verwaltungsprogramm<br><sup>für</sup><br>Rundenschießen<br>im |
|--------------------------------------------------------------------------------------------|
| Bayerischen und Deutschen<br>Sportschützenbund                                             |
| RWK Shooting - Version 2.0 von Mann Soft 01.08.2012                                        |

# 2) Startseite

Hier sehen Sie alle RWK die sie angelegt haben.

Mit Mausklick auf einen RWK befinden sie sich in diesem Wettkampf.

Mit Klick auf "Rundenwettkampf neu erstellen" legen sie einen neuen RWK an. Hier müssen sie aus einer Liste einen RWK auswählen. Es sind alle RWK hinterlegt die es gibt. Wenn Sie einen RWK wünschen der nicht in dieser Liste hinterlegt ist bitte anrufen dann werden wir diesen integrieren. Wenn sie den RWK angelegt haben müssen sie noch den Meldeschluß eingeben. Der Meldeschluß bedeutet für die Vereine daß diese ab diesen Zeitpunkt nichts mehr im Meldeprogramm ändern können. Danach noch das gewünschte Sportjahr eingeben und sie haben ihren RWK angelegt.

Wenn Sie auf der rechten Seite das Editieren Symbol anklicken dann können Sie Ihre Daten wieder ändern oder diesen RWK auch archivieren. Wenn Sie auf den Button oben rechts klicken "Archiv anzeigen" können sie archivierte RWK wieder zurückholen. Archivierte RWK werden auch bei den Vereinen ausgeblendet.

Unten sehen sie dann noch als kleiner Service die nächsten 90 Geburtstagskinder in ihrem Gau.

# **Hinweis:**

Wenn Sie z.B. den RWK Sportpistole anlegen, dann sollten Sie hier auf der Startseite das Schlagwort "Sportpistole" als RWK anlegen und die einzelnen Disziplinen des RWK Sportpistole werden dann bei Grundeinstellung - Organisation - Disziplinen hinterlegt (z.B. Sportpistole, KK, Sportpistole GK, Sportrevolver GK u.s.w. Das hat für sie den Vorteil wenn sie Ergebnislisten drucken für die Vereine oder für die Zeitung daß dann alle Disziplinen in einer Liste stehen. Wenn sie nämlich die ganzen Disziplinen auf der Startseite anlegen (das ist natürlich auch möglich) dann ist jeder RWK in sich geschlossen. Sie haben dann z.B. einen RWK Sportpistole KK, einen extra RWK Sportpistole GK u.s.w. Wenn Sie jetzt Ergebnislisten an die Zeitung oder Vereine senden möchten dann müssen sie das für jede Disziplin extra machen. Das entfällt wenn sie es so anlegen wie oben beschrieben. Außerdem ist es auch wichtig daß das bei der Zusammenarbeit mit dem Bezirk so angelegt wird daß auf der Titelseite nur das Schlagwort "Sportpistole" ausgewählt wird. Das ist aber nur wichtig wenn sie in diesen Disziplinen Mannschaften haben die im Bezirk schießen.

Der Name der auf der Titelseite für das Rundenschießen eingegeben wird bezeichnet nur das Rundenschiessen und hat weiter keine Funktion. Das soll nur den RWK bezeichnen. Die Disziplinen dafür werden dann unter Grundeinstellung - Organisation - Disziplinen definiert. Mit diesen Disziplinen wird dann auch gearbeitet.

| Startseite Paßverwaltur  | ng Paßwort         | ändern          | Ausschreibung                | Jahrgangstabe                  | lle                | RWK Ordnung | Hilfe       | Ausloggen |
|--------------------------|--------------------|-----------------|------------------------------|--------------------------------|--------------------|-------------|-------------|-----------|
|                          | Schützengau Alto   | lorf - Neum     | arkt - Beilngries            | Rundenwettkan                  | npf 2013 Luft      | gewehr      |             |           |
| Annschaftsmeldung Verein | Ergebnismeldung    | g Verein        | Grundeinstellung             | Vereinsmeldung                 | Einteilung         | Termine     | Extras      | Drucken   |
|                          | Runde              | RWK-            | Shooting<br>of neu erstellen | <b>/ersion 1.</b><br>Archiv an | <b>D</b><br>zeigen |             | SCHUTZENGAU |           |
| Comand J                 |                    |                 | Rundenwettkamp               | öffnen:                        |                    |             | Company's   |           |
| R                        | undenwettkampf     | N               | leideschluss                 | Sportjahr                      |                    |             |             |           |
| L.                       | ıftgewehr          | 1               | 7.08.2012                    | 2013                           |                    | 7           |             |           |
| Lu                       | uftpistole         | 1               | 7.08.2012                    | 2013                           |                    | 2           |             |           |
| SI                       | portpistole        | 2               | 0.02.2012                    | 2012                           |                    | 2           |             |           |
| U                        | nterhebelgewehr    | 2               | 0.02.2012                    | 2012                           |                    | 2           |             |           |
| Vo                       | orderlader         | 2               | 0.02.2012                    | 2012                           |                    | 2           |             |           |
| KI                       | K Gewehr 3x20      | 2               | 9.01.2012                    | 2012                           |                    | 2           |             |           |
|                          |                    | Di              | ie nächsten 90 Gebu          | rtstagskinder                  |                    |             |             |           |
|                          | Name               | Verein          |                              | Alt                            | er Geburtsdat      | um          |             |           |
| -                        | Baumgärtner Monika | 101028 Post-S   | V. Abt. Schützen Neumarkt    | 52                             |                    |             |             |           |
|                          | Bätz Reinhard      | 101051 SV Ho    | chlandsteig Traunfeld        | 64                             |                    |             |             |           |
|                          | Kobras Robert      | 101036 SV Jäg   | erwiesl Reichertshofen       | 60                             |                    |             |             |           |
|                          | Kracker Gabriele   | 101003 Priv. SC | G 1546 Altdorf               | 48                             |                    |             |             |           |
|                          | Ott Michael        | 101022 SV Hei   | nrichsbürg Holzheim          | 16                             |                    |             |             |           |
|                          | Ott Thomas         | 101022 SV Hei   | nrichsbürg Holzheim          | 16                             |                    |             |             |           |
|                          | Stöcklein Herrmann | 101015 Zeidler  | rschützen Feucht             | 52                             |                    | -           |             |           |

# 3) Grundeinstellung

Wenn Sie einen RWK neu angelegt haben müssen sie zuerst bei Grundeinstellung alles ausfüllen. Bevor das nicht ausgefüllt ist lassen sich die anderen Button nicht auswählen.

### a) Allgemein

Tragen Sie hier ihre persönlichen Daten ein. Sie können für jede Disziplin eine Ausschreibung hochladen die sie individuell gestalten können. (Muß immer eine PDF sein). Außerdem können sie auch noch eine RWK-Ordnung hochladen. Diese gilt aber für alle RWK. Wenn sie die PDF hochgeladen haben kann man diese in der Kopfzeile unter "Ausschreibung" und "RWK Ordnung" abrufen. Außerdem können sie hier noch ihr Logo hochladen. (Nur .jpg Datei)

| Startseite Paßverwaltung                 | Paßwort ändern             | Ausschreil                                 | bung                         | Jahrgangstabeli                          | e RV           | VK Ordnung | Hilfe /   | lusloggen |
|------------------------------------------|----------------------------|--------------------------------------------|------------------------------|------------------------------------------|----------------|------------|-----------|-----------|
| Schütze                                  | engau Altdorf - Neun       | n <mark>arkt - Beiln</mark> g              | gries -                      | Rundenwettkam                            | pf 2013 Luftge | ewehr      |           |           |
| Mannschaftsmeldung Verein Ergeb          | nismeldung Verein          | Grundeinste                                | ellung                       | Vereinsmeldung                           | Einteilung     | Termine    | Extras    | Drucken   |
| Allgemein Stammdaten einlesen            | Organ                      | isation                                    | Vereine                      | Paßwörter                                | Rechnunger     | n Sieger   | rliste U  | rkunden   |
|                                          | Logo hochladen:            |                                            |                              |                                          | urchsuchen     | Hochlade   |           |           |
|                                          | Es könn<br>Die Gröl        | en nur .jpg Dateier<br>Se der Datei spielt | n hochgelade<br>keine Rolle, | en werden.<br>sollte aber unter 1MB sein |                | Treenade   |           |           |
| Name des Gaues:                          | Schützengau Altdorf - Neum | arkt - Beilngries                          |                              |                                          |                |            |           |           |
|                                          | Z                          | uständige Per                              | son für: l                   | Luftgewehr                               |                |            | _         |           |
| Name:                                    | Gerhard Mann               | Straße:                                    | Wülfertstra                  | aße 61                                   |                |            |           |           |
| Piz                                      | 92318                      | Ort:                                       | Neumark                      | l                                        |                |            |           |           |
| Tel:                                     | 09181-32986                | Fax:                                       | 09181-465                    | 6833                                     |                |            |           |           |
| Mobilnummer:                             | 0178-8120979               | E-Mail:                                    | info@gau                     | -anb.de                                  |                |            |           |           |
|                                          |                            | Sp                                         | peichern                     |                                          |                |            |           |           |
|                                          | PDF hochlader              | n:                                         |                              |                                          | Durchsuche     | n_ F       | Hochladen |           |
| Ausschreibung                            |                            | Es können nur .p                           | odf Dateien h                | ochgeladen werden.                       |                |            |           |           |
| 1 (1 × 1 × 1 × 1 × 1 × 1 × 1 × 1 × 1 × 1 | PDF hochlader              | n:                                         |                              |                                          | Durchsuche     | n_ F       | Hochladen |           |
| RWK Ordnung                              |                            | Es können nur .p                           | odf Dateien h                | ochgeladen werden.                       |                |            |           |           |
|                                          |                            |                                            |                              |                                          |                |            |           |           |

#### b) Stammdaten einlesen

Sie müssen jetzt die Datei BSSBVD.MDB hochladen. Diese Datei wird von dem Verwaltungsprogramm BSSBWin erzeugt falls dieses Programm auf Ihrem Rechner installiert ist. Wenn nicht bitte diese Datei besorgen. Erst wenn diese Datei hochgeladen ist können die Vereine ihre Schützen melden.

### Hinweis:

Bitte sorgen sie dafür daß immer aktuelle Daten hochgeladen werden. Mit einem alten Datenbestand kann es immer Probleme geben daß Schützen antreten die nicht startberechtigt sind. Das hochladen der Daten können sie beliebig oft wiederholen.

| Startseite   | Paßverwaltung     | Paßwort ändern          | Ausschreibung                  | Jahrgangstabell        | e R\          | WK Ordnung | Hilfe   | Ausloggen |
|--------------|-------------------|-------------------------|--------------------------------|------------------------|---------------|------------|---------|-----------|
|              | Schi              | ützengau Altdorf - Neu  | markt - Beilngries -           | Rundenwettkam          | pf 2013 Luftg | ewehr      |         |           |
| Mannschaftsn | neldung Verein Er | gebnismeldung Verein    | Grundeinstellung               | Vereinsmeldung         | Einteilung    | Termine    | Extras  | Drucken   |
| Allgomoin    | Stammdatan sinla  |                         | niastion Versing               | Baßwörter              | Boohnungo     | n Siec     | orliata | Urkundan  |
| Angemein     | Stammuaten einie  | Orga                    |                                | Faisworter             | Reciniunge    | n j sieg   | jeniste | Urkunden  |
|              |                   |                         |                                |                        |               |            |         |           |
|              |                   |                         |                                |                        |               |            |         |           |
|              | Sta               | mmdaten aus             | dem BSSB W                     | IN Verzeich            | nis einle     | sen        |         |           |
|              |                   |                         |                                |                        |               |            |         |           |
|              |                   | Bitte Verzeic           | hnis wählen in dem d           | lie Datei BSSBVD       | liegt:        |            |         |           |
|              |                   | (Liegt im Normalfall in | diesem Verzeichnis: C:\Program | me\BSSB_WinG\Daten\BSS | BVD.MDB)      |            |         |           |
|              |                   | (                       |                                |                        |               |            |         |           |
|              |                   |                         |                                | Durchsuche             | n             |            |         |           |
|              |                   |                         |                                |                        |               |            |         |           |
|              |                   |                         | Hochladen                      |                        |               |            |         |           |
|              |                   |                         |                                |                        |               |            |         |           |
|              |                   |                         |                                |                        |               |            |         |           |
|              |                   |                         |                                |                        |               |            |         |           |
|              |                   |                         |                                |                        |               |            |         |           |
|              |                   |                         |                                |                        |               |            |         |           |
|              |                   |                         |                                |                        |               |            |         |           |

#### c) Organisation - Disziplinen

Hier geben Sie die Disziplinen ein mit denen sie arbeiten wollen. Es können hier auch freie Disziplinen eingegeben werden. Die wichtigsten sind in dem Pulldownmenü hinterlegt.

Gehen Sie auf "Neue Disziplin anlegen" und wählen eine Disziplin. Wenn sie eine Disziplin aus der Liste nehmen wird automatisch die Kennzahl eingetragen. Diese ist wichtig wenn eine Paßprüfung für die Schützen stattfinden soll. Dann wird eine Kurzbezeichnung vorgeschlagen die sie aber auch ändern können. Geben Sie jetzt noch die maximalen Ringe ein die hier geschossen werden können (damit die Schützen nicht mehr eingeben können wenn sie die Ergebnisse melden). Wenn sie bei "Paßeintrag prüfen" einen Haken setzen können nur Schützen an diesem Wettkampf teilnehmen die auch einen entsprechenden Paßeintrag haben. Wenn sie einen Ligamodus schießen dann machen sie bei Ligamodus einen Haken. Der Ligamodus gilt nicht für das komplette Rundenschießen sondern nur für die Gauoberliga der offene Klasse. Alle anderen Gruppen werden dann im normalen Modus geschossen.

| Startseite    | Paßverwaltung          | Paßwort ändern        | Ausschreibung      | Jah            | hrgangstabelle    | RWK Ord       | nung Hilfe  | Ausloggen       |
|---------------|------------------------|-----------------------|--------------------|----------------|-------------------|---------------|-------------|-----------------|
|               | Schützer               | ngau Altdorf - Neumar | kt - Beilngries    | - Runden       | wettkampf 20      | 12 Sportpisto | le          |                 |
| Mannschaftsme | eldung Verein 📔 Ergebr | ismeldung Verein      | Grundeinstellung   | y Vereinsm     | neldung Eir       | teilung Terr  | nine Extras | Drucken         |
| Allgemein     | Stammdaten einleser    | Organis               | sation Verei       | ne Paßv        | wörter R          | echnungen     | Siegerliste | Urkunden        |
| Disziplir     | nen Klassen G          | Gruppen Diverses      |                    |                |                   |               |             |                 |
|               |                        |                       |                    |                |                   |               |             |                 |
|               |                        |                       | Disziplin neu / än | dern / löschen |                   |               |             |                 |
| Sort          | Disziplin              | Kennzahl              | Disziplin_kurz     | Max-Ringe Pa   | asseintrag prüfen | Ligamodus     | Neue Di     | sziplin anlegen |
|               | Bitte Wählen           | -                     |                    |                |                   |               | Speichern   | abbrechen       |
| <b></b>       | Sportpistole KK        | B.92                  | SP KK              | 600            |                   |               |             | <b>2</b> 🔀      |
| 🕆 🗣           | Sportpistole GK        | B.93                  | SP GK              | 600            |                   |               |             | 🕜 🔀             |
| 1             | Sportrevolver GK       | B.93                  | SR GK              | 600            |                   |               |             | 😰 🔀             |
| 1             | Sportpistole Kombi     | B.93                  | SP KB              | 400            |                   |               |             | <b>2</b>        |

#### c) Organisation - Klassen

Hier können sie die Klassen eingeben die bei diesem Rundenschiessen geschossen werden. Klicken sie auf "Neue Klasse anlegen" und wählen eine Klasse aus die bei diesem RWK zur Verfügung stehen soll. Es können auch mehrere Klassen ausgewählt werden, oder neue Klassen angelegt werden. Geben sie dann noch die Anzahl der Schützen ein, danach das Alter von wann bis wann die Schützen hier teilnehmen dürfen und ob beide Geschlechter hier teilnehmen dürfen und das Startgeld (Wird für die Rechnungsschreibung benötigt).

#### Wichtig!

Im Zusammenspiel mit dem Bezirk muß hier dringend die "Offene Klasse" bei Luftgewehr, Luftpistole und Sportpistole ausgewählt werden (Gilt nur beim Bezirk 100000 !)

Wenn sie das Alter eingeben können nur Schützen von den Vereinen gemeldet werden die in diesem Rahmen liegen. Wenn hier 10 - 17 steht, können keine Schützen gemeldet werden die 9 Jahre und jünger oder 18 Jahre und älter sind sind.

| Startseite   | Paßverwaltung       | Paßwort ändern        | Ausschreibung        | Jahrgangstabe       | elle       | RWK Ordnung | Hilfe    | Ausloggen      |
|--------------|---------------------|-----------------------|----------------------|---------------------|------------|-------------|----------|----------------|
|              | Schüt               | zengau Altdorf - Neur | markt - Beilngries - | Rundenwettkam       | pf 2012 Sp | ortpistole  |          |                |
| Mannschaftsm | eldung Verein 🎽 Erg | ebnismeldung Verein   | Grundeinstellung     | Vereinsmeldung      | Einteilun  | g Termine   | Extras   | Drucken        |
| Allgemein    | Stammdaten einle    | sen Org               | anisation Vereine    | Paßwörter           | Rechnu     | ngen Sie    | gerliste | Urkunden       |
| Diszipl      | linen Klassen       | Gruppen Divers        | ses                  |                     |            |             |          |                |
|              |                     |                       |                      |                     |            |             |          |                |
|              |                     |                       | Klassen neu / ändern | / löschen           |            |             |          |                |
| Sort         | Wettkampfklas       | se WK Kurz            | Anzahl Schütze       | n Alter (von - bis) | Geschlecht | Startgeld   | Neue     | Klasse anlegen |
|              | Offene Klasse       | ОК                    | 3                    | 15-99               | m/w        | 7,50        |          |                |

#### c) Organisation - Gruppen

Hier können sie die Gruppen eingeben die bei diesem Rundenschiessen geschossen werden. Klicken Sie auf "Neue Gruppe anlegen" und wählen eine Gruppe aus die bei diesem RWK zur Verfügung stehen soll. Es können auch mehrere Gruppen ausgewählt werden, oder neue Gruppen angelegt werden. Wenn Sie z.B. 4 A-Klassen haben müssen sie hier nur 1 x eine A-Klasse anlegen, der Rest wird dann im Menü Einteilung gemacht. Hier wir dann automatisch alle A-Klassen angelegt.

| Startseite   | Paßverwaltung                                                  | Paßwort ändern        | Ausschreibung                 | Jahrgangstabelle                        | RWK           | Ordnung Hilfe           | Ausloggen      |
|--------------|----------------------------------------------------------------|-----------------------|-------------------------------|-----------------------------------------|---------------|-------------------------|----------------|
|              | Schütz                                                         | zengau Altdorf - Neur | narkt - Beilngries -          | Rundenwettkampt                         | 2012 Sportpis | stole                   |                |
| Mannschaftsm | eldung Verein Erge                                             | ebnismeldung Verein   | Grundeinstellung              | Vereinsmeldung                          | Einteilung    | Termine Extras          | Drucker        |
| Allgemein    | Stammdaten einle                                               | sen Orga              | anisation Vereine             | Paßwörter                               | Rechnungen    | Siegerliste             | Urkunden       |
| Diszip       | linen Klassen                                                  | Gruppen Divers        | es                            |                                         |               |                         |                |
|              | ·                                                              |                       |                               |                                         |               |                         |                |
|              |                                                                |                       |                               |                                         |               |                         |                |
|              |                                                                |                       | Gruppen neu / andern          | loschen                                 |               |                         |                |
| Sort         | Gruppen                                                        |                       | Gruppen neu / andern<br>Wechs | el i.d. Ebenen erlauben Zehn            | telwertung    | Neue                    | Gruppe anlegen |
| ort          | Gruppen<br>Bitte Wähle                                         | n                     | Gruppen neu / andern<br>Wechs | el i.d. Ebenen erlauben Zehn            | telwertung    | Neue<br>Speichern abbre | Gruppe anlegen |
| ort          | Gruppen<br>- Bitte Wähle<br>Gauoberliga                        | in •                  | Gruppen neu / andern<br>Wechs | el i.d. Ebenen erlauben Zehn            | telwertung    | Speichern abbre         | Gruppe anlegen |
| ort          | Gruppen<br>- Bitte Wähle<br>Gauoberliga<br>Gauliga             | in 🔻                  | Gruppen neu / andern<br>Wechs | el i.d. Ebenen erlauben Zehn            | telwertung    | Neue<br>Speichern abbre | Gruppe anlegen |
| ort          | Gruppen<br>- Bitte Wähle<br>Gauoberliga<br>Gauliga<br>A-Klasse | in                    | Gruppen neu / andern<br>Wechs | Ioschen<br>el i.d. Ebenen erlauben Zehn | telwertung    | Neue<br>Speichern abbre | Gruppe anlegen |

#### c) Organisation - Diverses

Hier können sie auswählen welche Felder der Verein dringend ausfüllen muß. Bei jedem Feld das hier angekreuzt ist bekommt der Verein, falls er es nicht ausfüllt, einen Hinweis daß dieses Feld Pflicht ist.

#### Wichtig!

Sie haben jetzt alles getan damit die Vereine die Mannschaften melden können. Senden Sie die Paßwörter an die Vereine und fordern sie diese auf, daß sie sich einloggen und die Meldung abgeben.

#### d) Vereine

Hier sehen sie alle Vereine die an den RWK teilnehmen können. Auf der rechten Seite sind alle Daten des Vereins dargestellt die die Vereine bei der Mannschaftsmeldung ausgefüllt haben. Es wird hier dringend empfohlen für jedem Verein eine Kurzbezeichnung einzugeben weil die Langbezeichnung für die meisten Listen nicht geeignet ist. Also bitte bevor irgend etwas eingeteilt wird hier die Namen kürzen und bei Verein Kurzbezeichnung eintragen. Wenn Sie Vereine als Gastvereine haben können hier auch manuell neue Vereine hinzugefügt werden. Hier wird eine fiktive Gaunummer angelegt. Die verschiedenen Listen werden an die eingetragenen E-Mailadressen gesendet.

### Wichtig !

Wenn das RWK Programm das erste Mal verwendet wird dann sind bei den Vereinen noch keinen Mailadressen hinterlegt und die Vereine hatten ja noch nicht die Möglichkeit diese Adressverwaltung zu pflegen. Hier muß der Gausportleiter bei der Erstverwendung Hand anlegen und die Adressen und E-Mails selber eintragen. Die Vereine werden dann bei der Mannschaftsmeldung alles kontrollieren ob das stimmt.

Daß hier schon E-Mailadressen wichtig sind sehen wir im nächsten Kapitel weil das Paßwort an die vereine an diese Mailadressen geht.

| Starts | seite Paßverwaltung                     | Paßwort ändern          | Ausschreibu    | ng       | Jahrgangstabell | e             | RWK Ord          | nung Hilfe        | Ausloggen |
|--------|-----------------------------------------|-------------------------|----------------|----------|-----------------|---------------|------------------|-------------------|-----------|
|        | Schüt                                   | tzengau Altdorf - Neuma | rkt - Beilngr  | ies - F  | Rundenwettkam   | pf 2013 L     | uftgeweh         | nr                |           |
| Manns  | chaftsmeldung Verein Erge               | ebnismeldung Verein     | Grundeinstell  | ung 🚺    | /ereinsmeldung  | Einteilu      | ng Terr          | mine Extras       | Drucken   |
|        |                                         |                         |                |          |                 |               |                  |                   | Y         |
| Allge  | emein   Stammdaten einle                | sen Organ               | isation   \    | /ereine  | Paßwörter       | Rechn         | ungen            | Siegerliste       | Urkunden  |
|        |                                         |                         | Neuen Verein e | intragen |                 | Ad            | ressda           | ten für           |           |
| VNr.   | Langbezeichnung                         | Kurzbezeichnung         | Passw          | ort      | SV              | / Hoch        | landate          |                   | d d       |
| 101042 | SG Kloster-Tannenreis 1902 Seligenpoli  | en so sengenponen       |                | <b>A</b> | 31              | HOCH          | ianusie          | ay maume          | au        |
| 101043 | ASC Sportschützen Sengenthal            | SV Sengenthal           |                |          | Verein Langbe   | zeichnung: 🧕  | SV Hochlands     | steig Traunfeld   |           |
| 101044 | SV Hohenbrunnen Sollngriesbach          | SV SolIngriesbach       |                |          | Verein Kurzbe   | zeichnung: d  | W Troumfold      | 5                 |           |
| 101045 | SV Eichenlaub Sondersfeld               | SV Sondersfeld          |                |          | Voreni Rai 200  | zoronnung.    | sv i raunteid    |                   |           |
| 101046 | SV Silberwald Thann                     | SV Thann                |                |          |                 | Name:         |                  |                   |           |
| 101047 | SV Edelweiß Sulzkirchen                 | SV Sulzkirchen          |                |          |                 | Straße:       | laslacher We     | eq 7              |           |
| 101048 | Burgschützen Stauf                      | Burgschützen Stauf      |                |          |                 | PI 7: 0       | 0000             | 0                 |           |
| 101049 | SV Edelweiß Thannhausen                 | SV Thannhausen          |                |          |                 |               | 2203             |                   |           |
| 101050 | SV Karlsfelsen Töging                   | SV Töging               |                |          |                 | Ort:          | Fraunfeld        |                   |           |
| 101051 | SV Hochlandsteig Traunfeld              | SV Traunfeld            |                |          |                 | Tel: e        | SH 09189-794     | 6                 |           |
| 101052 | SV Schweppermann Wappersdorf            | SV wappersdom           |                |          | E-Mail Passwo   | ortversand:   | Percent lichmy   | aiar@t anlina da  |           |
| 101053 | SG 1899 Wendelstein                     | SG wendelstein          |                |          |                 | _             | spreng.Lening    | eler@ronine.de    |           |
| 101054 | Spon-Sv weidenwang                      | SV Weldenwang           |                |          | E-Mail Passwo   | ortversand: H | ans.herrlein@    | ⊉t-online.de      |           |
| 101055 | SV Alle Linde Wollenbach                | SV Wolfetein            |                |          | E-Mail Passwo   | ortversand:   | anromeyer@t      | -online.de        |           |
| 101050 | SV Wollstelli                           | SV Wollstein            |                |          | E-Mail Rechnund | sversand:     | -<br>Porona Lohm | nior@t-online de  |           |
| 101057 | SV 1909 Pollanten                       | SV Pollanten            |                |          | •               | E 11-3 4.     | preng.cenin      | eler@ronnine.de   |           |
| 101050 | SV Mackenhausen                         | SV Meckenbausen         |                |          |                 | E-Mail 1: )   | aver.weber@      | gmx.de            |           |
| 101060 | SV 1911 Plankstetten                    | SV Plankstetten         |                |          |                 | E-Mail 2: 8   | 3116644@free     | enet.de           |           |
| 101061 | SV e V Mimberg                          | SV Mimberg              |                |          |                 | E-Mail 3:     | cheffler-burg    | thann@t-online.de |           |
| 101062 | Bogenschützen e.V. Feucht               | BS Feucht               |                |          |                 | E Mail A      | ichemer-burgi    | nameronine.de     |           |
| 101063 | Sportschützenclub Fischbach             | SSC Fischbach           |                |          |                 | E-Mail 4:     |                  |                   |           |
| 101064 | Bogenschützen Neumarkt                  | BS Neumarkt             |                |          |                 | E-Mail 5:     |                  |                   |           |
| 101065 | WTC Grünberg                            | WTC Grünberg            |                |          |                 | E-Mail 6:     |                  |                   |           |
| 101066 | SportSV, Abt. Bogenschützen Moosbach    | BS Moosbach             |                |          |                 |               | <b></b>          |                   |           |
| 101067 | SSV Brunnenhölzl Rappersdorf            | SV Rappersdorf          |                |          |                 |               | Speiche          | ern               |           |
| 101068 | Zim.St.SV Holnstein-Berching            | SV Holnstein            |                |          | Ditta Isas      | 4             |                  |                   | Datas     |
| 101069 | FC-Schützenabt. Skt.Ägidius Forchheim   | SV Forchheim            |                |          |                 | ntrolli       | eren 🕄           | sie alese         | e Daten.  |
| 101070 | Schwarzpulver- u. Sportschützenabt. Neu | markt SPSS Neumarkt     |                |          | Wettkam         | nofbögen      | Terminol         | ane und Froeb     | nislisten |
| 101071 | Bergschützen Möning 1997 e.V.           | SV Möning               |                |          | word            | on an all     | E-Mailac         | droeson vorson    | det l     |
| 101072 | Jäger- und Sportschützen-Gruppe (JSG)   | NM JSG Neumarkt         |                |          | werd            |               |                  | alessen versen    |           |
| 101073 | RCW 1913 Wendelstein e.V. Abt.Bogen     | RC Wendelstein          |                | V        |                 |               |                  |                   |           |

### e) Paßwörter

Hier werden die Paßwörter an die Vereine versendet damit diese sich in das Vereinsprogramm einloggen können und die Mannschaften melden. Links sehen sie ein PDF. Falls ein Verein keine Mailadresse hat können sie das PDF auch ausdrucken und an den Verein senden. Diesen PDF Text können sie auch bearbeiten und an ihren Gau anpassen.

Für alle anderen Vereine gilt die Zusendung per Mail. Klicken sie auf "Paßwort an Vereine mit E-Mailadresse versenden". Es öffnet sich jetzt ein Fenster wo sie einzelne Vereine auswählen können oder auch alle auf einmal. Nach dem Versand bekommen sie einen Bericht auf dem Monitor angezeigt an wen die Mails gegangen sind.

### Wichtig!

Es ist natürlich wichtig daß bei "Grundeinstellung" - "Vereine" die E-Mailadressen hinterlegt sind. Sollten sie das Programm zum ersten Mal nutzen müssen sie die Mailadressen selber eingeben. In Zukunft werden es dann die Vereine machen wenn sie die Mannschaften melden.

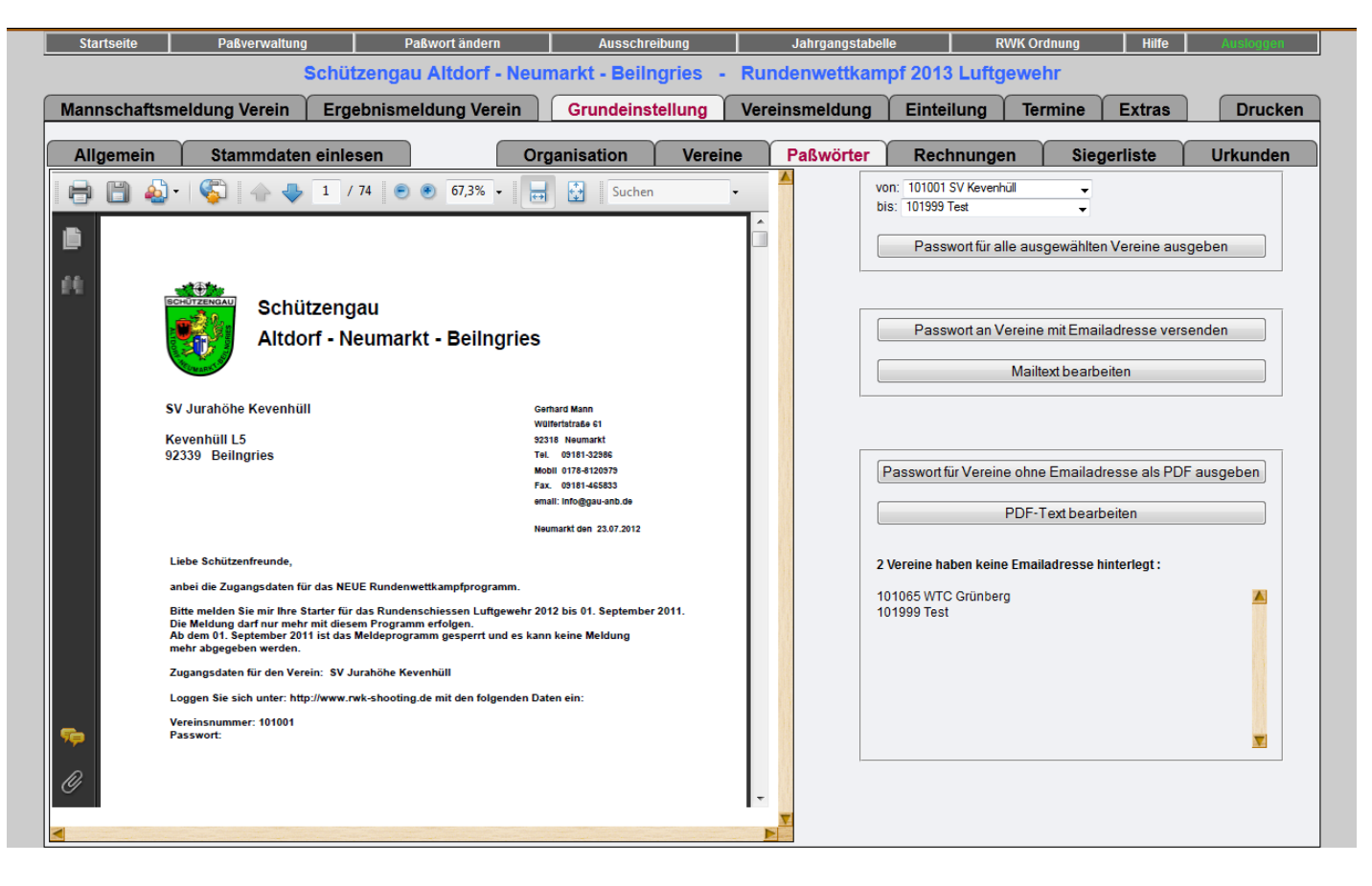

| Startseite Paßverwaltung                                          | Paßwort ändern<br>chützengau Altdorf - N | Ausschreib<br>eumarkt - Beilng | <sup>ung</sup> Run | Jahrgangstabe<br>denwettkam | Ile RWK                                                           | Ordnung Hilfe                      | Ausloggen |
|-------------------------------------------------------------------|------------------------------------------|--------------------------------|--------------------|-----------------------------|-------------------------------------------------------------------|------------------------------------|-----------|
| lannschaftsmeldung Verein                                         | Ergebnismeldung Verein                   | Grundeinste                    | llung Vere         | insmeldung                  | Einteilung                                                        | Termine Extras                     | Drucker   |
| Allgemein Stammdaten                                              | einlesen                                 | Organisation                   | Vereine            | Paßwörter                   | Rechnungen                                                        | Siegerliste                        | Urkunden  |
| Passwortversand per Email                                         |                                          |                                |                    |                             | on: 101001 SV Kevenhüll<br>is: 101999 Test<br>Passwort für alle a | •<br>•<br>ausgewählten Vereine aus | sgeben    |
|                                                                   | Auswani entrernen                        | _                              |                    |                             |                                                                   |                                    |           |
| Passwort für 101001 SV Kevenh                                     | üll                                      |                                |                    |                             |                                                                   |                                    |           |
| Passwort für 101002 Hubertus A                                    | ltdorf                                   |                                |                    |                             | Passwort an Vere                                                  | ine mit Emailadresse ver           | senden    |
| Passwort für 101003 PSG Altdor                                    | rf                                       |                                |                    |                             | M                                                                 | ailtext bearbeiten                 |           |
| Passwort für 101004 SV Alsisch     Passwort für 101005 SC Beilner | ios                                      |                                |                    |                             |                                                                   |                                    | ,         |
| Passwort für 101006 SV Berchin                                    | 10.                                      |                                |                    |                             |                                                                   |                                    |           |
| Passwort für 101007 SV Berg                                       | '9                                       |                                |                    |                             |                                                                   |                                    |           |
| Passwort für 101008 SV Berngar                                    | u                                        |                                |                    |                             | Passwort für Vereine o                                            | hne Emailadresse als PD            | Fausgeben |
| Passwort für 101009 SV Burggri                                    | esbach                                   |                                |                    |                             |                                                                   | E Tout boorboiton                  |           |
| Passwort für 101010 SV Burgtha                                    | ann                                      |                                |                    |                             | FU                                                                | r*rext bearbeiten                  |           |
| Passwort für 101011 SV Deining                                    |                                          |                                |                    |                             | Voroino habon koino Er                                            | nailadrosso hintorloot :           |           |
| Passwort f ür 101012 SV Ebenrie                                   | ed                                       |                                |                    |                             |                                                                   | nanauresse minteriegt.             | -         |
| Passwort für 101013 SV Entenb                                     | erg                                      |                                |                    |                             | 01065 WTC Grunberg<br>01999 Test                                  |                                    |           |
| Passwort für 101014 SV Erasba                                     | ch                                       |                                |                    |                             |                                                                   |                                    |           |
| Passwort für 101015 ZS Feucht                                     |                                          |                                |                    |                             |                                                                   |                                    |           |
| Passwort für 101016 SG Freysta     Passwort für 101017 HSG Würd   | burg                                     |                                |                    |                             |                                                                   |                                    |           |
| Passwort für 101018 SV Gersdo                                     | nf                                       |                                |                    |                             |                                                                   |                                    |           |
| Passwort für 101019 SV Grünsb                                     | erg-Weinhof                              |                                |                    |                             |                                                                   |                                    |           |
| Passwort für 101020 SV Heng                                       |                                          |                                |                    |                             |                                                                   |                                    |           |
| Passwort für 101021 SV Hirschb                                    | berg                                     |                                |                    |                             |                                                                   |                                    |           |
|                                                                   |                                          |                                |                    |                             |                                                                   |                                    |           |

#### f) Rechnungen

Hier können sie die Mail-Betreffzeile und den Mailtext für den Rechnungsversand eingeben. Ebenso können sie den Text eingeben der auf der Rechnung erscheinen soll.

#### g) Urkunden

Hier können sie die Grundeinstellung für ihre Urkunden vornehmen. Sie haben hier die Möglichkeit ein Logo für die Urkunden hochzuladen und auch die Unterschriften der Funktionäre. Es können insgesamt 3 Unterschriften auf der Urkunde plaziert werden und hochgeladen. Wenn sie mehrere Unterschriften brauchen dann in dem Unterschriftsfeld 3 Namen mit Funktion untereinander schreiben. Für jeden Namen der hier eingetragen ist wird ein Unterschriftsfeld erzeugt. Wenn die Namen eingegeben sind unten auf "ausführen" klicken.

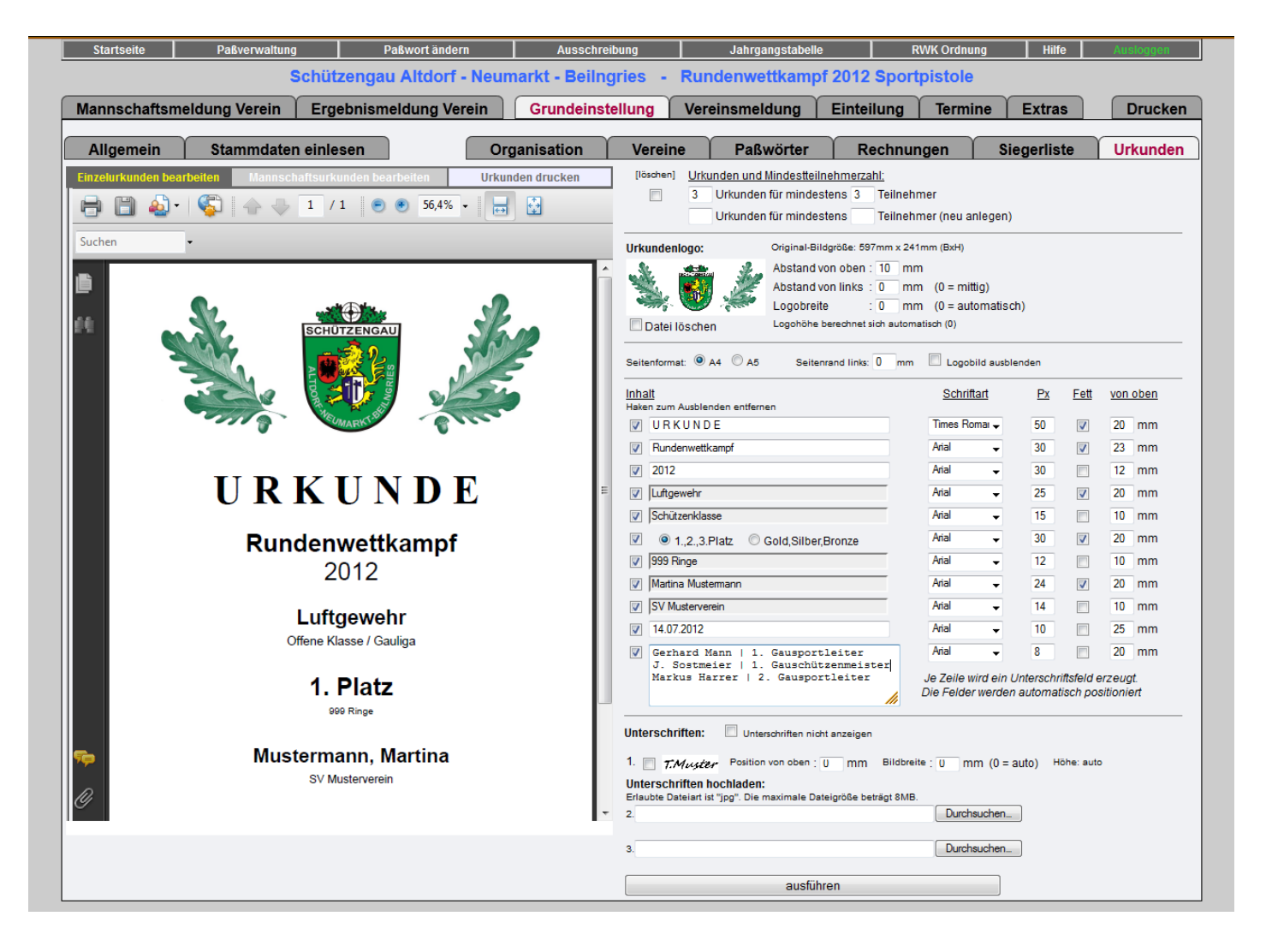

# 4) Vereinsmeldung

Wenn die Vereine ihre Mannschaften melden können sie hier sehen was alles gemeldet ist. Wenn ein blaues i bei einem Verein steht heißt das daß der Verein hier bei Wünsche was eingetragen hat. Sie können diese Wünsche auch ausdrucken damit sie eine Gesamtübersicht haben. Drücken sie dafür auf den Button oben "Wünsche drucken". Alle Vereine die mit einer fetten Vereinsnummer dargestellt sind haben schon gemeldet. Die Vereine darunter haben noch nicht gemeldet.

Auf der rechten Seite sehen sie was der Verein alles gemeldet hat.

# Wichtig !

Bevor sie das Rundenschiessen einteilen wäre es wichtig daß sie hier einen Blick darauf werfen ob auch alle Vereine schon gemeldet haben. Wenn sie nämlich einteilen und merken danach daß Vereine fehlen müssen sie die ganze Arbeit nochmal machen.

| Schützengau Altdorf - Neumarkt - Beilngries       Rundenweitkampf 2012 Sportpistole         Mannschaftsmeldung Verein       Ergebnismeldung Verein       Grundeinstellung       Vereinsmeldung       Einteilung       Termine       Extras         Vereinsliste       Usereinsliste       Disziplin       Infos         Vinc.       Bezirk       SP SP SR SP<br>KK GK KK KB       Sportpistole KK       Sportpistole GK       Summschützen       Summschützen       Summschützen       Summschützen       Summschützen         100002       Hubentus Altdorf       2 1       1       4       Sportpistole KK       Sportpistole KK       Sportpist                                                                                                    | tartseite | Paßverwaltung         |             | Paßw | vort ä | nderi    | n        |          | A        | ussch | reib | oung      |           | Jahrgangsta | ibelle |                          | RWK Or  | dnung      | Hi        | ife       | Ausloggen |
|----------------------------------------------------------------------------------------------------|-----------|-----------------------|-------------|------|--------|----------|----------|----------|----------|-------|------|-----------|-----------|-------------|--------|--------------------------|---------|------------|-----------|-----------|-----------|
| Namschaftsmeldung Verein         Ergebnismeldung Verein         Grundeinstellung         Vereinsmeldung         Einteilung         Termine         Extras           Vir.         Vereinsliste          Disziplin         Infos           Vir.         Vereinslander douber         Bezirk         SP SP SR SP         SR SP         Sp ortpistole GK         Sp ortpistole GK         Sp ortpistole GK         Sp ortpistole GK         Sp ortpistole GK         Sp ortpistole GK         Sp ortpistole GK         Sp ortpistole Kombi         3         2         1         1         1         1         1         1         1         1         1         1         1         1         1         1         1         1         1         1         1         1         1         1         1         1         1         1         1         1         1         1         1         1         1         1         1         1         1         1         1         1         1         1         1         1         1         1         1         1         1         1         1         1         1         1         1         1         1         1         1         1         1         1         1                                                                                                    |           | Sch                   | nützenga    | u A  | ltdo   | orf -    | Neu      | marl     | kt -     | Beil  | ng   | ries -    | Rund      | enwettka    | mpt    | f 2012 <mark>S</mark> po | rtpisto | ole        |           |           |           |
| Vereinsliste         Utiliste         Diszipin         Infos           V Mr.         Vereinsname         Bezirk SP SP SK SP<br>KK GK GK KK KB<br>OK OK OK OK         Sportpistole GK<br>Sportpistole GK         Sportpistole GK<br>Sportpistole GK         Sportpistole GK         Spo                                                                                                    | nnschat   | ftsmeldung Verein 🕇 E | Ergebnism   | neld | lung   | Ver      | ein      | G        | Grun     | dein  | ste  | llung     | Verein    | nsmeldung   |        | Einteilung               | Ter     | mine       | Extr      | as        | Druck     |
| Wree insliste         Diszplin         Infos           Winder dudam         Sportpistole KK         Sportpistole KK         Sportpistole KK           101002         Hubertus Aldorf         2         1         4           101002         Hubertus Aldorf         2         1         4           101002         KK Kosbach         2         1         1         2           101002         SV Berching         1         1         2         3           101022         SV Loderbach         2         1         1         4           101022         SV Loderbach         2         1         1         0           101022         SV Loderbach         2         1         1         0           101022         SV Heiffenhüte         1         1         0         0           101024         SV Rohrenstadt         2         1         3         0         0           101024         SV Rohrenstadt         1         1         2         0         0           101004         SV Rohrenstadt         1         1         2         0         0           101004         SV Rewenhül         1         1         2         <                                                                                                    |           |                       |             |      |        |          |          |          |          |       | 20   |           |           |             |        |                          |         |            |           |           |           |
| Win.         Vereinsname         Sportpistole KK         Sportpistole KK                                                                                                    |           |                       | Vereinslist | e    |        |          |          |          |          |       | ᆀ    |           |           | Disziplii   | n      |                          |         |            | In        | fos       |           |
| V Nr.         Vereinsname         Bezirk         SP         SP <td></td> <td></td> <td></td> <td></td> <td></td> <td></td> <td>Wiin</td> <td>sche dru</td> <td>oken</td> <td></td> <td></td> <td>Sportpist</td> <td>ole KK</td> <td></td> <td></td> <td></td> <td>Stam</td> <td>mschütz</td> <td>en</td> <td></td> <td>Schnitt</td>                                                                                                    |           |                       |             |      |        |          | Wiin     | sche dru | oken     |       |      | Sportpist | ole KK    |             |        |                          | Stam    | mschütz    | en        |           | Schnitt   |
| KK       KK       KK <th< td=""><td>Nr.</td><td>Vereinsname</td><td>Bezirk</td><td>SP</td><td>SP</td><td>SR</td><td>SP</td><td></td><td></td><td>I</td><td></td><td>Sportpist</td><td>ole GK</td><td></td><td></td><td></td><td>1. B</td><td>laumgartn</td><td>er Mathia</td><td>s</td><td>355</td></th<>                                                                                                    | Nr.       | Vereinsname           | Bezirk      | SP   | SP     | SR       | SP       |          |          | I     |      | Sportpist | ole GK    |             |        |                          | 1. B    | laumgartn  | er Mathia | s         | 355       |
| OK OK OK OK         101002       Hubertus Altdorf       2       1       4                                                                                                    |           | toronomono di toro    | Dotant      | KK   | GK     | GK       | KB       |          |          |       |      | Sportrevo | olver GK  |             |        |                          | 2. H    | lenkel Jür | gen       |           | 367       |
| 101002       Hubertus Altdorf       2       1       1       4                                                                                                    |           |                       |             | OK   | OK     | OK       | OK       |          |          |       |      | Sportpist | ole Kombi |             |        |                          | 3. H    | lofmann G  | Sernot    |           | 360       |
| 101003       PSG Aldorf       1       1       1       1       1       1       1       1       1       1       1       1       1       1       1       1       1       1       1       1       1       1       1       1       1       1       1       1       1       1       1       1       1       1       1       1       1       1       1       1       1       1       1       1       1       1       1       1       1       1       1       1       1       1       1       1       1       1       1       1       1       1       1       1       1       1       1       1       1       1       1       1       1       1       1       1       1       1       1       1       1       1       1       1       1       1       1       1       1       1       1       1       1       1       1       1       1       1       1       1       1       1       1       1       1       1       1       1       1       1       1       1       1       1       1       1                                                                                                    | 1002      | Hubertus Altdorf      |             | 2    | 1      | 1        |          | 4        |          |       |      |           |           |             |        |                          |         |            |           |           |           |
| 101006       SV Berching       1       1       2         101010       SV Burghann       1       1       2       1         101024       SV Loderbach       2       1       1       4       1         101026       KK Moosbach       3       1       2       1       1       4       1         101027       SG 1433 Neumarkt       5       2       1       1       9       1       1       2       1       9       1       1       9       1       1       9       1       1       9       1       1       1       1       1       1       1       1       1       1       1       1       1       1       1       1       1       1       1       1       1       1       1       1       1       1       1       1       1       1       1       1       1       1       1       1       1       1       1       1       1       1       1       1       1       1       1       1       1       1       1       1       1       1       1       1       1       1       1       1       1       1 <td>1003 F</td> <td>PSG Altdorf</td> <td></td> <td></td> <td>1</td> <td></td> <td></td> <td>1</td> <td></td> <td></td> <td></td> <td></td> <td></td> <td></td> <td></td> <td></td> <td></td> <td></td> <td></td> <td>Summe:</td> <td>1082</td>                                                                                                    | 1003 F    | PSG Altdorf           |             |      | 1      |          |          | 1        |          |       |      |           |           |             |        |                          |         |            |           | Summe:    | 1082      |
| 101010       SV Burgthann       1       1       2       2         101024       SV Loderbach       2       1       1       4       4         101024       SV Loderbach       3       1       2       1       7       0         101026       KK Moosbach       3       1       2       1       7       0         101027       SG 1433 Neumarkt       5       2       1       1       0       1       0         101033       SV Preisch       3       2       1       3       0       0       Namschaftsührer: Hofmann Gemöt         101041       SV Rohrenstadt       2       1       1       0       0       0       0       0       Namschaften       1       1       2       0       0       0       0       0       0       0       0       0       0       0       0       0       0       0       0       0       0       0       0       0       0       0       0       0       0       0       0       0       0       0       0       0       0       0       0       0       0       0       0       0       0                                                                                                    | 1006      | SV Berching           |             | 1    | 1      |          |          | 2        |          |       |      |           |           |             |        |                          |         |            |           |           |           |
| 101024       SV Loderbach       2       1       1       4       Image: Strate in the strate in the strate in the                                     | 1010      | SV Burgthann          |             | 1    | 1      |          |          | 2        |          |       |      |           |           |             |        |                          | Sons    | tiges      |           |           |           |
| 101026       KK Moosbach       3       1       2       1       7       0         101027       SG 4433 Neumarkt       5       2       1       1       9       0         101033       SV Preiferhutte       1       1       9       0       0       0       0       0       0       0       0       0       0       0       0       0       0       0       0       0       0       0       0       0       0       0       0       0       0       0       0       0       0       0       0       0       0       0       0       0       0       0       0       0       0       0       0       0       0       0       0       0       0       0       0       0       0       0       0       0       0       0       0       0       0       0       0       0       0       0       0       0       0       0       0       0       0       0       0       0       0       0       0       0       0       0       0       0       0       0       0       0       0       0       0       0<                                                                                                    | 1024      | SV Loderbach          |             | 2    | 1      | 1        |          | 4        |          |       |      |           |           |             |        |                          | ) Mann  | schaftsfü  | hrer: Hof | mann Geri | not       |
| 101027       SG 1433 Neumarkt       5       2       1       1       9       0         101033       SV Pfeilferhüte       1       1       0       1       0       0         101033       SV Pfeilferhüte       3       2       1       1       0       0         101034       SV Pilsach       3       2       1       9       0       0         101041       SV Rohrenstadt       2       1       3       0       3       0       0         101051       SV Traunfeld       3       3       2       1       9       0       0       0       0       0       0       0       0       0       0       0       0       0       0       0       0       0       0       0       0       0       0       0       0       0       0       0       0       0       0       0       0       0       0       0       0       0       0       0       0       0       0       0       0       0       0       0       0       0       0       0       0       0       0       0       0       0       0       0                                                                                                    | 1026      | KK Moosbach           |             | 3    | 1      | 2        | 1        | 7        | 0        |       |      |           |           |             |        |                          | Zusta   | andige Pe  | rs. Haa   | as Hans   |           |
| 101033       SV Pfeifferhütte       1       1       1       1       1       1       1       1       1       1       1       1       1       1       1       1       1       1       1       1       1       1       1       1       1       1       1       1       1       1       1       1       1       1       1       1       1       1       1       1       1       1       1       1       1       1       1       1       1       1       1       1       1       1       1       1       1       1       1       1       1       1       1       1       1       1       1       1       1       1       1       1       1       1       1       1       1       1       1       1       1       1       1       1       1       1       1       1       1       1       1       1       1       1       1       1       1       1       1       1       1       1       1       1       1       1       1       1       1       1       1       1       1       1       1       1                                                                                                    | 1027      | SG 1433 Neumarkt      |             | 5    | 2      | 1        | 1        | 9        | 0        |       |      |           |           | Klasser     | n      |                          | Anzal   | hl Stände: | 5         |           |           |
| 101034       SV Pilsach       3       3       3       3       3       3       3       3       101041       SV Rohrenstadt       2       1       3       3       101051       SV Rohrenstadt       2       1       3       1       1       3       1       1       3       1       1       1       1       1       1       2       1       1       1       2       1       1       1       2       1       1       1       2       1       1       1       2       1       1       1       2       1       1       1       2       1       1       1       2       1       1       1       2       1       1       1       2       1       1       1       2       1       1       1       2       1       1       1       2       1       1       1       2       1       1       1       2       1       1       1       2       1       1       1       2       1       1       1       2       1       1       1       2       1       1       1       2       1       1       1 <th1< th="">       2       1</th1<>                                                                                                    | 1033      | SV Pfeifferhütte      |             | 1    |        |          |          | 1        | 0        |       |      | Offene K  | 0000      |             |        |                          | Wuns    | schzeit    | Frei      | tag 20:00 |           |
| 101041       SV Rohrenstadt       2       1       3       1         101051       SV Traunfeld       3       3       2       1       9         101061       SV Mimberg       1       1       2       1       1       9         101061       SV Mimberg       1       1       1       2       1       9       1       1       1       2       1       1       1       2       1       1       1       2       1       1       1       2       1       1       1       2       1       1       1       2       1       1       1       2       1       1       1       2       1       1       1       2       1       1       1       2       1       1       1       2       1       1       1       2       1       1       1       2       1       1       1       2       1       1       1       2       1       1       1       2       1       1       1       1       2       1       1       1       1       1       1       1       1       1       1       1       1       1       1                                                                                                    | 1034      | SV Pilsach            |             | 3    | İ      | <u> </u> | i —      | 3        | 0        |       |      | Ollelle K | 14556     |             |        |                          |         |            |           |           |           |
| 101051       SV Traunfeld       3       3       2       1       9         101061       SV Mimberg       1       1       2       1       1       1       2       1       1       1       2       1       1       1       2       1       1       1       2       1       1       1       2       1       1       1       2       1       1       1       2       1       1       1       2       1       1       1       2       1       1       1       2       1       1       1       2       1       1       1       2       1       1       1       2       1       1       1       2       1       1       1       2       1       1       1       2       1       1       1       2       1       1       1       2       1       1       1       1       2       1       1       1       1       1       1       1       1       1       1       1       1       1       1       1       1       1       1       1       1       1       1       1       1       1       1       1                                                                                                    | 1041      | SV Rohrenstadt        |             | i    | 2      | 1        | i —      | 3        | i —      |       |      |           |           |             |        |                          | Kom     | mentare:   |           |           |           |
| 101061       SV Mimberg       1       1       2         101070       SPSS Neumarkt       1       1       2       0         101070       SPSS Neumarkt       1       1       2       0         101001       SV Kevenhüll       1       1       2       0         101004       SV Aßischwang       1       1       2       0         101005       SG Beilingries       1       1       1       1       1         101005       SG Beilingries       1       1       1       1       1       1         101008       SV Berngau       1       1       1       1       1       1       1       1       1       1       1       1       1       1       1       1       1       1       1       1       1       1       1       1       1       1       1       1       1       1       1       1       1       1       1       1       1       1       1       1       1       1       1       1       1       1       1       1       1       1       1       1       1       1       1       1       1                                                                                                    | 1051      | SV Traunfeld          |             | 3    | 3      | 2        | 1        | 9        | İ        |       |      |           |           |             |        |                          | 2.      | Mannsch    | haft wu   | rde 201   | 2 als     |
| 101070       SPSS Neumarkt       1       1       2       Image: Constraint of the second second secon                           | 1061      | SV Mimberg            |             | İ    | 1      | 1        | İ        | 2        | İ        |       |      |           |           |             |        |                          | gem     | eldet k    | oitte i   | n Gauli   | ga        |
| Mannschaften         Gruß           101001         SV Kevenhüll         Image: SV Kevenhüll         Image: SV K                                                                                                    | 1070      | SPSS Neumarkt         |             | İ    | 1      | <u> </u> | 1        | 2        | 0        |       |      |           |           |             |        |                          | ein     | teilen     |           |           |           |
| 101001       SV Kevenhüll       Image: SV Kevenhüll       Image: SV Kevenhüll        Image: SV Kevenhüll        Image: SV Kevenhülllit       Image: SV Kevenhüll <td< td=""><td></td><td></td><td></td><td></td><td></td><td></td><td></td><td></td><td>1 -</td><td></td><td>1</td><td></td><td></td><td>Mannscha</td><td>ften</td><td></td><td>nic</td><td>nt in G</td><td>Jauober</td><td>liga</td><td></td></td<>                                                                                                    |           |                       |             |      |        |          |          |          | 1 -      |       | 1    |           |           | Mannscha    | ften   |                          | nic     | nt in G    | Jauober   | liga      |           |
| 101004       SV Aßlschwang       I       I                                                                                                    | 1001      | SV Kevenhüll          |             |      |        |          |          |          | · · · ·  |       |      |           |           | Mannocha    | nen    |                          |         |            |           | Gruß      |           |
| 101005       SG Beilngries       Image: SG Beilngries       Image: SG Beilngries                                                                                                    | 1004      | SV Aßlschwang         |             |      |        |          |          | 1        |          |       |      | KK Moos   | bach 1    |             |        |                          | Han     | e Haae     |           |           |           |
| 101007       SV Berg       Image: SV Berg and the set of the set of the | 1005      | SG Beilngries         |             |      | İ      | İ        |          |          | 1        |       |      | KK Moos   | bach 2    |             |        |                          | Indi    | 5 11445    |           |           |           |
| 101008       SV Berngau       Image: SV Berngau       Image: SV Burggriesbach       Image: SV Burggriesbach                                                                                                    | 1007      | SV Berg               |             |      | İ      | İ        |          | 1        | İ –      |       |      | KK Moos   | bach 3    |             |        |                          |         |            |           |           |           |
| 101009       SV Burggriesbach       Image: SV Burggriesbach       Image: SV B                                                                                                    | 1008      | SV Berngau            |             |      | İ      |          | İ –      | İ        | <u> </u> |       |      |           |           |             |        |                          |         |            |           |           | 1.        |
| 101011       SV Deining       Image: SV Ebenried       Image: SV Ebenried       Image: SV Ebenried         101012       SV Entenberg       Image: SV Ebenried       Image: SV Ebenried       Image: SV Ebenried         101013       SV Entenberg       Image: SV Ebenried       Image: SV Ebenried       Image: SV Ebenried         101014       SV Erasbach       Image: SV Ebenried       Image: SV Ebenried       Image: SV Ebenried         101014       SV Erasbach       Image: SV Ebenried       Image: SV Ebenried       Image: SV Ebenried         101014       SV Erasbach       Image: SV Ebenried       Image: SV Ebenried       Image: SV Ebenried       Image: SV Ebenried                                                                                                    | 1009      | SV Burggriesbach      |             | İ    | İ      | İ        | <u> </u> | İ        | <u> </u> |       |      |           |           |             |        |                          |         |            |           |           |           |
| 101012         SV Ebenried         Image: SV Ebenried         Image: SV Ebenried                                                                                                    | 01011     | SV Deining            |             |      |        | İ        | <u> </u> | İ        |          |       |      |           |           |             |        |                          |         |            |           |           |           |
| 101013         SV Entenberg         Image: SV Entenberg         Image: SV Entenberg           101014         SV Erasbach         Image: SV Entenberg         Image: SV Entenberg           101014         SV Erasbach         Image: SV Entenberg         Image: SV Entenberg           101014         SV Erasbach         Image: SV Entenberg         Image: SV Entenberg           101014         SV Erasbach         Image: SV Entenberg         Image: SV Entenberg                                                                                                    | 1012      | SV Ebenried           |             |      | İ      |          | İ        |          |          |       |      |           |           |             |        |                          |         |            |           |           |           |
| 101014 SV Erasbach                                                                                                    | 1013      | SV Entenberg          |             |      | İ      |          | İ        | İ        |          |       |      |           |           |             |        |                          |         |            |           |           |           |
|                                                                                                    | )1014     | SV Erasbach           |             |      | İ      | İ        | İ        | İ        |          |       |      |           |           |             |        |                          |         |            |           |           |           |
|                                                                                                    | anar le   | 70 5                  | -i          | i    | i      | i        | i        | i        | i        | N     |      |           |           |             |        |                          |         |            |           |           |           |
| Gesamt  21  15  9  4                                                                                                    | samt      |                       |             | 21   | 15     | 9 4      | 1        |          |          |       |      |           |           |             |        |                          | Л       |            |           |           |           |

# 5) Einteilung

Wenn alle Vereine ihre Mannschaften gemeldet haben können sie das Rundenschiessen einteilen. Klicken sie links unten auf Gruppe auswählen und wählen sie die Gruppe aus die sie einteilen möchten. Hier erscheinen alle Gruppen die bei "Grundeinstellung" - "Organisation" - "Gruppen" angelegt wurden. Wählen sie z.B. Gauoberliga dann wird hier eine Zeile angelegt mit standardmäßig 3 Vereine. Ändern sie jetzt im Pulldownmenü die Anzahl auf die tatsächlich in dieser Gruppe schießenden Vereine. Wenn sie z.B. eine 8 eingeben werden rechts oben 8 Eingabefelder erzeugt wo sie die Mannschaften dann auswählen können. Danach können sie weitere Gruppen anlegen. Wenn mal was falsch gelaufen ist einfach auf "del" drücken und die Gruppe wird wieder entfernt.

Wenn sie z.B. 4 A-Klassen brauchen dann wählen sie im Pulldownmenü A-Klasse aus. Wenn sie jetzt nochmal eine A-Klasse wählen wird automatisch A-Klasse 1 und A-Klasse 2 erstellt. Wenn sie noch weitere A-Klassen brauchen wird die Zahl immer um eins erhöht.

Wenn die Gruppen angelegt sind müssen sie den Gruppen die Mannschaften zuweisen, Wählen sie die Gruppe aus die sie einteilen möchten und fügen dann bei Mannschaften die Vereinsmannschaften ein. Es gibt da einen bestimmten Einteilungsschlüssel wie die Paarungen erstellt werden. Klicken sie rechts auf Einteilungsschlüssel und dann sehen sie unten wie die Paarungen erstellt werden.

Um sicherzustellen daß Vereine mit vielen Mannschaften richtig eingeteilt werden muß etwas beachtet werden. Wenn ein Verein z.B. 8 Mannschaften hat dann sollte man so einteilen daß 4 Mannschaften zu Hause und 4 Mannschaften auswärts sind in jeder Woche. Das erreichen sie damit wenn sie die Mannschaften richtig plazieren.

### Machen wir ein Beispiel:

Sie haben eine 8er Gruppe und vom SV Wolfstein gibt es 8 Mannschaften. Jetzt sehen sie bei dem Einteilungsschlüssel bei der 8er Gruppe daß die Paarungen 1/5, 2/6, 3/7 und 4/8 niemals aufeinandertreffen. Wenn sie jetzt Wolfstein 1 z.B. auf die 2 setzen und Wolfstein 2 auf die 6 dann schießt eine auswärts und die andere zu Hause. Wenn sie das mit den restlichen 6 Wolfsteiner Mannschaften auch so machen ist sichergestellt daß von den 8 Mannschaften 4 zu Hause und 4 auswärts schießen. Sie können dann auch der 3. Wolfsteiner Mannschaft eine 4 geben und der 7. Wolfsteiner Mannschaft eine 7 dann haben wir das gleiche Ergebnis. Wenn es hierzu noch Fragen geben sollte bitte anrufen. Wenn alle Mannschaften eingegeben sind dann klicken sie rechts oben auf Paarungen erstellen und alle Paarungen für diese Gruppen sind dann erstellt.

Jetzt müssen wir noch die Termine eingeben.

Klicken sie bei Paarungen auf "Termine verwalten" und geben sie die Termine für die Vorrunde und Rückrunde ein. Wenn sie die Termine eingegeben haben klicken sie auf den Button speichern und danach auf den Button "Termine setzen". Jetzt werden die Termine für alle Paarungen übernommen. (Keine Angst die Termine können nachher bei "Termine" noch geändert werden.

Einen großen Vorteil den das Programm bietet ist der Button "Wunschzeiten setzen". Wenn sie die Runde mit den Wunschzeiten der Vereine einteilen möchten dann klicken sie auf diesen Button und alle Wunschzeiten die die Vereine eingetragen haben werden jetzt in die Liste übernommen.

Fazit:

Unser Gau arbeitet schon seit 20 Jahren mit Wunschzeiten und wir finden daß die Runde damit am besten läuft. Jede Heimmannschaft bekommt den Termin der gewünscht wurde und dadurch werden die wenigsten Wettkämpfe verlegt werden. Wenn sie ohne Wunschzeiten arbeiten wollen dann eben nur auf den Button "Termine setzen" klicken.

Wenn für andere Gruppen andere Termine notwendig sind dann teilen sie die Gruppe ein und machen bei "Termine verwalten" andere Termine und übernehmen diese dann mit "Termine setzen". So können sie für jede Gruppe andere Termine eingeben wenn sie möchten. Die letzten eingegebenen Termine bleiben immer gespeichert.

Bei Paarungen können auf der rechten Seite mit dem Klick auf das blaue Drehen Symbol alle Paarungen gedreht werden falls das mal notwendig sein sollte. Hier müssen sie dann nur noch den Termin für den anderen Verein wieder anpassen.

Jetzt haben sie ihr Rundenschiessen schon eingeteilt und die Vereine können die Ergebnisse eingeben wenn sie geschossen haben.

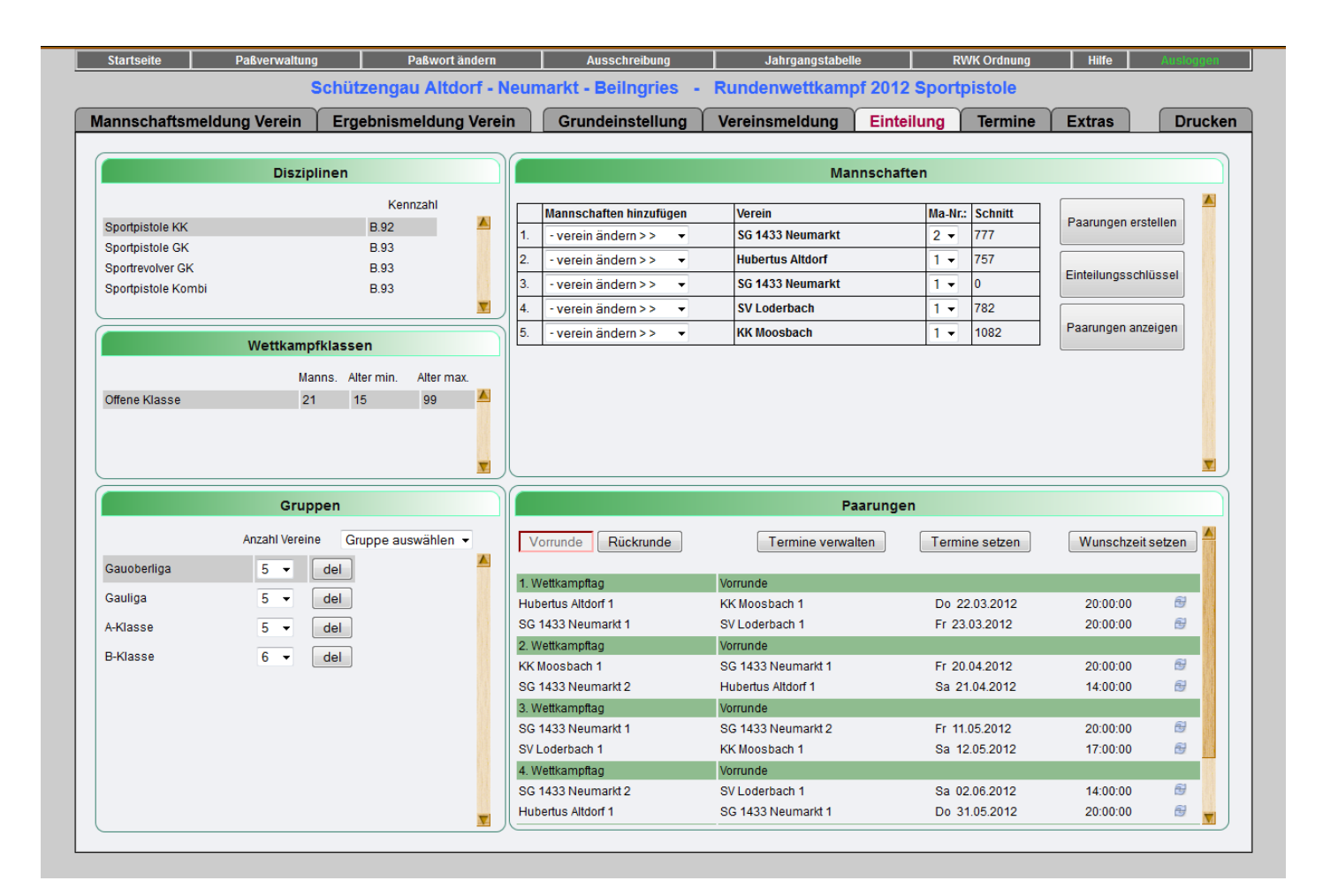

# 6) Termine

Bei Termine haben sie die Möglichkeit Kollisionen zu prüfen und alle Termine zu ändern. Hier sehen sie z.B. alle Heimkämpfe von allen Mannschaften die Sportpistole schießen. Klicken sie links auf einen Verein und es werden von diesem Verein alle Heimkämpfe oder Auswärtskämpfe angezeigt. Oder aber alle Wettkämpfe der Vorrunde oder der Rückrunde. Hier können sie jetzt jedes Datum und jede Uhrzeit ändern.

Wenn sie jetzt oben auf "zeige Kollisionen" klicken dann zeigt das Programm nur mehr die Paarungen an die kollidieren mit dem Datum. Sie können dann noch zusätzlich "zeige Uhrzeitkollisionen anzeigen" dann zeigt er nur mehr Kollisionen an wo das Datum und die Uhrzeit gleich ist. Wenn sie hier was haben können sie ganz einfach das Datum oder die Uhrzeit ändern und schon ist die Paarung wieder in Ordnung.

Als besonderes Highlight können sie auf der rechten Seite bei Filter alle Disziplinen anklicken die für die Kollisionsprüfung mit einbezogen werden sollen. Hier haben sie die Möglichkeit z.B. LG, LP und Sportpistole anzuklicken (alles RWK die schon angelegt sind) und das Programm überprüft dann übergreifend auf alle Disziplinen ob es irgendwo eine Kollision gibt.

Das hat den Riesenvorteil wenn sie z.B. Luftgewehr eingeteilt haben und machen dann Luftpistole dann kann das Programm prüfen ob es da Überschneidungen gibt und können diese dann gleich korrigieren.

Bei Infos sehen sie noch was der Verein alles gemeldet hat. Ist ganz wichtig wenn sie die Paarungen der Vereine anschauen damit sie sehen was sie eingeben können wenn was geändert werden muß.

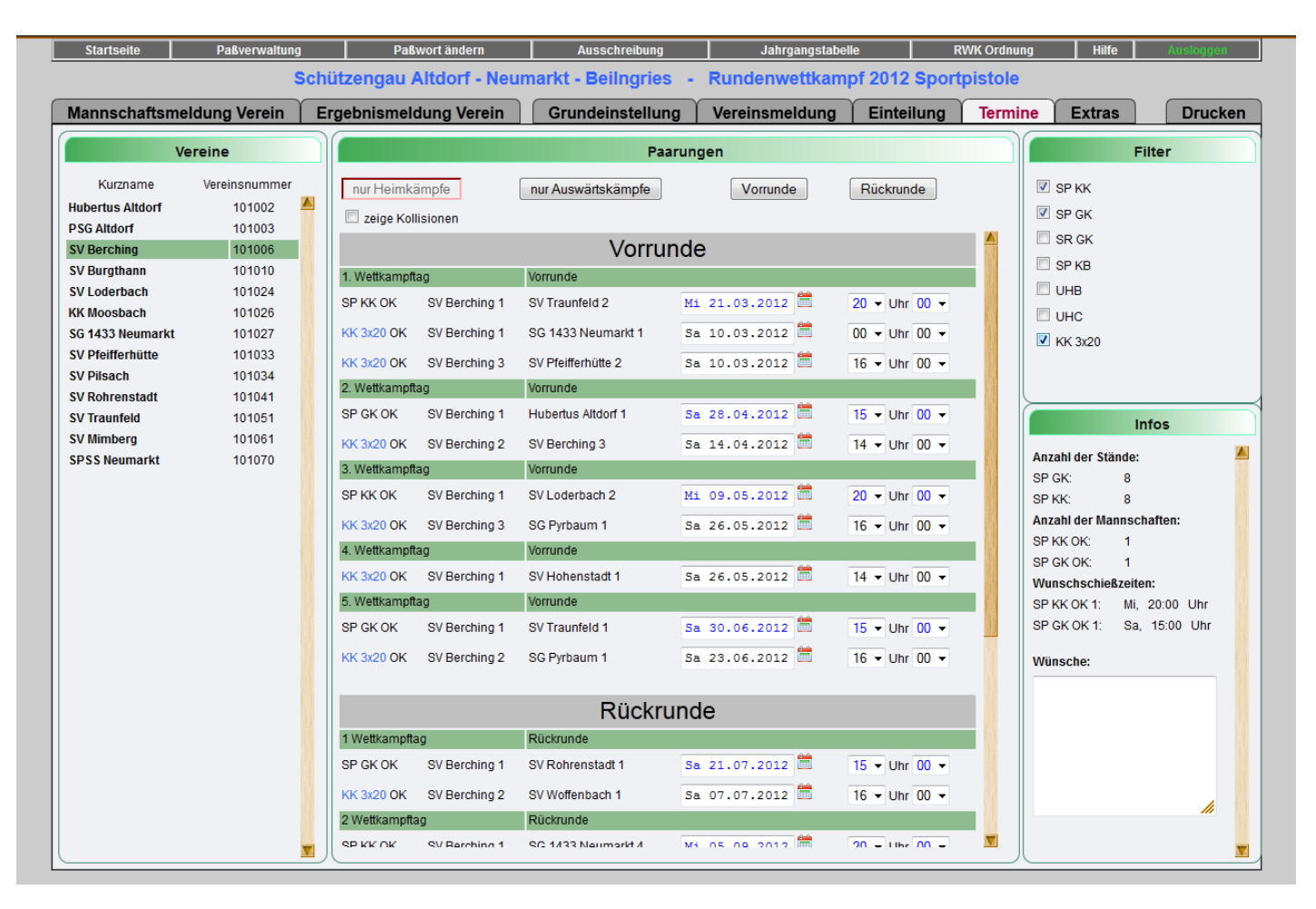

# 7) Extras

Bei Extras haben sie die Möglichkeit viele Angelegenheiten zu regeln.

# a) Kommentare

Die Vereine haben die Möglichkeit wenn sie die RWK-Ergebnisse eingeben in einem speziellen Feld einen Kommentar einzugeben. Auf dieser Seite sehen sie auf einen Blick an welchem Wettkampftag wer einen Kommentar eingegeben hat. Mit dem Klick auf "als gelesen markieren" können sie die gelesenen markieren damit sie wissen daß sie das schon behandelt haben. Auf der linken Seite sehen sie jeden Wettkampftag und die Anzahl der Kommentare. Auf einen Wettkampftag klicken und sie sehen in der Mitte alle Meldungen.

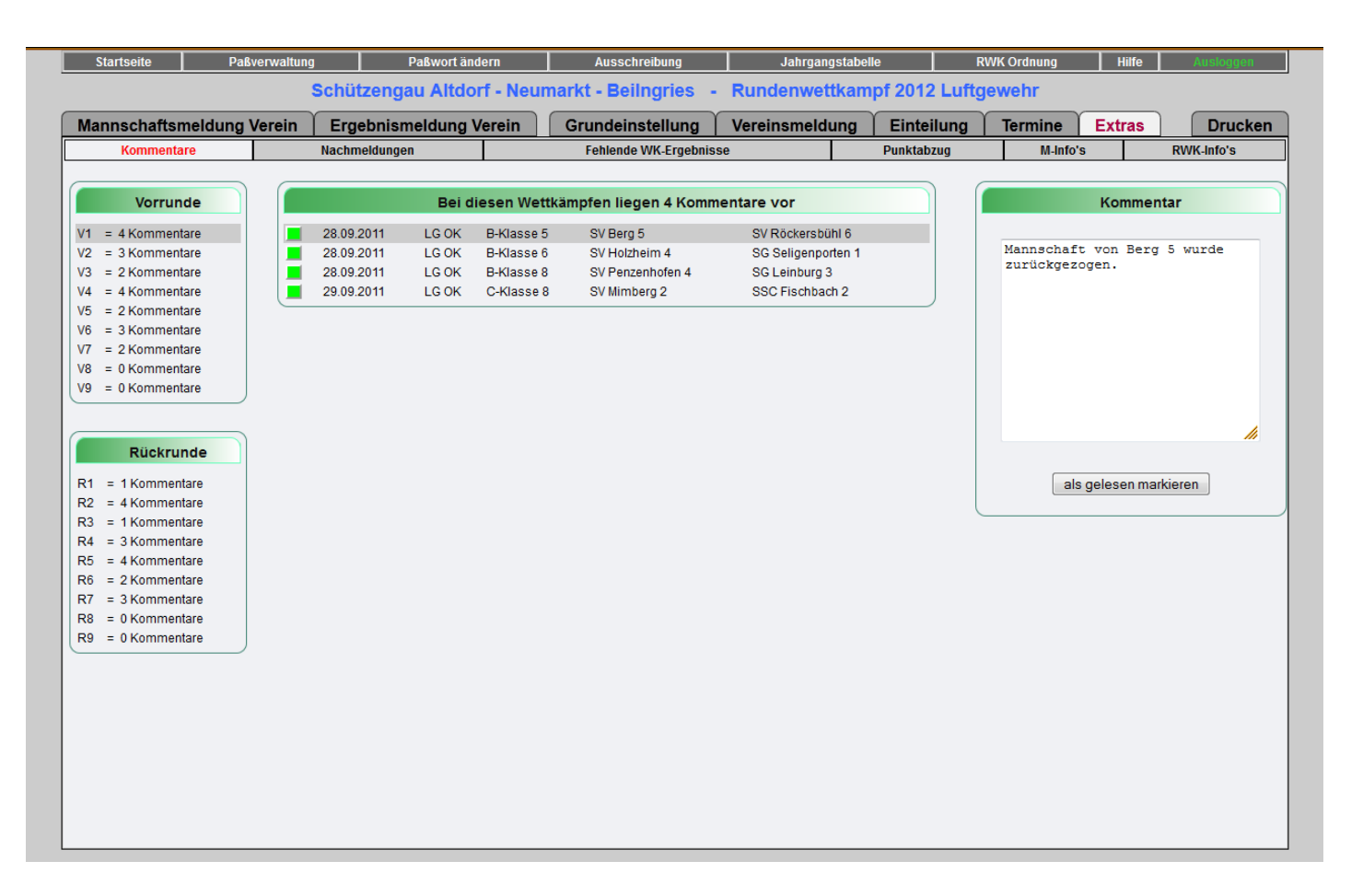

#### b) Nachmeldungen

Hier werden alle Schützen angezeigt die bei der Mannschaftsmeldung oder bei der Ergebniseingabe manuell nachgemeldet worden sind. Es besteht ja die Möglichkeit daß Schützen am Tag der Meldung noch nicht in der Datenbank vorhanden sind. Das kann verschiedene Gründe haben, der Paß ist gerade unterwegs u.s.w. Hier haben die Vereine dann die Möglichkeit die Schützen manuell zu melden. Sie müssen natürlich irgendwann kontrollieren ob diese Schützen danach beim Gau gemeldet worden sind. Wenn nicht muß man diese Schützen streichen. Hier sehen sie auf alle Fälle was die Vereine alles gemeldet haben. Links sind die Wettkampftage und daneben steht wieviel Schützen daß manuell nachgemeldet worden sind. Wenn sie die Schützen sehen wollen die bei der Mannschaftsmeldung nachgemeldet worden sind einfach oben auf "Mannschaftsmeldung" klicken.

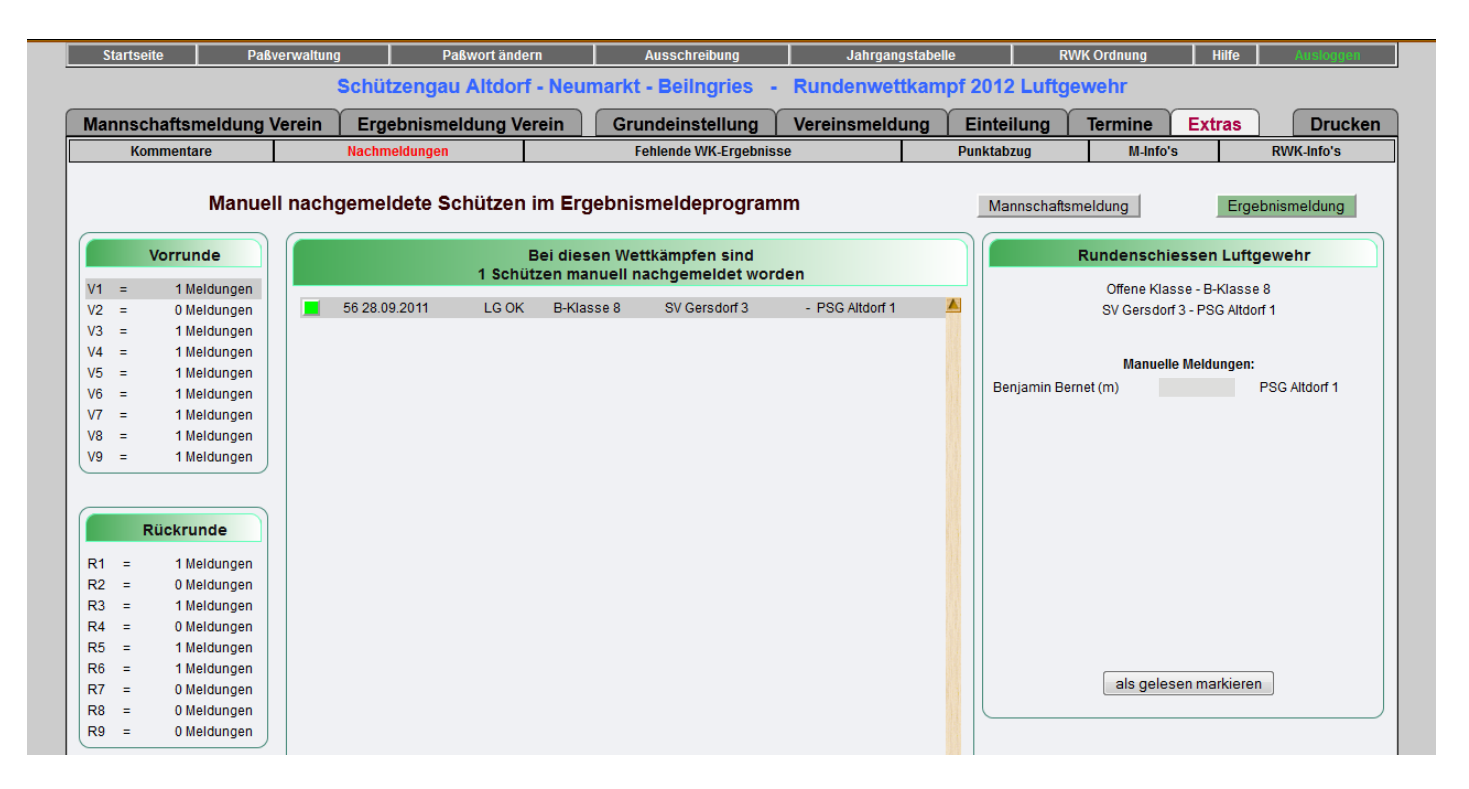

#### c) Fehlende Wettkampf-Ergebnisse

Hier sehen sie welche Wettkampfergebnisse fehlen. Hier haben sie rechts oben die Möglichkeit nur fehlende anzeigen zu lassen, nur verlegte, nur ausgefallene oder alle miteinander. Hier haben sie die Möglichkeit wenn fehlende Wettkämpfe angezeigt werden mit einem Klick auf den Button E-Mailversand ein Mail an die betreffenden Vereine zu senden von denen der Wettkampfbogen fehlt. Hier können sie auch einen E-Mailtext hinterlegen der immer an die Vereine gesendet wird. Da können sie die Vereine auffordern das Ergebnis unverzüglich einzugeben.

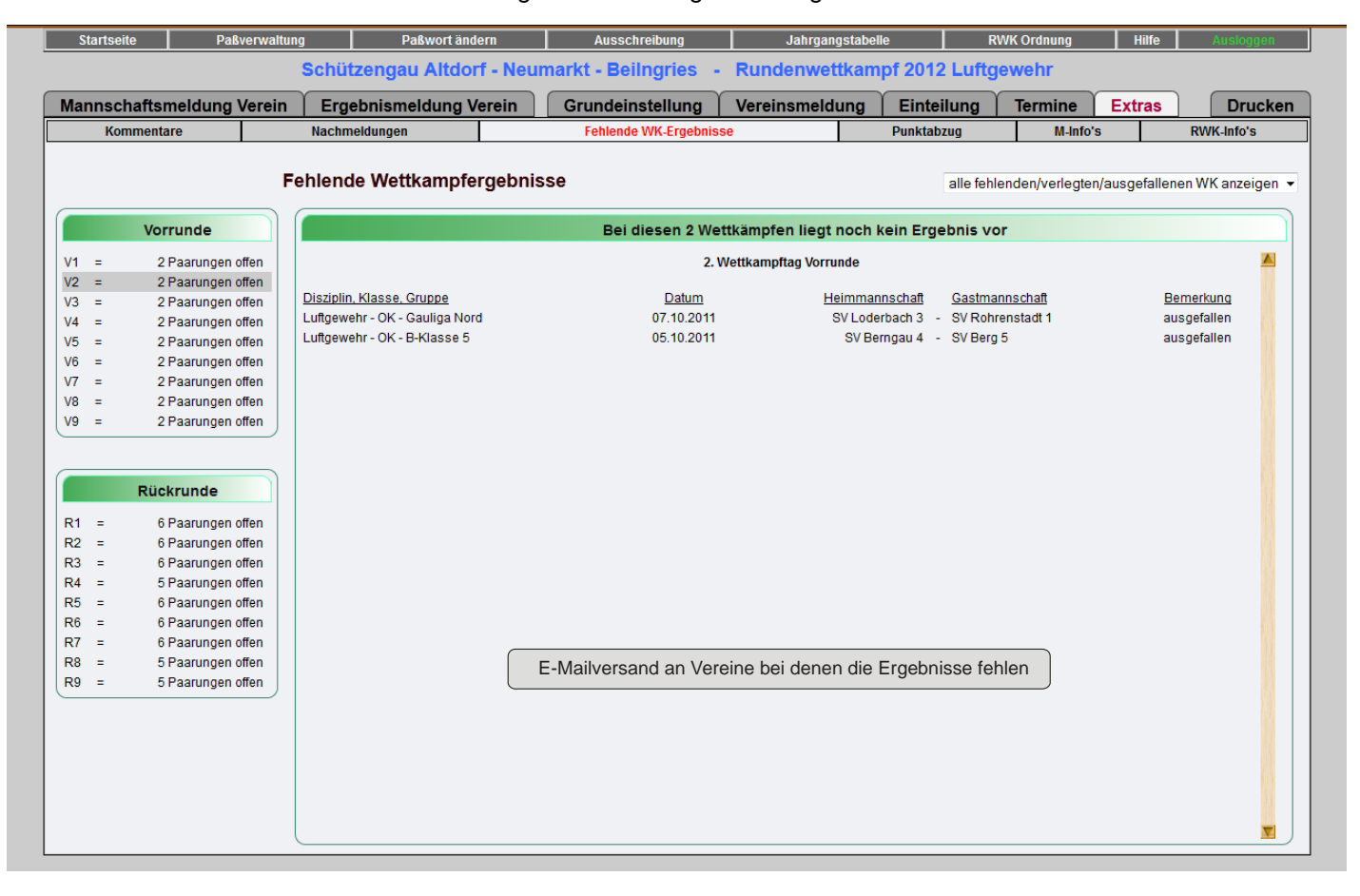

### d) Punktabzug

Hier können sie den Mannschaften die unartig waren Punkte abziehen. Hier haben sie auch wieder die Möglichkeit die Vereine per Mausklick darüber zu informieren daß Punkte abgezogen worden sind.

| Startseite Paßverwaltung  | g Paßwort ände     | ern      | Ausschreibung             | Jahrgangs         | RWK Ordnung | Hilfe        | Ausloggen    |        |            |
|---------------------------|--------------------|----------|---------------------------|-------------------|-------------|--------------|--------------|--------|------------|
|                           | Schützengau Altdor | f - Neur | markt - Beilngries -      | Rundenwett        | kampf       | 2012 Luftg   | gewehr       |        |            |
| Mannschaftsmeldung Verein | Ergebnismeldung Ve | erein    | Grundeinstellung          | Vereinsmeldu      | ng E        | Einteilung   | Termine      | Extras | Drucken    |
| Kommentare                | Nachmeldungen      |          | Fehlende WK-Ergebniss     | e                 | Pu          | unktabzug    | M-Info       | 'S     | RWK-Info's |
|                           |                    | _        |                           |                   |             |              |              |        |            |
| Disziplin                 |                    |          | Bitte die Ma              | innschaft anklick | en die e    | einen Punkta | ibzug bekomm | nt     |            |
| Luftgewehr                | •                  | 10       | 1045 SV Sondersfeld 1     |                   |             |              | 0            | •      |            |
|                           |                    | 10       | 1008 SV Berngau 1         |                   |             |              | 0            | •      |            |
|                           |                    | 10       | 1024 SV Loderbach 1       |                   |             |              | 0            | •      |            |
| Klasse                    |                    | 10       | 1004 SV Aßischwang 1      |                   |             |              | 0            | •      |            |
| Offene Klasse             | •                  | 10       | 1007 SV Berg 1            |                   |             |              | 0            | •      |            |
|                           |                    | 10       | 1020 SV Heng 1            |                   |             |              | 0            | •      |            |
|                           |                    | 10       | 1048 Burgschützen Stauf 1 |                   |             |              | 0            | •      |            |
| Gruppen                   |                    | 10       | 1033 SV Pfeifferhütte 2   |                   |             |              | 0            | •      |            |
| Gauoberliga               | •                  | 10       | 1040 SV Röckersbühl 1     |                   |             |              | 0            | •      |            |
|                           |                    |          |                           |                   |             |              |              |        |            |
| Pundenwettkämn            | te                 |          |                           |                   |             |              | h            |        |            |
| Kunderwettkamp            | <i>ne</i>          |          |                           | viannschaft die e | inen Pu     | nktabzug na  | ben          |        | ] [        |
| 30.09.2011 Vorrunde 1     | • J                |          |                           |                   |             |              |              |        |            |
|                           |                    |          |                           |                   |             |              |              |        |            |
|                           |                    |          |                           |                   |             |              |              |        |            |
|                           |                    |          |                           |                   |             |              |              |        |            |
|                           |                    |          |                           |                   |             |              |              |        |            |
|                           |                    |          |                           |                   |             |              |              |        |            |
|                           |                    |          |                           |                   |             |              |              |        |            |
|                           |                    |          |                           |                   |             |              |              |        |            |

#### e) M-Info's

Hier sehen sie Infos über Ihre Mannschaften. Wieviel Wettkämpfe wurden verlegt, wieviel Wettkämpfe sind ausgefallen, welche Mannschaften sind nicht angetreten, welche Mannschaften sind abgemeldet worden, welche Mannschaften haben einen Punktabzug bekommen.

| Startseite   | Paßverwaltung             | Paßwort ändern      | Ausschreil     | oung           | Jahrgangstabelle | RWK            | Ordnung  | Hilfe    | Ausloggen  |
|--------------|---------------------------|---------------------|----------------|----------------|------------------|----------------|----------|----------|------------|
|              | Schützer                  | ngau Altdorf - Neur | narkt - Beilng | gries - Rund   | lenwettkamp      | f 2012 Luftgew | ehr      |          |            |
| Mannschaftsm | eldung Verein Frgehn      | ismeldung Verein    | Grundeinste    | Verei          | nsmeldung        | Finteilung     | ermine   | tras     | Druck      |
| Kommentar    | Nachmeldu                 |                     | Feblende Wi    | (Fraebnisse    |                  |                | M.Info's |          | RWK-Info's |
| Kommentar    | Nachhieladh               | ngen                | Temende W      | C-LIGEDIN336   |                  | unktabzug      | M-III0 3 |          | 11110 3    |
|              |                           |                     |                |                |                  |                |          |          |            |
|              |                           | Inf                 | ormationer     | n über Mann    | schaften         |                |          |          |            |
|              | Mannschaft                |                     | WK verlegt     | WK ausgefallen | nicht angetreten | M abgemeldet   | Punktab  | zug      |            |
|              | 101001 SV Kevenhüll 1     |                     |                |                |                  |                |          | <u> </u> |            |
|              | 101001 SV Kevenhüll 2     |                     |                |                |                  |                |          |          |            |
|              | 101001 SV Kevenhüll 3     |                     |                |                |                  |                |          |          |            |
|              | 101001 SV Kevenhüll 4     |                     |                |                |                  |                |          |          |            |
|              | 101001 SV Kevenhüll 5     |                     |                |                |                  |                |          |          |            |
|              | 101001 SV Kevenhüll 6     |                     |                |                |                  |                |          |          |            |
|              | 101001 SV Kevenhüll 7     |                     |                |                |                  |                |          |          |            |
|              | 101002 Hubertus Altdorf 1 |                     |                |                | 2                |                |          |          |            |
|              | 101002 Hubertus Altdorf 2 |                     |                |                |                  |                |          |          |            |
|              | 101003 PSG Altdorf 1      |                     |                |                |                  |                |          |          |            |
|              | 101004 SV Aßlschwang 1    |                     |                |                |                  |                |          |          |            |
|              | 101004 SV Aßlschwang 2    |                     |                |                |                  |                |          | 13       |            |
|              | 101004 SV Aßlschwang 3    |                     |                |                |                  |                |          |          |            |
|              | 101004 SV Aßlschwang 4    |                     |                |                |                  |                |          |          |            |
|              | 101005 SG Beilngries 1    |                     |                |                |                  |                |          |          |            |
|              | 101006 SV Berching 1      |                     |                |                |                  |                |          |          |            |
|              | 101006 SV Berching 2      |                     |                | 1              |                  |                |          |          |            |
|              | 101006 SV Berching 3      |                     |                |                |                  |                |          |          |            |
|              | 101006 SV Berching 4      |                     |                |                |                  |                |          |          |            |
|              | 101007 SV Berg 1          |                     |                |                |                  |                |          |          |            |
|              | 101007 SV Berg 2          |                     |                | 1              |                  |                |          |          |            |
|              | 101007 SV Berg 3          |                     |                | 2              | 1                |                |          |          |            |
|              | 101007 SV Berg 4          |                     |                |                |                  |                |          |          |            |
|              | 101007 SV Berg 5          |                     |                | 18             |                  |                |          |          |            |
|              | 101008 SV Berngau 1       |                     |                |                |                  |                |          |          |            |
|              | 101008 SV Berngau 2       |                     |                |                |                  |                |          | -        |            |

# f) RWK-Info's

Hier sehen sie Infos über das komplette Rundenschiessen

| Startseite Paßv      | rerwaltung  | Paßwort ände    | ern                                                                                                   | Ausschreibung                                                                                                    | Jahrgan                                                                                                    | gstabelle | RWK Ordnung |        |         | Hilfe  | Ausloggen    |
|----------------------|-------------|-----------------|----------------------------------------------------------------------------------------------------|----------------------------------------------------------------------------------------------------|----------------------------------------------------------------------------------------------------|-----------|-------------|--------|---------|--------|--------------|
|                      | Schüt       | zengau Altdori  | f - Neur                                                                                              | narkt - Beilngries                                                                                                    | - Rundenwet                                                                                                    | ttkamp    | f 2012 L    | .uftge | wehr    |        |              |
| Mannschaftsmeldung V | /erein Erge | ebnismeldung Ve | erein                                                                                                 | Grundeinstellung                                                                                                    | Vereinsmeld                                                                                                    | ung       | Einteilu    | ng     | Termine | Extras | Drucken      |
| Kommentare           | Nachm       | eldungen        |                                                                                                    | Fehlende WK-Ergebnis                                                                                                    | se                                                                                                    |           | Punktabzug  | 1      | M-Info' | s      | RWK-Info's   |
| Kommentare           |             |                 | B<br>e<br>A<br>A<br>A<br>A<br>A<br>A<br>A<br>A<br>A<br>A<br>A<br>A<br>V<br>V<br>V<br>V<br>V<br>V<br>V | Penende WK-Ergebrik<br>RWK Int<br>lezeichnung<br>Vettkampfjahr<br>rstellt am<br>nzahl Disziplinen<br>nzahl Kuppen<br>nzahl Kuppen<br>nzahl Kuppen<br>nzahl Schützen<br>nzahl Schützen<br>nzahl Schützen<br>nzahl Schütze<br>litester Schütze<br>litester Schütze<br>läufigste Wettkampfzeit<br>Vettkämpfe stattgefunden<br>Vettkämpfe abgesagt<br>bmeldung von Mannschaften | Fo`S<br>Luftgewehr (ID:56)<br>2012<br>31.07.2011<br>1<br>3<br>29<br>61<br>257<br>986<br>750<br>236<br>35,4 Jahre<br>12 Jahre<br>78 Jahre<br>20:00 Uhr<br>0<br>2059<br>0<br>69<br>- |           |             |        |         | 5      | KWWK-IIIIO S |
|                      |             |                 | P                                                                                                    | 'unktabzüge<br>nzahl Paarungen                                                                                                    | - 2128                                                                                                    |           |             |        |         |        |              |
|                      |             |                 |                                                                                                    | arangan                                                                                                    |                                                                                                    |           |             |        |         |        |              |
|                      |             |                 |                                                                                                    |                                                                                                    |                                                                                                    |           |             |        |         |        |              |

### 8) Drucken

Hier haben sie die Möglichkeit die verschiedensten Listen auszudrucken oder per Mail zu versenden.

#### a) Wettkampfbögen

Hier können sie die Wettkampfbögen an die Vereine senden. Auf der rechten Seite haben sie die Auswahlmöglichkeit welche Wettkampfbögen angezeigt werden sollen. In den Wettkampfbögen ist schon alles eingetragen so daß die Mannschaften nur mehr das Ergebnis eintragen müssen. Wenn ein Wettkampfbogen für den Ligamodus benötigt wird besteht hier auch die Möglichkeit vom Standardmodus auf Ligamodus umzuschalten.

| Startseite  | Paßverwaltu           | ig P                                                            | Paßwort ändern                                            | Ausschreibung          | Jah                                               | rgangstabelle     |                                                                                                    | RWK Ordnung                                                    | Hilfe  | Ausloggen |
|-------------|-----------------------|-----------------------------------------------------------------|-----------------------------------------------------------|------------------------|---------------------------------------------------|-------------------|----------------------------------------------------------------------------------------------------|----------------------------------------------------------------|--------|-----------|
|             |                       | Schützenga                                                      | u Altdorf - N                                             | eumarkt - Beilngries - | Runden                                            | wettkampf 2       | 012 Luft                                                                                                    | gewehr                                                         |        |           |
| Mannschafts | meldung Verein        | Ergebnism                                                       | eldung Verein                                             | Grundeinstellung       | Vereinsm                                          | eldung Ei         | nteilung                                                                                                    | Termine                                                        | Extras | Drucken   |
| Wettkar     | mpfbögen              | Terminpläne                                                     | e E                                                       | rgebnisse Rechnu       | ngen                                              | Urkunden          |                                                                                                    | Medaillenspieg                                                 | gel    | Diverses  |
| Suchen      | V S A C               | Schür<br>Altdorf - Neum<br>lenwettkamp<br>Luftg<br>Dffene Klass | e e A-Klass                                               | e 2012                 | Diszipli<br>Klasse<br>Gruppe<br>Verein:<br>Ausgab | in: : : beemodus: | alle Wettkam<br>Wettkampfbd<br>Wettkampfbd<br>Luftgewehr 2<br>alle Klassen<br>alle Gruppen<br>alle Vereine<br>Standardmod | ipfbögen<br>igen der Vorrunde<br>gen der Rückrund<br>D12<br>us |        |           |
|             | S                     | / Kevenhüll 1                                                   | - SV Reich                                                | nertshofen 2           |                                                   | Wett              | kampfböge                                                                                                    | n per Mail versen                                              | den    |           |
| Nr.         | Name<br>Stefan Zucker | Ergebnis                                                        | Nr. Name<br>Karl Racki                                    | Ergebnis               |                                                   |                   |                                                                                                    |                                                                |        |           |
| 2           | Corinna Meißner       |                                                                 | 5<br>6<br>Manfred Gro                                     | omann                  |                                                   |                   |                                                                                                    |                                                                |        |           |
| 3           | Josef Flierl          |                                                                 | 7 Franz Racki                                             |                        |                                                   |                   |                                                                                                    |                                                                |        |           |
| 4           | Benjamin Schmidt      |                                                                 | 8 Jürgen Kasi                                             | tner                   |                                                   |                   |                                                                                                    |                                                                |        |           |
|             | Mannschaftserg        | ebnis :                                                         | Man                                                       | inschaftsergebnis :    |                                                   |                   |                                                                                                    |                                                                |        |           |
| <b>%</b>    | am 07                 | Ter<br>7. Oktober 2011 um<br>(2. Wettkampfta                    | r <b>min:</b><br>21:00 Uhr bei SV K<br>g in der Vorrunde) | evenhüll               |                                                   |                   |                                                                                                    |                                                                |        |           |
| Ø           | Besondere Vorkommni   | sse :                                                           |                                                           |                        | <del>.</del>                                      |                   |                                                                                                    |                                                                |        |           |

#### a) Wettkampfbögen - E-Mailversand

Hier können sie die Wettkampfbögen an die Vereine per Mail senden. Entweder an einzelne Vereine oder an alle auf einmal. Der E-Mailtext kann verändert und gespeichert werden.

| Startseite Paßverwa          | Itung Paßwort                         | ändern         | Ausschreibung    | Ja             | hrgangstabelle | 1                           | RWK Ordnung               | Hilfe            | Ausloggen |
|------------------------------|---------------------------------------|----------------|------------------|----------------|----------------|-----------------------------|---------------------------|------------------|-----------|
|                              | Schützengau Alto                      | lorf - Neumark | t - Beilngries - | Runder         | wettkamp       | f 2012 Luft                 | gewehr                    |                  |           |
| Mannschaftsmeldung Verei     | in Ergebnismeldung                    | Verein         | rundeinstellung  | Vereinsr       | neldung        | Einteilung                  | Termine                   | Extras           | Drucken   |
| Wettkampfbögen               | Terminpläne                           | Ergebnisse     | Rechnu           | ngen           | Urkunde        | n                           | Medaillenspie             | egel             | Diverses  |
|                              |                                       |                |                  | _              |                |                             |                           |                  |           |
|                              |                                       |                |                  |                | Mail-Be        | treffzeile fü               | ir den WKB                | -Versand         |           |
| Wettkampfbogenve             | rsand per E-Mail                      |                |                  | Runde          | anechiaesan Lu | flaewebr Wettk:             | amofhögen                 |                  |           |
|                              |                                       |                |                  | Ruito          | enschlessen Lu | ingeweni wenka              | ampibogen                 |                  |           |
| Alle 61 Vereine auswählen    | Auswahl entfernen                     | Mail versenden |                  |                |                |                             |                           |                  |           |
| (2038 Wettkampfbogen)        |                                       |                |                  |                | Mai            | iltext für de               | n WKR-Ver                 | sand             |           |
| 60 Wettkampfbogen an 10100   | )1 SV Kevenhüll                       |                | <b>A</b>         |                |                |                             |                           | ound             |           |
| 28 Wettkampfbogen an 10100   | 2 Hubertus Altdorf                    |                | e e              | Lieb           | e Schützenf:   | reunde,                     |                           |                  |           |
| 15 Wettkampfbogen an 10100   | 3 PSG Altdorf                         |                |                  | im An          | nhang die W    | ettkampfböge                | n für das Ru              | Indenschiess     | en        |
| 23 Wettkampfbogen an 10100   | 4 SV Aßlschwang                       |                |                  | Durch          | gewenr.        |                             |                           |                  |           |
| 🔲 39 Wettkampfbogen an 10100 | 6 SV Berching                         |                |                  | Die I<br>Bunde | Ergebnismel(   | dung für das<br>erfolgt mit | Luftgewehr<br>dem gleiche | n Programm       | mit       |
| 43 Wettkampfbogen an 10100   | 07 SV Berg                            |                |                  | dem :          | ihr die Man    | nschaften ge                | meldet habt.              |                  |           |
| 54 Wettkampfbogen an 10100   | 08 SV Berngau                         |                |                  | Die 1          | Ergebnisse :   | müssen immer                | vom Heimver               | ein gemelde      | t         |
| 25 Wettkampfbogen an 10100   | 9 SV Burggriesbach                    |                |                  | werd           | en.            |                             |                           | -                |           |
| 18 Wettkampfbogen an 10101   | 10 SV Burgthann                       |                |                  | Wenn           | ihr irgend     | welche Fehle                | r feststellt              | bitte glei       | ch        |
| 41 Wettkampfbogen an 10101   | 1 SV Deining                          |                |                  | meld           | en.            |                             |                           |                  |           |
| 54 Wettkampfbogen an 10101   | 2 SV Ebenried                         |                |                  | Für (          | die kommende   | en Wettkämpf                | e wünsche ic              | h Euch 'Gut      |           |
| 16 Wettkampfbogen an 10101   | 3 SV Entenberg                        |                |                  | Schul          | B 1            |                             |                           |                  |           |
| 18 Wettkampfbogen an 10101   | 5 ZS Feucht                           |                |                  | Mit :          | Schützengrul   | 3                           |                           |                  |           |
| 16 Wettkampfbogen an 10101   | Vettkampfbogen an 101016 SG Freystadt |                |                  | Gern           | ara mann       |                             |                           |                  | ///       |
| 34 Wettkampfbogen an 10101   | 8 SV Gersdorf                         |                | -                |                |                |                             |                           |                  |           |
|                              |                                       |                |                  |                |                | 1                           |                           |                  |           |
|                              |                                       |                |                  | Eingab         | en speichern   | J                           | Zur                       | ruck zu Wettkarr | nptbogen  |

# b) Terminpläne

Hier können sie die Terminpläne an die Vereine senden. Auf der rechten Seite haben sie die Auswahlmöglichkeit welche Terminpläne angezeigt werden sollen.

| Startseite Paßverwalt                                                                                                    | tung Paßwort ä                                                                                                    | ndern Aus                                                                                           | schreibung                                                                                                    | Ja           | hrgangstabelle                                                                                                    |                                                                                                    | RWK Ordnung   | Hilfe                 | Ausloggen |
|----------------------------------------------------------------------------------------------------|----------------------------------------------------------------------------------------------------|----------------------------------------------------------------------------------------------------|----------------------------------------------------------------------------------------------------|--------------|----------------------------------------------------------------------------------------------------|----------------------------------------------------------------------------------------------------|---------------|-----------------------|-----------|
|                                                                                                    | Schützengau Altde                                                                                                    | orf - Neumarkt - E                                                                                  | eilngries -                                                                                                    | Runder       | nwettkampf                                                                                                    | 2012 Lui                                                                                                    | ftgewehr      |                       |           |
| Mannschaftsmeldung Vereir                                                                                                    | n Ergebnismeldung                                                                                                    | Verein Grund                                                                                        | einstellung                                                                                                    | Vereinsr     | meldung                                                                                                    | Einteilung                                                                                                    | Termine       | Extras                | Drucken   |
| Wettkampfbögen                                                                                                    | Terminpläne                                                                                                    | Ergebnisse                                                                                          | Rechnu                                                                                                    | ngen         | Urkunder                                                                                                    | 1                                                                                                    | Medaillenspie | gel                   | Diverses  |
| Wettkampfbögen           Wettkampfbögen           Image: State State | Terminplane           I         /         29         Image: Colspan="2">Colspan="2">Colspan="2"           Image: Colspan="2">Image: Colspan="2"         Image: Colspan="2">Colspan="2"         Image: Colspan="2">Colspan="2"           Image: Colspan="2">Image: Colspan="2"         Image: Colspan="2"         Image: Colspan="2" <thimage: <="" colspan="2" th="">         Image: Colspan="2"</thimage:> | Ergebnisse  1%                                                                                      | Rechnu                                                                                                    | ngen alle Te | Urkunder erminpläne Vorrunde/Rückru Disziplin : Luftg Klasse : alle Gruppe : alle Verein : alle Terminpläne für Terminpläne an | n de auf eine :<br>Inde auf getre<br>Iewehr 2012<br>erminplan ohr<br>einzelnen Ve<br>Irerfiste<br>alle Vereine | Medaillenspie | er<br>per Mail versen | Diverses  |
| M. 60:11 2011 2000 Uhr           Fr, G. 11:2011 2000 Uhr           Fr, G. 11:2011 2000 Uhr           Fr, G. 11:2011 2000 Uhr           Fr, G. 11:2011 2000 Uhr           Fr, G. 11:2011 2000 Uhr           Fr, Uhr 11:2011 2000 Uhr           Fr, Uhr 11:2011 2000 Uhr           Fr, Uhr 11:2011 2000 Uhr           Fr, Uhr 11:2011 2000 Uhr           Fr, Uhr 11:2011 2000 Uhr                                                                                                    | SG 1433 Neumankt 1 - SV Pfeifferhütte 2<br>SV Rockersbühl 1 - Burgschützen Sta<br>SV Sondersfeld 1 - SV Heng 1<br>SV Berngau 1 - SV Berg 1<br>SV Lotenbach 1 - SV Ablischwang 1<br><u>Mennetschilten</u><br>SV Ablischwang 1 - SG 1433 Neuman                                                                                                    | r, 30.03.201<br>Fr, 30.03.201<br>Fr, 30.03.201<br>Fr, 30.03.201<br>Fr, 30.03.201<br>K1 M. 11.04.201 | 2 20:00 Uhr<br>2 20:00 Uhr<br>2 20:00 Uhr<br>2 20:00 Uhr<br>2 20:00 Uhr<br>2 20:00 Uhr<br>RUCkgunde<br>2 20:00 Uhr | •            |                                                                                                    |                                                                                                    |               |                       |           |

# b) Terminpläne - E-Mailversand

Hier können sie die Terminpläne an die Vereine senden. Entweder an einzelne Vereine oder an alle auf einmal. Der E-Mailtext kann verändert und gespeichert werden.

| Startseite Paßverwaltu                                                                                                    | ing Paßwort ä                                                                                                    | ndern          | Ausschreibung  | Jahrgang                                                                                                    | stabelle                                                                                                    | RWK Ordnung                                                                                                    | Hilfe                                    | Ausloggen           |
|----------------------------------------------------------------------------------------------------|----------------------------------------------------------------------------------------------------|----------------|----------------|----------------------------------------------------------------------------------------------------|----------------------------------------------------------------------------------------------------|----------------------------------------------------------------------------------------------------|------------------------------------------|---------------------|
|                                                                                                    | Schützengau Altd                                                                                                    | orf - Neumarkt | - Beilngries - | Rundenwet                                                                                                    | kampf 201                                                                                                    | 2 Luftgewehr                                                                                                    |                                          |                     |
| Mannschaftsmeldung Verein                                                                                                    | Ergebnismeldung                                                                                                    | Verein Gru     | ndeinstellung  | Vereinsmeldu                                                                                                    | ng Einte                                                                                                    | ilung Termine                                                                                                    | Extras                                   | Drucken             |
| Wettkampfbögen                                                                                                    | Terminpläne                                                                                                    | Ergebnisse     | Rechnur        | igen                                                                                                    | Urkunden                                                                                                    | Medaillenspi                                                                                                    | iegel                                    | Diverses            |
| Terminplanversand j     Sie haben folgende Auswahl getroffer     Vor- und Rückrunde mit Mannschafts     alle Vereine, <u>ohne</u> weitere Paarunger     alle Wettkampftage, Luftgewehr, alle     Alle 61 Vereine auswählen     Terminplan an 101001 SV Keve     Terminplan an 101002 Hubertus     Terminplan an 101003 PSG Alt     Terminplan an 101004 SV Aßls     Terminplan an 101006 SV Berc        | Der E-Mail                                                                                                    | Mail versenden | nderm          | Mail-<br>Rundenschi<br>Liebe Sch<br>im Anhang<br>Luftgeweh<br>Die Ergeb<br>Rundensch<br>dem ihr d<br>Die Ergeb<br>werden.<br>Wenn ihr | Betreffzeil<br>ssen Luftgewe<br>Mailtext für<br>itzenfreunde<br>die Terming<br><br>mismeldung f<br><br>Mannschaf<br>hisse müsser<br> | e für den Terminpläne<br>e den Terminpläne<br>den Terminpläne<br>den Terminplane<br>den terminpläne<br>den terminpläne | -Versand<br>enschiessen<br>rein gemeldet | Lit h               |
| <ul> <li>Terminplan an 101007 SV Berg</li> <li>Terminplan an 101008 SV Bern</li> <li>Terminplan an 101009 SV Burg</li> <li>Terminplan an 101010 SV Burg</li> <li>Terminplan an 101011 SV Deini</li> <li>Terminplan an 101012 SV Eber</li> <li>Terminplan an 101013 SV Ente</li> <li>Terminplan an 101015 ZS Feuc</li> <li>Terminplan an 101016 SG Frey</li> <li>Terminplan an 101018 SV Gers</li> </ul> | senden<br>gau senden<br>griesbach senden<br>thann senden<br>ng senden<br>nberg senden<br>ht senden<br>stadt senden<br>dorf senden |                |                | melden.<br>Für die k<br>Schuß'<br>Mit Schüt<br>Gerhard M<br>Eingaben spr                                                              | ommenden Wet<br>tengruß<br>inn                                                                                                    | ctkämpfe wünsche i                                                                                                    | ch Euch 'Gut                             | <b>N</b><br>inpläne |

### b) Terminpläne - für einzelnen Verein nach Wettkampftagen

Hier können die Terminpläne für bestimmte Vereine ausgedruckt werden oder per E-Mail versendet. Bei dieser Version sind alle Wettkämpfe zusammengefaßt die an einem Wettkampftag stattfinden.

| Startseite                                                                                                    | Paßverwalt                                                                                                    | ung Paßw                                                                                                    | ort ändern                                                                                                    | Ausschreibung                                                                                                    | Ji        | ahrgangstabell                                     | e                                             | RWK Ordnung                                       | Hilfe                   | Ausloggen |
|----------------------------------------------------------------------------------------------------|----------------------------------------------------------------------------------------------------|----------------------------------------------------------------------------------------------------|----------------------------------------------------------------------------------------------------|----------------------------------------------------------------------------------------------------|-----------|----------------------------------------------------|-----------------------------------------------|---------------------------------------------------|-------------------------|-----------|
|                                                                                                    |                                                                                                    | Schützengau A                                                                                                    | ltdorf - Neun                                                                                                    | narkt - Beilngries                                                                                                    | - Runde   | nwettkam                                           | pf 2012                                       | Luftgewehr                                        |                         |           |
| Mannschaftsmel                                                                                                    | dung Vereir                                                                                                    | Ergebnismeld                                                                                                    | ung Verein                                                                                                    | Grundeinstellung                                                                                                    | y Vereins | meldung                                            | Eintei                                        | lung Termine                                      | Extras                  | Drucken   |
| Wettkampfbd                                                                                                    | igen                                                                                                    | Terminpläne                                                                                                    | Ergeb                                                                                                    | nisse Red                                                                                                    | chnungen  | Urkund                                             | den                                           | Medaillens                                        | piegel                  | Diverses  |
| E C A                                                                                                    | 🤹   🔶 .                                                                                                    | 1 / 215 🖲                                                                                                    | 64,1% -                                                                                                    |                                                                                                    | <br>■     | alle Terminplä                                     | ne                                            |                                                   |                         |           |
|                                                                                                    | ZENGAU                                                                                                    | Schützen<br>Altdorf - Neumarkt<br>Terminplar<br>Wettkampftagen                                                                                                    | <sub>au</sub><br>- Beilngries<br>n nach<br>für Vereine                                                                                   | BCRUZZENGAU                                                                                                    | ۰         | Disziplin : Lu<br>Klasse : all<br>Gruppe : all     | <b>ür einzelne</b><br>ftgewehr 201<br>e<br>le | n Verein<br>12 -                                  |                         |           |
|                                                                                                    | Rur                                                                                                    | ndenschießen L                                                                                                    | uftgewehr 2                                                                                                    | 012                                                                                                    |           | Verein : all                                       | e                                             | •                                                 |                         |           |
|                                                                                                    | sv                                                                                                    | Kevenhüll 1. Wettka                                                                                                    | mpftag Vorrun                                                                                                    | de                                                                                                    | Į         | <ul> <li>Terminplär</li> <li>Terminplär</li> </ul> | ne nach We<br>ne nach Ver                     | ettkampftagen für alle V<br>reinsmannschaften für | 'ereine<br>alle Vereine |           |
| Klasse<br>Offene Klass<br>Offene Klass<br>Offene Klass<br>Offene Klass<br>Offene Klass                                                                                                    | e C-Klasse 2<br>e A-Klasse 2<br>e B-Klasse 2<br>e C-Klasse 1<br>e B-Klasse 1                                           | Datum<br>Fr, 30.09.2011 19:00 Uhr<br>Fr, 30.09.2011 20:00 Uhr<br>Fr, 30.09.2011 20:00 Uhr<br>Fr, 30.09.2011 20:00 Uhr<br>Fr, 30.09.2011 21:00 Uhr                                                         | Heim<br>SV Solingriesbach 3<br>SV Pilsach 1<br>SV Kevenhüll 4<br>SV Holnstein 1<br>SV Kevenhüll 2                                        | Gast<br>SV Kevenhüll 7<br>SV Kevenhüll 1<br>- SV Ebenried 2<br>- SV Kevenhüll 6<br>- SV Kevenhüll 3                                          |           | Mannschaftsf                                       | ührerliste                                    |                                                   |                         |           |
|                                                                                                    | SV                                                                                                    | Kevenhüll 2. Wettka                                                                                                    | mpftag Vorrun                                                                                                    | de                                                                                                    |           |                                                    |                                               |                                                   |                         |           |
| Klasse<br>Offene Klass<br>Offene Klass<br>Offene Klass<br>Offene Klass                                                                                                    | Gruppe<br>e C-Klasse 2<br>e C-Klasse 1<br>e B-Klasse 1<br>e B-Klasse 1<br>e B-Klasse 2<br>e A-Klasse 2                 | Datum<br>Mt. 05.10.2011 19:00 Uhr<br>Fr. 07.10.2011 19:00 Uhr<br>Fr. 07.10.2011 20:00 Uhr<br>Fr. 07.10.2011 20:00 Uhr<br>Fr. 07.10.2011 20:00 Uhr<br>Fr. 07.10.2011 20:00 Uhr                             | Heim<br>SV Kevenhüll 7<br>SV Kevenhüll 5<br>SV Kevenhüll 3<br>SV Töging 1<br>SV Forchheim 1<br>SV Kevenhüll 1                            | Gast<br>- SV Deining 4<br>- SV Weidenwang 3<br>- SV Suldkinchen 1<br>- SV Kevenhüll 2<br>- SV Kevenhüll 4<br>- SV Reichertshofen 2           |           | Terminpläne a                                      | an alle Ver                                   | reine mit Emailadress                             | se per Mail verse       | nden      |
|                                                                                                    | SV                                                                                                    | Kevenhüll 3. Wettka                                                                                                    | mpftag Vorrun                                                                                                    | de                                                                                                    |           |                                                    |                                               |                                                   |                         |           |
| Klasse           Offene Klass           Offene Klass           Offene Klass           Offene Klass           Offene Klass           Offene Klass           Offene Klass           Offene Klass           Offene Klass | Gruppe<br>e B-Klasse 1<br>e C-Klasse 1<br>e C-Klasse 1<br>e A-Klasse 2<br>e B-Klasse 2<br>e C-Klasse 2<br>e B-Klasse 1 | Datum<br>Mi, 12.10.2011 20:00 Uhr<br>Do, 13.10.2011 20:00 Uhr<br>Fr, 14.10.2011 10:00 Uhr<br>Fr, 14.10.2011 20:00 Uhr<br>Fr, 14.10.2011 20:00 Uhr<br>Fr, 14.10.2011 20:00 Uhr<br>Fr, 14.10.2011 20:00 Uhr | Heim<br>SV Weidenwang 1<br>SV Hirschberg 4<br>SV Kevenhüll 6<br>SV Sondersfeld 3<br>SV Kevenhüll 4<br>SV Rappersdorf 2<br>SV Kevenhüll 2 | Gast<br>SV Kevenhüll 3<br>SV Kevenhüll 5<br>SV Sollngriesbach 2<br>SV Kevenhüll 1<br>SV Hirschberg 3<br>SV Kevenhüll 7<br>SV Burggriesbach 1 | ÷         |                                                    |                                               |                                                   |                         |           |

### b) Terminpläne - für einzelnen Verein nach Mannschaften

Hier können die Terminpläne für bestimmte Mannschaften ausgedruckt werden oder per E-Mail versendet. Bei dieser Version sind alle Wettkämpfe von den einzelnen Mannschaften zusammengefaßt.

| Startseite                                                         | Paßverwaltur                                                                                                    | ng Paßwort ä                                                                                                    | ndern                                                                                                    | Auss                                                                                                    | chreibung                                        | Ji      | ahrgangstabel                                    | lle                                  | R                       | WK Ordnung                               | Hilfe            | Ausloggen |
|--------------------------------------------------------------------|----------------------------------------------------------------------------------------------------|----------------------------------------------------------------------------------------------------|----------------------------------------------------------------------------------------------------|----------------------------------------------------------------------------------------------------|--------------------------------------------------|---------|--------------------------------------------------|--------------------------------------|-------------------------|------------------------------------------|------------------|-----------|
|                                                                    |                                                                                                    | Schützengau Altde                                                                                                    | o <mark>rf - Neu</mark> r                                                                                                    | narkt - Be                                                                                                    | ilngries -                                       | Runde   | nwettkam                                         | pf 2012                              | 2 Luftg                 | ewehr                                    |                  |           |
| Mannschaftsn                                                       | neldung Verein                                                                                                    | Ergebnismeldung                                                                                                    | Verein                                                                                                    | Grundei                                                                                                    | nstellung                                        | Vereins | meldung                                          | Eintei                               | ilung                   | Termine                                  | Extras           | Drucken   |
| Wettkam                                                            | pfbögen                                                                                                    | Terminpläne                                                                                                    | Ergeb                                                                                                    | nisse                                                                                                    | Rechnu                                           | ngen    | Urkun                                            | iden                                 |                         | Medaillenspie                            | gel              | Diverses  |
| Suchen                                                             | •   🖗   🛧 🖣                                                                                                    | 8 / 261 🖲 🖲 6                                                                                                    | 4,1% -                                                                                                    |                                                                                                    |                                                  | 0       | alle Terminplà                                   | äne                                  |                         |                                          |                  |           |
| <b>D</b><br>64                                                     |                                                                                                    | Altdorf - Neumarkt - Be<br>Terminplan na<br>Vereinsmannscl                                                                                                    | <sup>ilngries</sup><br>ach<br>naften                                                                                                    | SCHUTZ                                                                                                    | ENGAU                                            | •       | Terminpläne f                                    | <b>für einzeln</b> e<br>uftgewehr 20 | en Verein               | •                                        |                  |           |
|                                                                    | Runo                                                                                                    | denschießen Lufto<br>Offene Klasse - B-                                                                                                    | gewehr 2<br>Klasse 7                                                                                                    | 012                                                                                                    |                                                  |         | Klasse: al<br>Gruppe: a<br>Verein: a             | lle<br>ille<br>ille                  |                         | •                                        |                  |           |
|                                                                    | B-Klasse<br>Hubertus Altt<br>ZS Feucht 3<br>SV Gersdorf 2                                                                                                    | Instance Parts (1)<br>Jorf 1 Rupprecht Nadine<br>Engelhardt Christine<br>Wagner Michael                                                                                                    | rer Tek<br>0910<br>0910<br>0912                                                                                                    | 2000<br>37/8230<br>33/4572<br>20/9980                                                                                                    |                                                  |         | <ul> <li>Terminplä</li> <li>Terminplä</li> </ul> | ine nach W<br>ine nach Ve            | ettkampft:<br>ereinsmar | agen für alle Vere<br>Inschaften für all | ine<br>e Vereine |           |
|                                                                    | SG Leinburg 2<br>SV Moorehou<br>KK Moosbach<br>SV Penzenhot<br>SV Pfeifferhüt<br>SV Rieden-Pü<br>SV Mimberg 1                                                                                                    | e Beck Herbert<br>Inn 1 Albrecht Reiner<br>2 Deckert Martin<br>fen 3 Thäter Gerhard<br>te 4 Deml Elisabeth<br>hiheim 2 Reif Dominik<br>Loibl Friedrich                                                  | 091:<br>091:<br>091:<br>091:<br>091:<br>091:<br>091:                                                                                    | 20 181551<br>23/986440<br>28/12009<br>37/4607<br>28/729775<br>37/3808<br>33403406                                                                                                    |                                                  | 0       | Mannschafts                                      | führerliste                          |                         |                                          |                  |           |
| Wettka<br>1. WKT                                                   | Hubertus<br>mpftag<br>Vorrunde Mi. 28.0                                                                                                    | Altdorf 1. Mannschaft<br>Termin<br>9.2011 20:00 Uhr SV N                                                                                                    | Heim<br>Joorenbrunn 1                                                                                                    | Gast<br>- Hubertus Alt                                                                                                    | dorf 1                                           |         | Terminpläne                                      | an alle Ve                           | reine mit               | Emailadresse                             | oer Mail verse   | nden      |
| 2. WKT<br>3. WKT<br>5. WKT<br>6. WKT<br>7. WKT<br>8. WKT<br>9. WKT | Vorrunde         Fr. 07.1           Vorrunde         Fr. 14.1           Vorrunde         Fr. 21.1           Vorrunde         Fr. 21.1           Vorrunde         Fr. 24.1           Vorrunde         Fr. 04.1           Vorrunde         Fr. 11.1           Vorrunde         Fr. 18.1           Vorrunde         Fr. 25.1 | 0.2011 20:00 Uhr Hube<br>2.2011 20:00 Uhr Hube<br>0.2011 20:00 Uhr Hube<br>0.2011 20:00 Uhr Hube<br>1.2011 20:00 Uhr SV Ried<br>1.2011 20:00 Uhr SV Ried<br>1.2011 20:00 Uhr K<br>1.2011 20:00 Uhr Hube | rtus Altdorf 1<br>rtus Altdorf 1<br>rtus Altdorf 1<br>SV Mimberg 1<br>rtus Altdorf 1<br>en-Pühlheim 2<br>K Moosbach 2<br>rtus Altdorf 1 | <ul> <li>ZS Feucht 3</li> <li>SG Leinburg 1</li> <li>SV Gersdorf 2</li> <li>Hubertus Alt</li> <li>SV Penzenho</li> <li>Hubertus Alt</li> <li>Hubertus Alt</li> <li>SV Pfeifferhüt</li> </ul> | 2<br>dorf 1<br>fen 3<br>dorf 1<br>dorf 1<br>te 4 |         |                                                  |                                      |                         |                                          |                  |           |

# b) Terminpläne - Mannschaftsführerliste

Hier kann die Mannschaftsführerliste ausgedruckt werden.

| Startseite  | Paßverwaltung                          | g Paßwort ändern                         | Ausschreibung                |        | Jahrgangstabe | elle          | R         | WK Ordnung     | Hilfe          | Ausloggen |
|-------------|----------------------------------------|------------------------------------------|------------------------------|--------|---------------|---------------|-----------|----------------|----------------|-----------|
|             |                                        | Schützengau Altdorf - Neu                | markt - Beilngries -         | Runde  | enwettkan     | npf 2012      | 2 Lufto   | jewehr         |                |           |
| Mannachafta | maldung Varain                         |                                          | Crundainatallung             | Varain | amaldung      | Finte         | ilung     | Tarmina        | Extrac         | Drucken   |
| Mannschafts | melaung verein                         | Ergebnismeidung verein                   | Grundeinstellung             | verein | smelaung      | Einte         | liung     | iermine        | Extras         | Drucken   |
| Wettkan     | npfbögen                               | Terminpläne Erge                         | bnisse Rechnur               | ngen   | Urku          | nden          |           | Medaillenspieg | jel            | Diverses  |
| Suchen      | )•  🖏   🕁 🖊<br>•                       | • 1 / 8 💌 🖲 64,1% +                      |                              |        | 🔿 alle Termin | pläne         |           |                |                |           |
|             | SCHUTZENGAU                            | Schützengau                              |                              |        | 🕤 Terminplän  | e für einzeli | nen Verei | n              |                |           |
|             | Alto                                   | lorf - Neumarkt - Beilngri               | ies                          |        | Mannschaf     | ftsführerlist | e         |                |                |           |
|             |                                        |                                          |                              |        | Disziplin :   | Luftgewehr 2  | 2012      | •              |                |           |
|             |                                        | Mannschaftsführerliste                   |                              |        | Klasse :      | alle          |           | -              |                |           |
|             | Runde                                  | enwettkampf Luftgewehr                   | 2012                         |        | Gruppe :      | alle          |           | •              |                |           |
|             | Ranac                                  | internation Europenen                    | 2012                         |        | Verein :      | alle          |           | •              |                |           |
|             | _                                      | Offene Klasse Caueberlina                |                              |        |               |               |           |                |                |           |
|             | Mannschaft                             | Mannschaftsführer                        | Telefon                      |        |               |               |           |                |                |           |
|             | SV Aßischwang 1                        | Bauer Matthias                           | 09179/5529                   |        |               |               |           |                |                |           |
|             | SV Bergau 1                            | Moosburger Verena                        | 09181/44432                  |        | Terminpläne   | e an alle Ve  | reine mit | Emailadresse p | er Mail verser | nden      |
|             | SV Heng 1<br>SV Loderbach 1            | Schindler Martin<br>Berschneider Stenhan | 09188/1830 09181/462152      |        | •             |               |           |                |                |           |
|             | SG 1433 Neumarkt 1                     | Eberl Nadine                             | 09181/32826                  |        |               |               |           |                |                |           |
|             | SV Pfeifferhütte 2<br>SV Röckersbühl 1 | Heyden Christian<br>Grad Christian       | 09183-237985<br>015123440843 |        |               |               |           |                |                |           |
|             | SV Sondersfeld 1                       | Fürst Michael                            | 09185/903177                 |        |               |               |           |                |                |           |
|             | Burgschützen Stauf 1                   | Grasruck Michaela                        | 09181/529129                 |        |               |               |           |                |                |           |
|             |                                        | Offene Klasse - Gauliga Süd              |                              |        |               |               |           |                |                |           |
|             | Mannschaft                             | Mannschaftsführer                        | Telefon                      |        |               |               |           |                |                |           |
|             | SV Berching 2                          | Bruckschlögl Michael                     | 09181/905870                 |        |               |               |           |                |                |           |
|             | SV Hirschberg 1                        | Loid Markus<br>Dachs Christian           | 08461/700488                 |        |               |               |           |                |                |           |
|             | SV Loderbach 2                         | Geitner Susanne                          | 09181/3509                   |        |               |               |           |                |                |           |
|             | SV Reichertshofen 1<br>SV Rocksdorf 1  | Schraufi Martina<br>Heck Sebastian       | 09181/462592<br>09185/923937 |        |               |               |           |                |                |           |
| 79          | SV Sondersfeld 2                       | Schuster Hermann                         | 09181/6857                   |        |               |               |           |                |                |           |
|             | SV Thannhausen 2<br>SV Wannersdorf 1   | Dorr Kristina<br>Stiegler Alexander      | 09179/5859                   |        |               |               |           |                |                |           |
| Ri.         | SV Woffenbach 1                        | Pleisteiner Reiner                       | 09181/264364                 |        |               |               |           |                |                |           |
|             |                                        |                                          |                              | Ŧ      |               |               |           |                |                |           |
|             |                                        |                                          | •                            |        |               |               |           |                |                |           |

### c) Ergebnisse

Hier können sie die Ergebnisse ausdrucken oder per Mail versenden. Außerdem haben sie die Möglichkeit die Einzelwertung aufzurufen und die Abschlußtabelle anzuschauen. Im Menü rechts oben können sie einstellen welche Ergebnislisten sie sehen möchten.

| Startseite                             | Paßverwaltu                                                                                                    | ng                               | Paßwort är                                                                                                    | ndern                                                                                                    | Aus                                           | schreibung                                                                                                    |        | Jahrgangs          | tabelle                 | RV                   | /K Ordnung             | Hilfe                  | Ausloggen |
|----------------------------------------|----------------------------------------------------------------------------------------------------|----------------------------------|----------------------------------------------------------------------------------------------------|----------------------------------------------------------------------------------------------------|-----------------------------------------------|----------------------------------------------------------------------------------------------------|--------|--------------------|-------------------------|----------------------|------------------------|------------------------|-----------|
|                                        |                                                                                                    | Schütz                           | engau Altdo                                                                                                    | orf - Neum                                                                                                   | arkt - B                                      | eilngries                                                                                                    | - Run  | ndenwettk          | ampf 2012               | Luftge               | ewehr                  |                        |           |
| Mannschaft                             | smeldung Verein                                                                                                    | Erge                             | bnismeldung                                                                                                    | Verein                                                                                                    | Grunde                                        | einstellung                                                                                                    | Vere   | einsmeldur         | ng Einteil              | ung                  | Termine                | Extras                 | Drucken   |
| Wettka                                 | ampfbögen                                                                                                    | Ter                              | ninpläne                                                                                                    | Ergebn                                                                                                    | isse                                          | Rechr                                                                                                    | nungen | U                  | Irkunden                |                      | Medaillenspieg         | gel                    | Diverses  |
| Suchen                                 |                                                                                                    | 1 /:                             | 2 🕑 🖲 🔞 64,                                                                                                    | 1% • 🔛                                                                                                    |                                               |                                                                                                    |        | Disziplin:         | Einzelinfo<br>Ergebniss | se ans               | Ma<br>ehen oder        | nnschaftsin<br>drucken | fo        |
|                                        | Ergebnisse de                                                                                                    | zengau A<br>iftgeweh<br>s 1. Wet | itdorf - Neuma<br>ir 2012 - Offe<br>ikampfiages                                                                            | arkt - Beilng<br>ene Klasse<br>Vorrunde -                                                                    | pries<br>•<br>• A-Klas                        | se 1                                                                                                    | Ξ      | Gruppe:<br>Verein: | OK LG A-KI              | asse 1               |                        | •                      |           |
| SV                                     | Wolfstein 2<br>Goßler Teresa<br>Weigl Ralf<br>Zrenner Andreas<br>Schaller Stefan                                                                                     | 379<br>371<br>360<br>348         | SV Meckenhau<br>Körner Chris<br>Brandl Berni<br>Struller Bern<br>Salfer Berth                                              | i <b>sen 1</b><br>itian<br>hard<br>ihard<br>old                                                              | 365<br>359<br>357<br>342                      | 1458:1423                                                                                                    |        | Datum:             | 1. Wettkampf            | ftag Vorru<br>Anzeig | inde 30.09.2011<br>jen |                        |           |
| Bu                                     | rgschützen Stauf 2<br>Queitsch Daniel<br>Meyer Karolin<br>E Sierl Julia<br>Meyer Richard                                                                             | 373<br>366<br>366<br>363         | SV Ebenried 1<br>Meixner And<br>Schlierf Reb<br>Harrer Gerh<br>Meixner Gür                                                 | ireas<br>eoca<br>ard<br>ther                                                                                 | 375<br>367<br>368<br>368                      | 1468:1474                                                                                                    |        | Setzliste          | Ligamodus<br>Ergeb      | onislisten           | per Mail verse         | nden                   |           |
| sv                                     | Holzheim 2<br>Kuss Wolfgang<br>Haley Thomas<br>E Steinsdörfer Amo<br>Reif Elisabeth                                                                                  | 369<br>369<br>368<br>365         | SV Pavelsbach<br>Meyer Josef<br>Leitl Carolin<br>Kleesattel Jo<br>Scheuerer D                                              | h <b>1</b><br>bhannes<br>Daniela                                                                             | 379<br>372<br>359<br>349                      | 1471:1459                                                                                                    |        |                    |                         | Einz                 | elwertung              |                        |           |
| sv                                     | Röckersbühl 2<br>Schmucker Theresa<br>Inzenhofer Georg<br>Schöll Melanie<br>Beyer Andreas                                                                            | 378<br>364<br>354<br>353         | SV Woffenbacl<br>Schuster Re<br>Schmid Dan<br>Seger Martir<br>Borowy Karl                                                  | h 2<br>inhard<br>iela<br>Heinz                                                                               | 364<br>362<br>362<br>362                      | 1449:1450                                                                                                    |        |                    |                         | Absch                | lusstabelle            |                        |           |
| sv                                     | Rocksdorf 2<br>Schöll Manuela<br>Hölzl Alexander<br>Brunner Hubert<br>Weglöhner Andreas                                                                              | 376<br>374<br>365<br>361         | SV Deining 1<br>Sedlasch Ro<br>Kraus Loren<br>Sedlasch Mi<br>E Frank Jos                                                   | oland<br>z<br>arkus<br>ef                                                                                    | 370<br>370<br>361<br>332                      | 1476:1433                                                                                                    |        |                    |                         |                      |                        |                        |           |
| 1.<br>2.<br>4.<br>5.<br>6.<br>7.<br>8. | SV Rocksdorf 2<br>SV Ebenried 1<br>SV Holzheim 2<br>SV Wolfstein 2<br>SV Wolfenbach 2<br>Burgschützen Stauf 2<br>SV Pavelsbach 1<br>SV Röckersbühl 2<br>SV Paizing 1 |                                  | 2:0 Punkte<br>2:0 Punkte<br>2:0 Punkte<br>2:0 Punkte<br>2:0 Punkte<br>0:2 Punkte<br>0:2 Punkte<br>0:2 Punkte<br>0:2 Punkte | 1476 Ringe<br>1474 Ringe<br>1471 Ringe<br>1458 Ringe<br>1450 Ringe<br>1468 Ringe<br>1459 Ringe<br>1449 Ringe | Sch<br>Sch<br>Sch<br>Sch<br>Sch<br>Sch<br>Sch | nitt: 1476,00<br>nitt: 1474,00<br>nitt: 1471,00<br>nitt: 1458,00<br>nitt: 1459,00<br>nitt: 1459,00<br>nitt: 1449,00<br>nitt: 1449,00<br>nitt: 1449,00 | Ŧ      |                    |                         |                      |                        |                        |           |

#### c) Ergebnisse - Mailversand

Hier können sie die Ergebnisse per Mail versenden. Und haben auch die Möglichkeit die Ergebnisse an die Zeitung zu senden.

| Startseite Paßverwalt     | ung Paßwort än              | dern          | Ausschreibung     | Ja              | hrgangstabelle  | F         | RWK Ordnung   | Hilfe          | Ausloggen   |
|---------------------------|-----------------------------|---------------|-------------------|-----------------|-----------------|-----------|---------------|----------------|-------------|
|                           | Schützengau Altdo           | rf - Neumar   | kt - Beilngries 🕠 | Runder          | wettkampf 20    | 012 Luftg | gewehr        |                |             |
| Mannschaftsmeldung Verein | Ergebnismeldung             | Verein G      | rundeinstellung   | Vereinsr        | neldung Ei      | nteilung  | Termine       | Extras         | Drucken     |
| Wettkampfbögen            | Terminpläne                 | Ergebnisse    | Rechn             | ingen           | Urkunden        |           | Medaillenspie | gel            | Diverses    |
|                           |                             | Ergebni       | sversand per E-   | Mail (in A      | rbeit)          |           |               |                |             |
| Zeitungen Alle 72 Vereine | e auswählen Auswahl entfe   | ernen Mail ve | ersenden          | Ma              | il-Betreffzeile | für den   | Ergebnislis   | stenversand    | ł           |
|                           | 101001 SV Kevenbüll         |               |                   | Testbet         | treff (Vereine) |           |               |                |             |
|                           | 101002 Hubertus Altdorf     |               |                   |                 |                 |           |               |                |             |
|                           | 101003 PSG Altdorf          |               |                   |                 |                 |           |               |                |             |
|                           | 101004 SV Aßlschwang        |               |                   |                 | Mailtext für    | den Erg   | ebnislisten   | /ersand        |             |
|                           | 101005 SG Beilngries        |               |                   | Testte          | ext (Vereine)   |           |               |                |             |
|                           | 101006 SV Berching          |               |                   |                 |                 |           |               |                |             |
|                           | -<br>101007 SV Berg         |               |                   |                 |                 |           |               |                |             |
|                           | 101008 SV Berngau           |               |                   |                 |                 |           |               |                |             |
|                           | 101009 SV Burggriesbach     |               |                   |                 |                 |           |               |                |             |
|                           | 101010 SV Burgthann         |               |                   |                 |                 |           |               |                |             |
|                           | 101011 SV Deining           |               |                   |                 |                 |           |               |                |             |
|                           | 101012 SV Ebenried          |               |                   |                 |                 |           |               |                |             |
|                           | 101013 SV Entenberg         |               |                   |                 |                 |           |               |                |             |
|                           | 101014 SV Erasbach          |               |                   |                 |                 |           |               |                |             |
|                           | 101015 ZS Feucht            |               |                   |                 |                 |           |               |                |             |
|                           | 101016 SG Freystadt         |               |                   |                 |                 |           |               |                | 111         |
|                           | 101017 HSG Würzburg         |               |                   |                 |                 |           |               |                |             |
|                           | 101018 SV Gersdorf          |               |                   |                 |                 |           |               |                |             |
|                           | 101019 SV Grünsberg-Weinhof |               | Be                | treff & Text sp | peichern        |           |               | Zurück zu Erge | bnisausgabe |
|                           | 101020 SV Heng              |               | <b>T</b>          |                 |                 |           |               |                |             |
|                           |                             |               |                   |                 |                 |           |               |                |             |

#### c) Ergebnisse - Mailversand - Zeitung

Hier können sie die Ergebnisse per Mail an die Zeitung senden und beliebig viele Zeitungen eingeben. Es wird eine Textdatei versendet mit der alle Zeitungen etwas anfangen können. Der Versand an die Zeitung und gleichzeitig an die Vereine kann gemacht werden.

| Startseite  | Paßverwaltu     | ng Paßwort ä           | ndern     | ndern Ausschreibung |                   |            | Jahrgangstabelle RWK Ordnung |          |         |                | Hilfe     | Ausloggen    |
|-------------|-----------------|------------------------|-----------|---------------------|-------------------|------------|------------------------------|----------|---------|----------------|-----------|--------------|
|             |                 | Schützengau Altd       | orf - Neu | markt - Bei         | ilngries -        | Runder     | wettkam                      | pf 2012  | 2 Luftg | ewehr          |           |              |
| annschaftsm | neldung Verein  | Ergebnismeldung        | Verein    | Grundeir            | nstellung         | Vereinsr   | neldung                      | Eintei   | ilung   | Termine        | Extras    | Drucke       |
| Wettkam     | pfbögen         | Terminpläne            | Ergel     | bnisse              | Rechnu            | ingen      | Urkund                       | den      |         | Medaillenspie  | egel      | Diverses     |
|             |                 |                        | Erg       | ebnisversa          | Ind per E-I       | Mail (in A | rbeit)                       |          |         |                |           |              |
| Zeitungen   | Alle 72 Vereine | auswählen Auswahl en   | tfernen   | Mail versenden      |                   | Ма         | il-Betreff                   | zeile fü | ir den  | Ergebnisli     | stenversa | nd           |
|             | <b>1</b>        | 01001 SV Kevenhüll     |           |                     |                   | Testbet    | reff (Vereine)               | )        |         |                |           |              |
|             | <b>1</b>        | 01002 Hubertus Altdorf |           |                     |                   |            |                              |          |         |                |           |              |
|             | <b>1</b>        | 01003 PSG Altdorf      |           |                     |                   |            | Mailtoxt                     | für do   | n Erac  | hnielieton     | voreand   |              |
|             | <b>—</b> 1      | 01004 SV Aßischwang    |           |                     |                   |            | Wantext                      | iui de   | ii Eige | sumanatem      | versanu   |              |
|             | Ergebnisversa   | nd an Zeitungen        |           |                     |                   |            |                              | (        | 🕑 neue  | Zeitung eintra | gen       |              |
|             | 🔀 🗆 Braunsch    | hweiger Zeitung        | 2         | 🖌 Ma                | ilbetreff         |            |                              |          |         |                |           |              |
|             | 🔀 🔲 Mann        |                        |           | Te                  | estbetreff (Zeiti | ungen)     |                              |          |         |                |           |              |
|             |                 |                        |           | Ma                  | iltext            |            |                              |          |         | _              |           |              |
|             |                 |                        |           | Te                  | esttext (Ze       | itungen)   |                              |          |         |                |           |              |
|             |                 |                        |           |                     |                   |            |                              |          |         |                |           |              |
|             |                 |                        |           |                     |                   |            |                              |          |         |                |           |              |
|             |                 |                        |           |                     |                   |            |                              |          |         |                |           |              |
|             |                 |                        |           |                     |                   |            |                              |          |         |                |           |              |
|             |                 |                        |           |                     |                   |            |                              |          |         |                |           |              |
|             |                 |                        |           |                     |                   |            |                              |          |         |                |           | 1            |
|             |                 |                        |           |                     |                   |            |                              |          |         | 11             |           | ""           |
|             |                 |                        |           |                     | D                 |            |                              |          |         |                |           |              |
|             | übernehmen      | abbrechen              |           |                     | ∋eureπo≼ lexts    | peicnern   | abbrecher                    |          |         |                | zu Ero    | ebnisausgabe |

### c) Ergebnisse - Setzlisten

Wenn sie einen Ligamodus schießen können sie hier die Setzliste anzeigen und per Mail versenden.

| Startseite | Paßver                      | rwaltung       | P              | aßwort änd                       | ern         | Aus             | schreibung     |       | Jahrgangs    | tabelle      | RV           | /K Ordnung    | Hilfe       | Ausloggen |
|------------|-----------------------------|----------------|----------------|----------------------------------|-------------|-----------------|----------------|-------|--------------|--------------|--------------|---------------|-------------|-----------|
| -          |                             | Sch            | ützenna        |                                  | f - Neu     | markt - B       | eilnaries      | - Ru  | ndenwettk    | ampf 201     | 2 Lufta      | wehr          |             |           |
|            |                             |                | utzengu        |                                  | r - ncu     | indiritti - D   | eningines      | - 1.4 | inderine the | ampi 201     | z Lung       |               |             |           |
| Mannscha   | aftsmeldung Ve              | rein Ì E       | raebnism       | elduna V                         | erein       | Grunde          | einstelluna    | Ver   | einsmeldur   | na 🍸 Einte   | eiluna 🍈     | Termine       | Extras      | Drucken   |
| 1Mee       | ttkamnfhögan                |                | Terminalän     |                                  | Frack       | ninon           | Bachr          | ungon |              | lalundan     |              | Madaillanan   | iogol       | Diverses  |
| vve        | ukampiboyen                 |                | Terminpiane    | *                                | Ergei       | msse            | Recili         | ungen | U            | rkunden      |              | weuamensp     | neger       | Diverses  |
|            |                             |                |                |                                  |             |                 |                |       |              |              |              |               |             |           |
|            |                             | 1              | /3             | 64.19                            | . I 🗖       |                 |                |       |              |              |              |               |             |           |
|            | 🗠 🔶                         | u 🗸 -          | · · · ·        | • • • • •                        | <u> </u>    |                 |                |       |              | Einzelinfo   | ,            | ΎΓ            | Mannschafts | sinfo     |
| Suchan     |                             |                |                |                                  |             |                 |                |       |              |              |              |               |             |           |
| Suchen     |                             |                |                |                                  |             |                 |                |       |              | Eraebni      | sse ans      | ehen od       | er drucken  |           |
|            |                             |                |                |                                  |             |                 |                | ~     |              |              |              |               |             |           |
|            |                             |                |                |                                  |             |                 |                |       | Disziplin:   | Luftaewehr   |              |               | -           |           |
|            | Sch                         | ützendau       | Altdorf        | - Neuma                          | rkt - Be    | ilnaries        |                |       |              |              |              |               |             |           |
| 44         | SCHUTZENGAU                 |                |                |                                  |             |                 | SCHUTZENGAU    |       | Klasse:      | = = alle = = |              |               | -           |           |
| 1 N N      |                             | Runde          | nschiesse      | n Luftgew                        | enr 2012/   |                 |                | E     | Gruppe:      | = = alle = = |              |               | -           |           |
|            |                             | Ga             | uoberlio       | ia - Setz                        | liste       |                 |                |       | Voroin       |              |              |               |             |           |
|            | CUMARIE .                   |                | •              | ,                                |             |                 | PEUMARK.       |       | verein.      | alle         |              |               | •           |           |
|            |                             |                |                |                                  |             |                 |                |       | Datum:       | 1. Wettkam   | npftag Vorru | inde 30.09.20 | 011 👻       |           |
|            | SV Aßischwang 1             | Schnitt V1 V2  | V3 V4 V5 V     | 6 V7 V8 V9                       | R1 R2 R3    | R4 R5 R6 R7     | R8 R9 Vorjahr  |       |              |              | A            |               |             |           |
|            | Bauer Matthias              | 392.50 393 392 | 389 391 392 3  | 31 393 390 390<br>77 379 399 395 | 393 394 394 | 396 397 395 390 | 390 395 389.00 |       |              |              | Anzeig       | jen           |             |           |
|            | Englmann Andreas            | 378.00 0 0     | 378 0 0 0      | 0 0 0                            | 0 0 0       | 0 0 0 0         | 0 0 371.00     |       |              |              |              |               |             |           |
|            | Werner Roland               | 373.89 367 379 | 376 377 378 3  | 78 359 370 372                   | 372 376 370 | 377 365 375 381 | 378 380 373.00 |       | Cotrilicto   | Ligomoduc    |              |               |             |           |
|            | Michael Robert              | 371.18 366 377 | 0 354 366 3    | 74 362 370 377                   | 365 374 364 | 377 376 377 386 | 368 377 373.00 |       | Semiste      | Liganiouus   |              |               |             |           |
|            | Werner Christian            | 352.00 0 0     | 0 0 0          | 0 0 0                            | 0 0 352     | 0 0 0 0         | 0 0 0.00       |       |              |              |              |               |             |           |
|            | SV Berg 1                   | Schnitt V1 V2  | V3 V4 V5 V     | 6 V7 V8 V9                       | R1 R2 R3    | R4 R5 R6 R7     | R8 R9 Voriahr  |       |              | Era          | ebnislisten  | per Mail ver  | senden      |           |
|            | Weber Kristina              | 379.11 0 0     | 0 378 381 0    | 0 0 0 0                          | 0 381 373   | 377 380 383 384 | 0 375 0.00     |       |              | 2.9          | o Dimonotori | pormantor     | condon      |           |
|            | Meier Silvia                | 377.71 372 371 | 378 381 378 3  | 31 382 376 382                   | 379 377 371 | 383 0 376 374   | 378 382 376.00 |       |              |              |              |               |             |           |
|            | Schraufl Marco              | 374.00 0 0     | 0 0 0          | 0 0 0 374                        | 0 0 0       | 0 0 0 0         | 0 0 372.00     |       |              |              | Einz         | elwertung     |             |           |
|            | Meier Josef                 | 372.47 368 370 | 362 381 0 3    | 75 378 373 360                   | 374 371 377 | 369 367 375 384 | 378 370 375.00 |       |              |              |              |               |             |           |
|            | Bauer Werner<br>Kolb Markus | 372.00 0 0     |                |                                  |             |                 | 372 0 0.00     |       |              |              |              |               |             |           |
|            | Krautwasser Klaus           | 370.63 364 373 | 376 373 373 3  | 75 377 378 365                   | 375 362 373 | 356 369 0 370   | 371 0 373.00   |       |              |              | Absch        | lusstabelle   |             |           |
|            | Weiß Petra                  | 370.00 0 0     | 0 0 0          | 0 0 370 0                        | 0 0 0       | 0 0 0 0         | 0 0 0.00       |       |              |              |              |               |             |           |
|            | Krautwasser Jasmine         | 365.75 373 359 | 373 0 368 3    | 70 372 0 0                       | 361 0 0     | 0 0 350 0       | 0 0 376.00     |       |              |              |              |               |             |           |
|            | Guttenberger Julia          | 351.00 0 0     | 0 0 0          | 0 0 0                            | 0 0 0       | 0 351 0 0       | 0 0 0.00       |       |              |              |              |               |             |           |
|            | SV Berngau 1                | Schnitt V1 V2  | V3 V4 V5 V     | 6 V7 V8 V9                       | R1 R2 R3    | R4 R5 R6 R7     | R8 R9 Vorjahr  |       |              |              |              |               |             |           |
|            | Moosburger Verena           | 383.39 388 381 | 384 383 388 3  | 78 389 383 384                   | 380 387 385 | 384 377 378 382 | 384 386 381.00 |       |              |              |              |               |             |           |
|            | Meier Alexandra             | 379.71 379 382 | 0 380 379 3    | 31 386 381 381                   | 384 380 383 | 372 381 379 382 | 375 370 379.00 |       |              |              |              |               |             |           |
|            | Schuhmann Eva-Maria         | 376.12 375 383 | 371 378 383 3  | 79 379 381 373                   | 375 378 369 | 377 0 365 377   | 376 375 369.00 |       |              |              |              |               |             |           |
|            | Grad Stefanie               | 374.06 368 377 | 361 378 373 3  | 74 375 380 374                   | 367 381 372 | 373 374 371 383 | 375 377 374.00 |       |              |              |              |               |             |           |
|            | Meier Michael               | 367.50 0 0     | 306 0 0 0      | 0 0 0                            | 0 0 0       | 0 369 0 0       | 0 0 3/0.00     |       |              |              |              |               |             |           |
| <b>1</b>   | SV Heng 1                   | Schnitt V1 V2  | V3 V4 V5 V     | 6 V7 V8 V9                       | R1 R2 R3    | R4 R5 R6 R7     | R8 R9 Vorjahr  |       |              |              |              |               |             |           |
|            | Pscheidl Stefan             | 384.78 384 385 | 384 384 384 38 | 37 388 383 384                   | 382 384 387 | 386 386 388 379 | 385 386 379.00 |       |              |              |              |               |             |           |
|            | Schindler Martin            | 383.38 389 387 | 379 381 383 3  | 35 377 388 392                   | 383 0 382   | 377 384 387 379 | 381 0 380.00   |       |              |              |              |               |             |           |
|            | Marx Claudia                | 378.00 0 381   | 376 0 0        |                                  |             |                 | 0 0 365.00     |       |              |              |              |               |             |           |
|            | schmidt blanca              | 375 04 303 300 | 374 374 370 3  | 70 074 077 075                   | 0 0 0       | 370 303 373 303 | 370 370 374 00 | *     |              |              |              |               |             |           |
|            |                             |                |                |                                  |             |                 |                |       |              |              |              |               |             |           |

# c) Ergebnisse - Einzelwertung

Hier können Sie die Einzelwertung ansehen oder ausdrucken. Hier finden sie viele Einstellmöglichkeiten um die Listen darzustellen die sie benötigen.

| Startseite Paßverwalt                                                                                                    | tung Paßwort ändern                                                                                                    | Ausschreibung                                                                                                    | Ja       | hrgangstabelle                                                                     | R                                                                                                    | WK Ordnung                                                                                                    | Hilfe                                                                                                    | Ausloggen |
|----------------------------------------------------------------------------------------------------|----------------------------------------------------------------------------------------------------|----------------------------------------------------------------------------------------------------|----------|------------------------------------------------------------------------------------|----------------------------------------------------------------------------------------------------|----------------------------------------------------------------------------------------------------|----------------------------------------------------------------------------------------------------|-----------|
|                                                                                                    | Schützengau Altdorf - Neu                                                                                                    | markt - Beilngries -                                                                                                    | Runden   | wettkamp                                                                           | f 2012 Luftg                                                                                                    | jewehr                                                                                                    |                                                                                                    |           |
| Mannschaftsmeldung Verein                                                                                                    | n Ergebnismeldung Verein                                                                                                    | Grundeinstellung                                                                                                    | Vereinsn | neldung                                                                            | Einteilung                                                                                                    | Termine                                                                                                    | Extras                                                                                                    | Drucken   |
| Wettkampfbögen                                                                                                    | Terminpläne Ergel                                                                                                    | onisse Rechnu                                                                                                    | ngen     | Urkunde                                                                            | n                                                                                                    | Medaillenspie                                                                                                    | egel                                                                                                    | Diverses  |
| Image         Image         Image <th< th=""><th></th><th>Bond           255           2012           377-387-392-392-384           387-387-392-392-384           387-387-392-392-384           387-387-392-392-384           387-387-392-392-384           387-387-392-392-384           382-387-372-392-384           382-387-372-392-384           382-387-372-392-384           382-387-372-392-384           382-387-372-393           382-387-372-393           382-387-372-393           382-387-372-393           382-387-372-393           382-387-372-393           382-387-372-393           382-387-372-393           382-387-372-393           382-397-372-393           382-397-372-393           382-397-372-393           382-397-372-393           382-397-372-393           382-397-372-393           382-397-372-393           382-397-372-393           382-397-372-393           382-397-372-393           382-377-393           382-377-393           382-377-393           382-377-393           382-377-393           382-377-393           382-377-372-372-372-372-372-372-372-372-37</th><th></th><th>Disziplin:<br/>Klasse:<br/>Gruppe von:<br/>Gruppe bis:<br/>Verein:<br/>Nach 1<br/>Nach 1</th><th>Eir<br/>Luftgewehr<br/>Offene Klasse<br/>= alle = =<br/>= alle = =<br/>= alle = =<br/>Schnitt sortieren<br/>Namen sortieren<br/>Nur Schützen mit<br/>Nur Schützen mit<br/>Die besten 1 -<br/>Die besten 1 -<br/>Die klichteste<br/>Nur Ergebnisse<br/>Bis Platz a</th><th>nzelwertung<br/>Nach W<br/>Nach A<br/>en<br/>t mindestens<br/>t mindestens<br/>t rindestens<br/>t rindestens<br/>t rigebnisse stre<br/>in 1 → Ergebnis<br/>in der Stamma<br/>bis Platz<br/>anzeigen danach</th><th>Vettkämpfe sortieren<br/>Vettkämpfe sortieren<br/>itter sortieren<br/>Wettkämpfe<br/>% der Wettkämp<br/>eichen<br/>sse streichen<br/>nnschaft<br/>inzeigen<br/>Verein 101001 •</th><th><br/>ofe</th></th<> |                                                                                                    | Bond           255           2012           377-387-392-392-384           387-387-392-392-384           387-387-392-392-384           387-387-392-392-384           387-387-392-392-384           387-387-392-392-384           382-387-372-392-384           382-387-372-392-384           382-387-372-392-384           382-387-372-392-384           382-387-372-393           382-387-372-393           382-387-372-393           382-387-372-393           382-387-372-393           382-387-372-393           382-387-372-393           382-387-372-393           382-387-372-393           382-397-372-393           382-397-372-393           382-397-372-393           382-397-372-393           382-397-372-393           382-397-372-393           382-397-372-393           382-397-372-393           382-397-372-393           382-397-372-393           382-377-393           382-377-393           382-377-393           382-377-393           382-377-393           382-377-393           382-377-372-372-372-372-372-372-372-372-37 |          | Disziplin:<br>Klasse:<br>Gruppe von:<br>Gruppe bis:<br>Verein:<br>Nach 1<br>Nach 1 | Eir<br>Luftgewehr<br>Offene Klasse<br>= alle = =<br>= alle = =<br>= alle = =<br>Schnitt sortieren<br>Namen sortieren<br>Nur Schützen mit<br>Nur Schützen mit<br>Die besten 1 -<br>Die besten 1 -<br>Die klichteste<br>Nur Ergebnisse<br>Bis Platz a | nzelwertung<br>Nach W<br>Nach A<br>en<br>t mindestens<br>t mindestens<br>t rindestens<br>t rindestens<br>t rigebnisse stre<br>in 1 → Ergebnis<br>in der Stamma<br>bis Platz<br>anzeigen danach | Vettkämpfe sortieren<br>Vettkämpfe sortieren<br>itter sortieren<br>Wettkämpfe<br>% der Wettkämp<br>eichen<br>sse streichen<br>nnschaft<br>inzeigen<br>Verein 101001 • | <br>ofe   |
| Platz Name Alter Verei<br>27 Schuderer Andreas 22 SVM<br>28 Weber Notina 26 SVB<br>29 Beilerer Ramona 18 SVM<br>20 Ken Claudia 39 SVB                                                                                                    | eh WK Egebnisse<br>Wappensior 1 fs 380-382-380-387-379-386-376-384-379-374-381-379-<br>879 1 9 379-381-381-377-377-380-389-346-375<br>Wappensior 2 1 379<br>Berning 2 17 381-383-384-375-374-388-377-379-383-380- | Schritt<br>377-382-384-378 375.38<br>375.11<br>375.00<br>383-381-379-376-377 376.88                                                                                                    |          | Z                                                                                  | An<br>Zurück zi                                                                                                    | zeigen<br>u Ergeb                                                                                                    | nisse                                                                                                    | ]         |

# c) Ergebnisse - Abschlußtabelle

Hier können Sie die Abschlußtabelle ansehen, ausdrucken oder per Mail versenden.

| Startseit  | te Paßverwaltu                                            | ng Paßwort ände                        | rn                         | Ausschreibung                      |          | Jahrgang   | stabelle     | RV          | NK Ordnung      | Hilfe       | Ausloggen |
|------------|-----------------------------------------------------------|----------------------------------------|----------------------------|------------------------------------|----------|------------|--------------|-------------|-----------------|-------------|-----------|
|            |                                                           | Schützengau Altdorf                    | - Neumarki                 | t - Beilngries                     | - Rur    | ndenwett   | kampf 2012   | 2 Luftg     | ewehr           |             |           |
| Mannach    | hoffemeldung Verein                                       |                                        |                            | undeinetellung                     | Var      | inomoldu   | na Eintei    | lung        | Termine         | Extrac      | Drucken   |
| Wannsch    | naitsmeloung verein                                       |                                        | irein Gri                  | undeinstenung                      | vere     | Insmelau   |              | liung       | lermine         | Extras      | Drucken   |
|            | /ettkampfbogen                                            | Terminplane                            | Ergebnisse                 | Rechn                              | ungen    |            | Urkunden     |             | Medaillenspi    | egel        | Diverses  |
| l          |                                                           |                                        |                            |                                    |          |            |              |             |                 |             |           |
|            | । 🔬 -   🚱   🕁 🖣                                           | J / 38 💿 🖲 64,1%                       | - 😸 🕀                      |                                    |          |            |              |             | ~               |             |           |
|            |                                                           |                                        |                            |                                    |          |            | Einzelinfo   |             | M               | lannschafts | info      |
| Suchen     | -                                                         |                                        |                            |                                    |          |            | Frachnia     |             | ahan ada        | r druckon   |           |
|            |                                                           |                                        |                            |                                    |          |            | Ergebnis     | sse ans     | senen ode       | rurucken    |           |
|            |                                                           |                                        |                            |                                    | <u> </u> | Diszinlin: |              |             |                 |             |           |
|            | Schützenüller                                             | tzengau Altdorf - Neumark              | t - Beilnaries             | BCHOTZENGAU                        |          | Diszipini. | alle         |             |                 |             |           |
|            |                                                           | Rundenschießen Luftgewehr              | 2012                       | <b></b>                            |          | Klasse:    | = = alle = = |             |                 | •           |           |
| 1.4        | 30                                                        | Gauoberliga                            |                            | 35                                 |          | Gruppe:    | = = alle = = |             |                 | -           |           |
|            | Const.                                                    | Abschlusstabell                        | 9                          |                                    |          | Manaday    |              |             |                 |             |           |
|            | Verein                                                    | E-Punkte M-Pur                         | kte Ringe                  | Schnitt                            |          | verein:    | = = alle = = |             |                 | •           |           |
|            | VCICIII                                                   |                                        | inte Tulige                | Suma                               |          | Datum:     | = = alle = = |             |                 | -           |           |
|            | 1 SV Berngau 1<br>2 Burgsshützen Stauf 1                  | 48:24 40:14                            | 27218 Ringe                | Schnitt 1512,11<br>Schnitt 1504 20 |          |            |              | A           |                 |             |           |
|            | 3 SV Aßischwang 1                                         | 44:28 35:15                            | 27313 Ringe                | Schnitt 1517,39                    |          |            |              | Anzei       | gen             |             |           |
|            | 4 SV Sondersfeld 1                                        | 41 : 31 33 : 21                        | 27044 Ringe                | Schnitt 1502,44                    |          |            |              |             |                 |             |           |
|            | 5 SV Röckersbühl 1                                        | 38 : 34 32 : 22                        | 26730 Ringe                | Schnitt 1485,00                    |          | Cotriliot  | Liconoduo    |             |                 |             |           |
|            | 6 SV Heng 1                                               | 33 : 39 26 : 28                        | 27298 Ringe                | Schnitt 1516,56                    |          | Setziist   | e Ligamodus  |             |                 |             |           |
|            | 7 SV Loderbach 1                                          | 34:38 23:31                            | 27161 Ringe                | Schnitt 1508,94                    |          |            |              |             |                 |             |           |
|            | 8 SV Pfeifferhütte 2                                      | 33 : 39 23 : 31                        | 27095 Ringe                | Schnitt 1505,28                    |          |            |              |             |                 |             |           |
|            | 9 SG 1433 Neumarkt 1<br>10 SV Berg 1                      | 22:50 12:42                            | 26683 Ringe<br>26959 Ringe | Schnitt 1482,39<br>Schnitt 1492 17 |          |            | Erge         | ebnislister | n per Mail vers | enden       |           |
|            | 10 SV beig 1                                              | 20.47 10.4                             | 20009 Hinge                | Summa 1462,17                      |          |            |              |             |                 |             |           |
|            |                                                           | Die besten Schützen der Gauobe         | erliga                     |                                    |          |            |              | Einz        | zelwertung      |             |           |
|            |                                                           |                                        |                            |                                    |          |            |              |             | 5               |             |           |
|            | 1. Bauer Matthias                                         | SV Aßischwang 1                        | 18 WK                      | Ø 392,50 Ringe                     |          |            |              |             |                 |             |           |
|            | 2. Waffler Thomas                                         | SV Sondersfeld 1                       | 14 WK                      | Ø 390,00 Ringe                     |          |            |              | Absc        | hlusstabelle    |             |           |
|            | 3. Pscheidl Stefan                                        | SV Heng 1                              | 18 WK                      | Ø 384,78 Ringe                     |          |            |              |             |                 |             |           |
|            | 4. Moosburger Verena                                      | SV Berngau 1                           | 18 WK                      | Ø 383,39 Ringe                     |          |            |              |             |                 |             |           |
|            | <ol> <li>aumorer Martin</li> <li>Dimbofer Gabi</li> </ol> | SV Heng 1<br>Burnschützen Stauf 1      | 10 WK                      | Ø 382.88 Ringe                     |          |            |              |             |                 |             |           |
|            | 7. Berschneider Stephan                                   | SV Loderbach 1                         | 17 WK                      | Ø 381.82 Ringe                     |          |            |              |             |                 |             |           |
|            | 8. Berschneider Stephan                                   | SV Loderbach 1                         | 17 WK                      | Ø 381,82 Ringe                     |          |            |              |             |                 |             |           |
|            | 9. Baur Eva-Maria                                         | SG 1433 Neumarkt 1                     | 2 WK                       | Ø 381,50 Ringe                     |          |            |              |             |                 |             |           |
|            | 10. Bauer Sandra                                          | SV Aßlschwang 1                        | 17 WK                      | Ø 381,06 Ringe                     |          |            |              |             |                 |             |           |
|            | 11. Körner Markus                                         | SV Röckersbühl 1                       | 16 WK                      | Ø 380,63 Ringe                     |          |            |              |             |                 |             |           |
|            | 12. Körner Markus                                         | SV Röckersbühl 1                       | 16 WK                      | Ø 380,63 Ringe                     |          |            |              |             |                 |             |           |
|            | 13. Marz Thomas                                           | SV Röckersbühl 1                       | 17 WK                      | Ø 380,47 Ringe                     |          |            |              |             |                 |             |           |
| 7 <b>9</b> | 15. Cad Elorian                                           | SV Rockersburn 1<br>SV Pfeifferhitte 2 | 17 WK                      | Ø 380,47 Ringe                     |          |            |              |             |                 |             |           |
|            | 16. Berschneider Michael                                  | SV Loderbach 1                         | 9 WK                       | Ø 380.00 Ringe                     |          |            |              |             |                 |             |           |
| n.         | 17. Berschneider Michael                                  | SV Loderbach 1                         | 9 WK                       | Ø 380,00 Ringe                     |          |            |              |             |                 |             |           |
| <i>©</i>   | 18. Völki Lena                                            | SV Sondersfeld 1                       | 4 WK                       | Ø 380,00 Ringe                     | -        |            |              |             |                 |             |           |
|            | 10 Major Alexandra                                        | CV Romanu 1                            | 17 \\\\\                   | (8 970 71 Pinan                    |          |            |              |             |                 |             |           |

# c) Ergebnisse - Einzelinfo

Hier können Sie alle Ergebnisse und Statistiken von jedem Schützen abrufen.

|                     | Pasverwa           | ltung     | Paßwor          | t ändern      |         | Ausschreibu | ng            |        | Jahrgangsta | abelle          | RWK O        | rdnung Hilfe     | Ausloggen       |
|---------------------|--------------------|-----------|-----------------|---------------|---------|-------------|---------------|--------|-------------|-----------------|--------------|------------------|-----------------|
|                     |                    | Schüt     | zengau Alt      | dorf - Neu    | umarkt  | t - Beilnar | ies - R       | un     | denwettka   | ampf 2012       | 2 Luftaewe   | hr               |                 |
|                     |                    |           |                 |               |         |             |               |        |             |                 |              |                  |                 |
| Mannschaft          | tsmeldung Vere     | in   Erge | ebnismeldun     | ig verein     | Gru     | undeinstell | ung   V       | erei   | nsmeldung   | g   Eintei      | ilung   le   | rmine   Extras   | Drucke          |
| Baier Carr          | men (w)            |           | SV J            | urahöhe       | Keve    | nhüll       |               |        |             | . Mann          | schaft       |                  |                 |
| Paß-Nr: 1(          | 0115200            |           | Ereat           | tzechütz      | •       |             |               |        |             |                 | oonare       | 23               | lahro           |
| ais-141. 10         | 5115200            |           | LISA            | 125CHULZ      | C       |             |               |        |             |                 |              | 251              | ame             |
| litte Verein auswä  | ählen:             |           | Aktuell         | er Schnitt:   |         | Platzie     | rung :        | _      | Platzier    | ung Gesamt      |              | Beste S          | erie: 352 Ringe |
| (101001) SV Kev     | venhull<br>wählen: | -         | 337.38          | 8 Ringe       |         | Ersa        | tz            |        | 749         | . Platz         |              |                  |                 |
| Luftgewehr          | wanten.            | •         |                 | J             |         |             |               |        |             |                 |              | Schlechteste S   | erie: 326 Ringe |
| litte Schützen aus  | swählen:           |           | Durchgang       | Datum         | Uhrzeit | Gruppe      | Mannschat     | it I   | E-Ergeb.    | M-Ergeb.        | Gast         |                  | Ringe           |
|                     |                    |           | 5 Vorrunde      | 26.10.2011    | 20:00   | C-Klasse 2  | 7. Mannsch    | naft   | 329 Ringe   | 1293 R.         | SV Pollanter | 14               | 1336 R.         |
| lachname            | Vorname            |           | 6 Vorrunde      | 04.11.2011    | 20:00   | B-Klasse 1  | 3. Mannsch    | naft   | 326 Ringe   | 1358 R.         | SV Sollngrie | sbach 1          | 1360 R.         |
| Biedermann          | Robert             |           | 8 Vorrunde      | 18.11.2011    | 20:00   | B-Klasse 1  | 3. Mannsch    | naft   | 338 Ringe   | 1389 R.         | SV Burggrie  | sbach 1          | 1417 R.         |
| Riedermann          | Thomas             |           | 2 Rückrunde     | 02.03.2012    | 20:00   | B-Klasse 1  | 3. Mannsch    | naft   | 330 Ringe   | 1358 R.         | SV Sulzkirch | en 1             | 1438 R.         |
| Riedermann          | Xaver              |           | 3 Rückrunde     | 09.03.2012    | 20:00   | B-Klasse 1  | 3. Mannsch    | naft   | 328 Ringe   | 1382 R.         | SV Weidenv   | vang 1           | 1439 R.         |
| Böal                | Fabian             |           | 5 Rückrunde     | 23.03.2012    | 20:00   | B-Klasse 1  | 3. Mannsch    | naft   | 352 Ringe   | 1395 R.         | SV Pollanter | 11<br>1          | 1415 R.         |
| Bögl                | Raffael            |           | 7 Rückrunde     | 13.04.2012    | 20:00   | B-Klasse 1  | 3. Mannsch    | naft   | 346 Ringe   | 1388 R.         | SV Töging 1  |                  | 1435 R.         |
| lierl               | Christoph          |           | 9 Rückrunde     | 27 04 2012    | 19:00   | B-Klasse 1  | 3 Mannsch     | haft   | 350 Ringe   | 1423 R          | SV Berching  | 3                | 1456 R          |
| lierl               | Josef              |           | o redointantao  | 21.01.2012    | 110.00  | 10 110000 1 | 10. 110111001 | - Cant | coortango   | 1.12010         |              |                  | 1.001.0         |
| lierl               | Simon              |           |                 |               |         |             |               |        |             |                 |              |                  |                 |
| Glasner             | Jonas              |           |                 |               |         |             |               |        |             |                 |              |                  |                 |
| Glasner             | Manuela            |           |                 |               |         |             |               |        |             |                 |              |                  | 11              |
| Haas                | Josef              |           |                 |               |         |             |               |        |             |                 |              |                  | -               |
| Harrer              | Manfred            |           | L               |               |         |             |               |        |             |                 |              |                  | 3-              |
| larrer              | Robert             |           |                 |               |         |             |               | 1      | Stammeinsät | tze: S          | chnitt:      | Ersatzeinsätze:  | Schnitt:        |
| Coller              | Stefan             |           |                 | vo            | rrunae  |             |               | Г      | 0           |                 | 0.00         | 8                | 337.38          |
| Konrad              | Marco              |           | Durchgang       | a ah afta bla |         | 1 2 3 4 5   | 6/89          |        | -           |                 |              |                  |                 |
| Veumeier            | Franz              |           | Einsatz in Mann | ischalts-Nr.  |         | 0 0 0 0 7   | 3030          |        |             | Aktu            | elle Tabelle | Einzelwertung :  |                 |
| leumeier            | Konrad             |           | Einsatz in Manr | schafts-Nr:   |         | 0 0 0 0 0   | 0 0 0 0       |        | 1. Platz Ma | atthias Bauer   |              | SV Aßlschwang    | 392.50 📥        |
| voringer<br>Sobmidt | Naver              |           |                 | Rü            | ckrund  | e           |               |        | 2. Platz Ka | atharina Brand  | I            | SV Berching      | 390.57          |
| chiniat             | Berijamin          |           | Durchgang       |               |         | 1 2 3 4 5   | 6789          |        | 3. Platz Th | iomas Waffler   |              | SV Sondersfeld   | 390.00          |
| Schnooborger        | Michael            |           | Einsatz in Manr | nschafts-Nr:  |         | 0 3 3 0 3   | 0303          |        | 4. Platz La | rs Ellrich      |              | SV Berching      | 389.17          |
| Schön               | Martin             |           | Einsatz in Manr | nschafts-Nr:  |         | 0 0 0 0 0   | 0000          |        | 5. Platz M  | onika Vierthale | er           | SV Thannhausen   | 388.33          |
| Schön               | Thomas             |           | Einsatz in Manr | nschafts-Nr:  |         | 0 0 0 0 0   | 0000          |        | 6. Platz Ka | athrin Geitner  |              | SV Woffenbach    | 388.00          |
| Johon               | Andreas            |           |                 |               |         |             |               |        | 7. Platz Se | ebastian Legat  | 1            | SV Pfeifferhütte | 386.57 🗴        |
| Semmler             | Andreas            |           |                 |               |         |             |               |        |             |                 |              |                  |                 |

# c) Ergebnisse - Mannschaftsinfo

Hier können Sie alle Ergebnisse und Statistiken von jeder Mannschaft abrufen.

|                                                                                                    | Schützengau Alt                                                                                                    | dorf - Ne                                                                                                    | uma                                                | rkt - Beilnaries                                                                                                    | Runder                                                         | wettkampf 201                                                                             | 2 Luftgewe                                                                                | hr                                               |                                                     |                                                                            |                                                                                                    |
|----------------------------------------------------------------------------------------------------|----------------------------------------------------------------------------------------------------|----------------------------------------------------------------------------------------------------|----------------------------------------------------|----------------------------------------------------------------------------------------------------|----------------------------------------------------------------|-------------------------------------------------------------------------------------------|-------------------------------------------------------------------------------------------|--------------------------------------------------|-----------------------------------------------------|----------------------------------------------------------------------------|----------------------------------------------------------------------------------------------------|
| lannschaftsmeldung Verein                                                                                                    | Ergebnismeldun                                                                                                    | ig Verein                                                                                                    |                                                    | Grundeinstellung                                                                                                    | Vereinsi                                                       | meldung Eint                                                                              | eilung Ter                                                                                | mine                                             | e Ex                                                | tras                                                                       | Drucke                                                                                             |
| Mannschaft                                                                                                    | Luftgev                                                                                                    | vehr                                                                                                    |                                                    | Offene I                                                                                                    | Klasse                                                         |                                                                                           | Gau                                                                                       | lop                                              | erliga                                              |                                                                            |                                                                                                    |
| <u>Disziplin</u><br>Luftgewehr<br>Luftpistole                                                                                            | Aktuell 1512.1                                                                                                    | <sup>er Schnitt:</sup><br>1 Ringe                                                                                                  |                                                    | Platzierung Gauoberliga<br>1. Platz                                                                                                    |                                                                |                                                                                           |                                                                                           | s                                                | Bes<br>Schlechtes                                   | te Serie:                                                                  | 1529 Ringe<br>1482 Ringe                                                                           |
| Sportpistole Kombi<br>Sportpistole GK                                                                                                    | Durchgang                                                                                                    | Datum                                                                                                    | Uhrze                                              | it Heim                                                                                                    | Ringe                                                          | Gast                                                                                      | Ringe                                                                                     | Pla                                              | itz SUN                                             | Schnitt                                                                    | Punkte                                                                                             |
| Sportrevolver GK<br>Sportpistole KK<br>Unterhebelgewehr B<br>Unterhebelgewehr C<br>KK Gewehr 3x20<br>Klasse                              | 1 Vorrunde<br>2 Vorrunde<br>3 Vorrunde<br>4 Vorrunde<br>5 Vorrunde<br>6 Vorrunde                                                                         | 30.09.2011<br>07.10.2011<br>14.10.2011<br>21.10.2011<br>28.10.2011<br>04.11.2011                                                   | 20:00<br>20:00<br>20:00<br>20:00<br>20:00<br>20:00 | SV Berngau<br>SV Sondersfeld<br>SV Berngau<br>SV Berngau<br>SV Aßlschwang<br>SV Berngau                                                                                                    | 1510 R.<br>1514 R.<br>1482 R.<br>1519 R.<br>1516 R.<br>1512 R. | SV Röckersbühl<br>SV Berngau<br>SG 1433 Neumarkt<br>SV Loderbach<br>SV Berngau<br>SV Berg | 1505 R.<br>1523 R.<br>1461 R.<br>1498 R.<br>1523 R.<br>1523 R.<br>1501 R.                 | 3<br>4<br>3<br>1<br>1<br>1                       | 2:1<br>2:1<br>3:0<br>3:0<br>2:1<br>3:0              | 1510.00 F<br>1516.50 F<br>1505.00 F<br>1508.50 F<br>1511.40 F<br>1511.50 F | ₹.     2:1       ₹.     4:2       ₹.     7:2       ₹.     10:2       ₹.     12:3       ₹.     15:3 |
| Offene Klasse<br>Altersklasse<br>Jugendklasse                                                                                            | 7 Vorrunde<br>8 Vorrunde<br>9 Vorrunde                                                                                                    | 11.11.2011<br>18.11.2011<br>25.11.2011                                                                                             | 20:00<br>20:00<br>19:00                            | SV Heng<br>SV Berngau<br>SV Pfeifferhütte                                                                                                    | 1512 R.<br>1525 R.<br>1517 R.                                  | SV Berngau<br>Burgschützen Stauf<br>SV Berngau                                            | 1529 R.<br>1516 R.<br>1512 R.                                                             | 1<br>1<br>1                                      | 3:0<br>2:1<br>1:2                                   | 1514.00 F<br>1515.38 F<br>1515.00 F                                        | R. 21:6                                                                                            |
| <u>Gruppe</u><br>Gauoberliga (Liga)<br>Gauliga Süd<br>Gauliga Nord                                                                       | 1 Rückrunde<br>2 Rückrunde<br>3 Rückrunde<br>4 Rückrunde                                                                                                 | 24.02.2012<br>02.03.2012<br>07.03.2012<br>16.03.2012                                                                               | 20:00<br>20:00<br>20:00<br>20:00                   | SV Röckersbühl<br>SV Berngau<br>SG 1433 Neumarkt<br>SV Loderbach                                                                                                    | 1489 R.<br>1526 R.<br>1508 R.<br>1497 R.                       | SV Berngau<br>SV Sondersfeld<br>SV Berngau<br>SV Berngau                                  | 1506 R.<br>1522 R.<br>1509 R.<br>1506 R.                                                  | 1<br>1<br>1<br>1                                 | 3:0<br>0:3<br>3:0<br>3:0                            | 1514.10 F<br>1515.18 F<br>1514.67 F<br>1514.00 F                           | <ul> <li>₹. 24:6</li> <li>₹. 24:9</li> <li>R. 27:9</li> <li>R. 30:9</li> </ul>                     |
| A-Klasse 1<br>A-Klasse 2<br>A-Klasse 3<br>A-Klasse 4<br>B-Klasse 1<br>B-Klasse 3<br>B-Klasse 3<br>B-Klasse 5<br>B-Klasse 5<br>B-Klasse 5 | Aktuelle Tabelle<br>1. Platz SV B<br>2. Platz Burg<br>3. Platz SV A<br>4. Platz SV S<br>5. Platz SV R<br>6. Platz SV H<br>7. Platz SV L<br>8. Platz SV P | e Gauoberliga<br>erngau 1<br>schützen Stau<br>Sischwang 1<br>ondersfeld 1<br>öckersbühl 1<br>eng 1<br>oderbach 1<br>feifferhütte 2 | <u>a:</u><br>uf 1                                  | 40:14 Punkte         27218 Ringe           36:18 Punkte         27079 Ringe           35:19 Punkte         27313 Ringe           33:21 Punkte         27044 Ringe           32:22 Punkte         26730 Ringe           26:28 Punkte         27298 Ringe           23:31 Punkte         27161 Ringe           23:31 Punkte         27095 Ringe |                                                                | Siege<br>14<br>Unentschieden<br>0<br>Niederlagen                                          | Aktueller G<br>SV Aßischwa<br>Aktuelle<br>Matthias Bau<br>Aktuelle<br>SV Berching<br>Aktu | ruppe<br>ng<br>r Grup<br>er<br>er Rek<br>eller R | nrekord G<br>penrekord<br>ord aller G<br>ekord alle | auoberliga<br>d Gauoberli<br>Gruppen Mai<br>r Gruppen B                    | Mannschaft:<br>1541 Ringe<br>ga Einzel:<br>397 Ringe<br>nnschaft:<br>1551 Ringe<br>Einzel:         |

# d) Rechnungen

Hier können Sie die Rechnungen ausdrucken oder per Mail versenden.

| Startseite | Paßverwaltur                                                                        | ig Paßw                                                                           | ort ändern                                          | Ausschr                                      | eibung            | Ji                             | ahrgangstabelle                                                                    |                                                           | RWK O                                                         | rdnung                                              | Hilfe                                                                | Ausloggen              |
|------------|-------------------------------------------------------------------------------------|-----------------------------------------------------------------------------------|-----------------------------------------------------|----------------------------------------------|-------------------|--------------------------------|------------------------------------------------------------------------------------|-----------------------------------------------------------|---------------------------------------------------------------|-----------------------------------------------------|----------------------------------------------------------------------|------------------------|
|            |                                                                                     | Schützengau A                                                                     | ltdorf - Neun                                       | n <mark>arkt - Beil</mark> l                 | ngries -          | Runde                          | nwettkamp                                                                          | f 2012 L                                                  | uftgewe                                                       | ehr                                                 |                                                                      |                        |
| Mannschaf  | tsmeldung Verein                                                                    | Ergebnismeld                                                                      | ung Verein                                          | Grundeins                                    | tellung           | Vereins                        | meldung                                                                            | Einteilur                                                 | ng Te                                                         | rmine                                               | Extras                                                               | Drucken                |
| Wettk      | kampfbögen                                                                          | Terminpläne                                                                       | Ergeb                                               | nisse                                        | Rechnu            | ngen                           | Urkunde                                                                            | n                                                         | Me                                                            | daillenspie                                         | gel                                                                  | Diverses               |
|            | &) ·   <}   ↓                                                                       | 1 / 65 🖲 🖲                                                                        | 64,1% -                                             |                                              |                   |                                | Rechnu                                                                             | ungen d                                                   | lrucken                                                       | oder ve                                             | ersenden                                                             |                        |
| Juchen     |                                                                                     |                                                                                   |                                                     |                                              |                   | Runo                           | lenwettkampf:                                                                      | alle RW                                                   | к                                                             |                                                     | -                                                                    |                        |
|            |                                                                                     |                                                                                   |                                                     |                                              |                   | Klass                          | sen:                                                                               | alle Klass                                                | sen                                                           |                                                     | -                                                                    |                        |
|            | SCHUTZENGAU                                                                         |                                                                                   |                                                     | BCHUTZEN                                     |                   | Verei                          | n:                                                                                 | alle Vere                                                 | ine                                                           |                                                     | -                                                                    |                        |
| 66         |                                                                                     | Schützen<br>Altdorf - Neumark                                                     | gau<br>t - Beilngries                               | POR ANY                                      | San Charles       | _                              |                                                                                    | 🗖 höhe                                                    | ere Lige bere                                                 | echnen                                              |                                                                      |                        |
| -          | SV Jurahöhe Kevenhüll                                                               |                                                                                   |                                                     | VerNr.:                                      | 101001            |                                |                                                                                    | Rechnung                                                  | gen per Mai                                                   | il versende                                         | ən                                                                   |                        |
|            | Kevenhüll L5<br>92339 Beilngries                                                    |                                                                                   | N                                                   | eumarkt, den 22.0                            | 7.2012            |                                |                                                                                    |                                                           |                                                               |                                                     |                                                                      |                        |
|            | Rechnung Runden                                                                     | wettkampf 2012                                                                    | Nr. 2012/101001                                     |                                              |                   | Weni<br>die G<br>kein<br>Konti | H<br>n Ihr Verein dem S<br>Gelder für die Gau<br>Abbuchungsauffra<br>o überweisen: | Hinweistext<br>Schützengau<br>meisterscha<br>ag vorliegen | auf PDF-Re<br>u einen Abbu<br>aft von Ihrem<br>u bitte in den | chnung un<br>uchungsau<br>n Vereinsko<br>n nächsten | ten:<br>ftrag erteilt hat, w<br>nto abgebucht. S<br>Tagen auf folgen | erden<br>tollte<br>des |
|            | RWK / Klasse                                                                        | gemeldete Mannscha                                                                | iften Startgel                                      | d/Mannschft Ge                               | samt              | Spar                           | kasse Neumarkt                                                                     |                                                           |                                                               |                                                     |                                                                      |                        |
|            | Luftgewehr 2012 / Offene Kla<br>Luftpistole 2012 / Offene Kla                       | isse 7<br>isse 1                                                                  | 6                                                   | ,15€ 43<br>,15€ 6                            | ,05€<br>,15€      | Kont<br>BLZ:                   | onummer: 10292<br>76052080                                                         | 383                                                       |                                                               |                                                     |                                                                      |                        |
|            | Summe                                                                               |                                                                                   |                                                     | 49                                           | ,20€              |                                |                                                                                    |                                                           |                                                               |                                                     |                                                                      | 11                     |
|            | Wenn Ihr Verein dem Sr<br>Gaumeisterschaft von Ihren<br>nächsten Tagen auf folgende | chützengau einen Abbuchun<br>n Vereinskonto abgebucht. So<br>is Konto überweisen: | gsauftrag erteilt hat, v<br>ollte kein Abbuchungsau | verden die Gelder<br>ıftrag vorliegen, bitte | für die<br>in den |                                |                                                                                    | T                                                         | Fext speich                                                   | ern                                                 |                                                                      |                        |
| 🤛          | Sparkasse Neumarkt<br>Kontonummer: 10292383<br>BLZ: 76052080                        |                                                                                   |                                                     |                                              |                   | •                              |                                                                                    |                                                           |                                                               |                                                     |                                                                      |                        |

#### e) Urkunden

Hier können Sie die Urkunden ausdrucken. Sie haben hier die Möglichkeit ein Logo für die Urkunden hochzuladen und auch die Unterschriften der Funktionäre. Es können insgesamt 3 Unterschriften auf der Urkunde platziert werden und hochgeladen. Wenn sie mehrere Unterschriften brauchen dann in dem Unterschriftsfeld 3 Namen mit Funktion untereinander schreiben. Für jeden Namen der hier eingetragen ist wird ein Unterschriftsfeld erzeugt. Wenn die Namen eingegeben sind unten auf "ausführen" klicken.

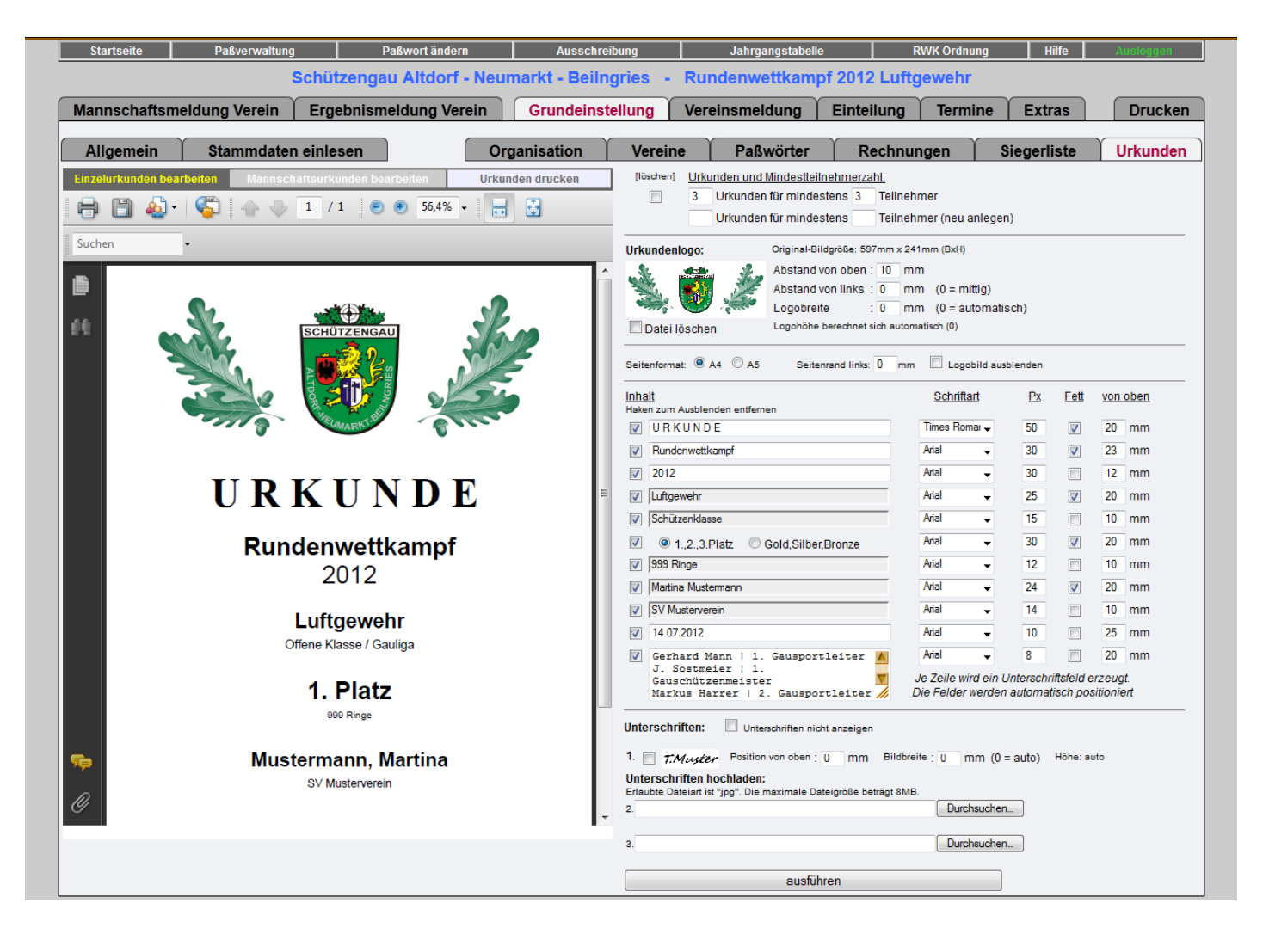

# 9) Mannschaftsmeldung Verein

Hier sehen sie die originale Meldeliste für Mannschaften wie die Vereine sie haben. Sie haben hier Zugang zu jedem Verein und können nachsehen was gemeldet wurde. Auch können sie die Daten verändern wie sie möchten.

|                                                                                                    | ,                                                                                                    | ,                                                                                                    |                                                                                                    | ,                                                                                                    |                                                                             |                                                                                           |                                          |                         |  |
|----------------------------------------------------------------------------------------------------|----------------------------------------------------------------------------------------------------|----------------------------------------------------------------------------------------------------|----------------------------------------------------------------------------------------------------|----------------------------------------------------------------------------------------------------|-----------------------------------------------------------------------------|-------------------------------------------------------------------------------------------|------------------------------------------|-------------------------|--|
|                                                                                                    | Schützenga                                                                                                    | au Altdorf - Neum                                                                                                    | narkt - Beilngries -                                                                                                    | Rundenwettkar                                                                                                    | npf 2012 Lu                                                                 | uftgewehr                                                                                 |                                          |                         |  |
| annschaftsme                                                                                                    | ldung Verein 🔰 Ergebnisn                                                                                                    | neldung Verein                                                                                                    | Grundeinstellung                                                                                                    | Vereinsmeldung                                                                                                    | Einteilur                                                                   | g Termine                                                                                 | Extras                                   | Drucke                  |  |
| Schüt<br>Meldung                                                                                                    | zengau Altdorf - Neur<br>g der Luftgewehr-Mannschaft                                                                                                    | narkt - Beilngrie<br>en und Stammschüt                                                                                                    | es<br>Izen                                                                                                    |                                                                                                    |                                                                             | M                                                                                         | eldeschluss<br>(bereits v                | 03.10.2011<br>ergangen) |  |
| Mannschaften er                                                                                                    | stellen                                                                                                    | Wichtige                                                                                                    | Angaben                                                                                                    |                                                                                                    | Zuständig                                                                   | e Person für die Luftg                                                                    | jewehr-Runde                             |                         |  |
| Verein:                                                                                                    | (101007) SV Berg                                                                                                    | - Anzahl der                                                                                                    | Luftgewehr-Stände:                                                                                                    | 8                                                                                                    | Ko                                                                          | lb Markus                                                                                 | •                                        |                         |  |
| Disziplin:                                                                                                    | Luftgewehr (B.81)                                                                                                    | - Besondere                                                                                                    | Wünsche, Anmerkungen:                                                                                                    |                                                                                                    | Telefon: 09                                                                 | 189/409707                                                                                | Mobil:                                   |                         |  |
| Klasse:                                                                                                    | Offene Klasse                                                                                                    | vor 1 N                                                                                                    | schaft Freitag 19 Uhr<br>Mannschaft Freitag 20                                                                                                    | immer direkt<br>Ubr einteilen                                                                                                    | E-Mail:                                                                     |                                                                                           |                                          |                         |  |
|                                                                                                    |                                                                                                    | 2. Manns                                                                                                    | schaft nur zuhause um                                                                                                    | 19 Uhr!                                                                                                    | Straße: Ha                                                                  | usheimerstr. 17                                                                           |                                          |                         |  |
|                                                                                                    | Check                                                                                                    | 5. Manns                                                                                                    | 5. Mannschaft auch Freitag 20 Uhr. PLZ: 92348 Wohnort Berg                                                                                                    |                                                                                                    |                                                                             |                                                                                           |                                          |                         |  |
|                                                                                                    |                                                                                                    |                                                                                                    |                                                                                                    |                                                                                                    | 2                                                                           |                                                                                           |                                          |                         |  |
| 1. Mannschaft                                                                                                    | 2. Mannschaft<br>Service (2.20 Man                                                                                                    | nnschaft                                                                                                    | Inschaft                                                                                                    | aft O                                                                                                    |                                                                             |                                                                                           |                                          |                         |  |
| 1. Mannschaft<br>Freitag 20:00 Uhr                                                                                                   | 2. Mannschaft<br>Freitag 19:00 Uhr                                                                                                    | nnschaft<br>:00 Uhr                                                                                                    | nnschaft<br>60 Uhr<br>Freitag 20:00 U                                                                                                    | aft Ohr                                                                                                    |                                                                             |                                                                                           |                                          |                         |  |
| 1. Mannschaft<br>Freitag 20:00 Uhr                                                                                                   | 2. Mannschaft<br>Freitag 19:00 Uhr                                                                                                    | nnschaft<br>200 Uhr 4. Man<br>kein 00:<br>Lut                                                                                                    | 5. Mannschaft<br>00 Uhr<br>Freitig 20:00 U<br>ftgewehr - Offene Klasse                                                                                                    | sft Official States                                                                                                    |                                                                             |                                                                                           |                                          |                         |  |
| 1. Mannschaft<br>Freitag 20:00 Uhr                                                                                                   | 2. Mannschaft<br>Freitag 19:00 Uhr<br>aft schießt in der Bezirksliga                                                                                                    | nnschaft<br>kein 00:<br>Lut                                                                                                    | 5. Mannsch<br>00 Uhr<br>Freitag 20:00 U<br>ftgewehr - Offene Klasse                                                                                                    | aft O                                                                                                    |                                                                             |                                                                                           |                                          |                         |  |
| 1. Mannschaft<br>Freitag 20:00 Uhr<br>Diese Mannsch<br>Passnummei                                                                    | 2. Mannschaft<br>Freitag 19:00 Uhr<br>aft schießt in der Bezirksliga<br>r Stammschützen auswählen                                                                            | nnschaft<br>100 Uhr<br>Lut<br>MF Geburtsdatu                                                                                                    | mschaft<br>60 Uhr<br>Freitag 20:00 U<br>Itgewehr - Offene Klasse<br>m Alter Klasse                                                                                                    | e - 1. Mannschaft                                                                                                    | Mann                                                                        | schaftsführer:                                                                            |                                          |                         |  |
| Mannschaft<br>Freitag 20:00 Uhr     Diese Mannsch     Passnummer     10114002                                                        | 2. Mannschaft<br>Freitag 19:00 Uhr<br>aft schießt in der Bezirksliga<br>r Stammschützen auswählen<br>Krautwasser Jasmine                                                     | MF Geburtsdatu                                                                                                    | mschaft<br>60 Uhr<br>Freitag 20:00 U<br>ftgewehr - Offene Klasse<br>m Alter Klasse<br>23 Damenklasse                                                                                                    | e - 1. Mannschaft<br>G Schnitt<br>W 376.00                                                                                                    | Mann<br>C Krai                                                              | schaftsführer:<br>itwasser Klaus                                                          |                                          |                         |  |
| 1. Mannschaft<br>Freitag 20:00 Uhr<br>Diese Mannsch<br>Passnummer<br>10114002<br>10111670                                            | 2. Mannschaft<br>Freitag 19:00 Uhr<br>aft schießt in der Bezirksliga<br>r Stammschützen auswählen<br>Krautwasser Jasmine<br>Krautwasser Klaus                                | MF Geburtsdatu<br>08.02.1989<br>05.08.1961                                                                                                    | tigewehr - Offene Klasse<br>Manschaft<br>Freitag 20:00 U<br>Marken Klasse<br>23 Damenklasse<br>51 Herren-Altersk                                                                                                    | aft         Image: Constraint of the second second sec | Mann<br>Krav<br>Telefon: 0918                                               | schaftsführer:<br>1twasser Klaus<br>1/44432                                               | Mobil:                                   |                         |  |
| 1. Mannschaft<br>Freitag 20:00 Uhr<br>Diese Mannsch<br>Passnummer<br>10114002<br>10111670<br>10100648                                | 2. Mannschaft<br>Freitag 19:00 Uhr<br>aft schießt in der Bezirksliga<br>r Stammschützen auswählen<br>Krautwasser Jasmine<br>Krautwasser Klaus<br>Meier Josef                 | MF Geburtsdatu<br>■ 08.02.1989<br>♥ 05.08.1961<br>♥ 07.07.1962                                                                                                    | mschaft<br>00 Uhr<br><b>5.</b> Mannsch<br>Freitag 20:00 U<br><b>100</b><br><b>100</b><br><b>10</b> | G Schnitt     W 376.00     lasse m 373.00     lasse m 375.00                                                                                                    | Mann<br>Krat<br>Telefon: 0918<br>E-Mail: klau:                              | schaftsführer:<br>itwasser Klaus<br>1/44432<br>5.krautwasser@wue                          | Mobil:                                   | -<br>de                 |  |
| 1. Mannschaft<br>Freitag 20:00 Uhr<br>Diese Mannsch<br>Passnummer<br>10114002<br>10111670<br>10100648<br>101009179                   | 2. Mannschaft<br>Freitag 19:00 Uhr<br>aft schießt in der Bezirksliga<br>r Stammschützen auswählen<br>Krautwasser Jasmine<br>Krautwasser Klaus<br>Meier Josef<br>Meier Silvia | MF Geburtsdatu<br>08.02,1989<br>05.08,1961<br>07.07,1962<br>17.09,1965                                                                                                    | mschaft<br>00 Uhr<br>ttgewehr - Offene Klasse<br>23 Damenklasse<br>51 Herren-Altersk<br>50 Herren-Altersk<br>47 Damen-Altersk                                                                                                    |                                                                                                    | Mann<br>Telefon: 0918<br>E-Mail: klau:<br>Straße: Gins                      | schaftsführer:<br>utwasser Klaus<br>1/44432<br>s.krautwasser@wue<br>ierweg 10             | Mobil:                                   | de                      |  |
| 1. Mannschaft<br>Freitag 20:00 Uhr<br>Diese Mannsch<br>Passnummer<br>10114002<br>10111670<br>10100648<br>10109179                    | 2. Mannschaft<br>Freitag 19:00 Uhr<br>aft schießt in der Bezirksliga<br>r Stammschützen auswählen<br>Krautwasser Jasmine<br>Krautwasser Klaus<br>Meier Josef<br>Meier Silvia | nnschaft         4. Man           kein 00:         Lut           WF         Geburtsdatu           ♥         08.02.1989           ♥         05.08.1961           ♥         07.07.1962           ♥         17.09.1965                                                                                                    | mschaft<br>00 Uhr<br>5. Mannsch<br>Freitag 20:00 U<br>ftgewehr - Offene Klasse<br>M Alter Klasse<br>23 Damenklasse<br>51 Herren-Altersk<br>50 Herren-Altersk<br>47 Damen-Altersk                                                                                                    | G Schnitt<br>W 376.00<br>asse m 373.00<br>asse w 376.00                                                                                                    | Mann<br>Frai<br>Telefon: 0918<br>E-Mail: klaus<br>Straße: Gins<br>PLZ: 9231 | schaftsführer:<br>itwasser Klaus<br>1/4432<br>s.krautwasser@wue<br>lerweg 10<br>8 Wohnor  | Mobil:<br>Itembergische.<br>rtt Neumarkt | •<br>de                 |  |
| 1. Mannschaft<br>Freitag 20:00 Uhr<br>Diese Mannsch<br>Passnummer<br>10114002<br>10111670<br>10100648<br>10109179                    | 2. Mannschaft<br>Freitag 19:00 Uhr<br>aft schießt in der Bezirksliga<br>r Stammschützen auswählen<br>Krautwasser Jasmine<br>Krautwasser Klaus<br>Meier Josef<br>Meier Silvia | nnschaft         4. Man           00 Uhr         Lut           MF         Geburtsdatu           ○         08.02.1989           ○         05.08.1961           ○         07.07.1962           ○         17.09.1965                                                                                                    | mschaft<br>00 Uhr<br>5. Mannsch<br>Freitag 20:00 l<br>ftgewehr - Offene Klasse<br>m Alter Klasse<br>23 Damenklasse<br>51 Herren-Altersk<br>50 Herren-Altersk<br>47 Damen-Altersk                                                                                                    | G Schnitt<br>W 376.00<br>asse m 373.00<br>asse w 376.00                                                                                                    | Mann<br>Telefon: 0918<br>E-Mail: klau:<br>Straße: Gins<br>PLZ: 9231         | schaftsführer:<br>itwasser Klaus<br>1/44432<br>s.krautwasser@wue<br>ierweg 10<br>8 Wohnoi | Mobil:<br>ttembergische e                | de                      |  |
| 1. Mannschaft<br>Freitag 20:00 Uhr<br>Diese Mannsch<br>Passnummer<br>10114002<br>10111670<br>10100648<br>10109179<br>Wunschschießtag | 2. Mannschaft<br>Freitag 19:00 Uhr<br>aft schießt in der Bezirksliga<br>r Stammschützen auswählen<br>Krautwasser Jasmine<br>Krautwasser Klaus<br>Meier Josef<br>Meier Silvia | MF         Geburtsdatu           ○         ○           ○         ○           ○         ○           ○         ○           ○         ○           ○         ○           ○         ○           ○         ○           ○         ○           ○         ○           ○         ○           ○         ○           ○         ○           ○         ○           ○         ○           ○         ○           ○         ○           ○         ○           ○         ○           ○         ○           ○         ○           □         ○           □         ○           □         ○           □         ○           □         ○           □         ○           □         ○           □         ○           □         ○           □         ○ | mschaft<br>00 Uhr<br>ftgewehr - Offene Klasse<br>M Alter Klasse<br>23 Damenklasse<br>51 Herren-Altersk<br>50 Herren-Altersk<br>47 Damen-Altersk<br>In.                                                                                                    | G Schnitt<br>W 376.00<br>asse m 373.00<br>asse w 376.00<br>asse w 376.00<br>summe: 1,500.00                                                                                                    | Mann<br>Telefon: 0918<br>E-Mail: klau:<br>Straße: Gins<br>PLZ: 9231         | schaftsführer:<br>Itwasser Klaus<br>1/44432<br>s.kraulwasser@wue<br>ierweg 10<br>8 Wohnor | Mobil:<br>rttembergische.<br>rt Neumarkt | de                      |  |

# 10) Ergebnismeldung Verein

Hier sehen sie die originale Ergebnismeldeliste wie die Vereine sie haben. Sie haben hier Zugang zu jedem Verein und können nachsehen was gemeldet wurde. Auch können sie die Daten verändern wie sie möchten. Sie können die Ergebnisse auch selber eingeben wenn sie möchten, das muß nicht der Verein machen, wäre aber sinnvoll. Eine genaue Beschreibung der Funktionen = siehe Bedienungsanleitung Verein.

| Startseite  | Paßverwaltung  |           | Paßwo              | rt ändern            | Auss             | chreibu    | ng      |           | Jal       | hrgangs   | tabell   | e                   | RWK       | Drdnung     | Hil        | fe         | Ausio     | oggen     |
|-------------|----------------|-----------|--------------------|----------------------|------------------|------------|---------|-----------|-----------|-----------|----------|---------------------|-----------|-------------|------------|------------|-----------|-----------|
|             | 5              | Schüt     | zengau Al          | tdorf - Neur         | narkt - Be       | eilngr     | ies -   | Ru        | nden      | wett      | am       | pf 2012 L           | uftgew    | ehr         |            |            |           |           |
| Mannschafts | meldung Verein | Erae      | ebnismeldu         | na Verein            | Grundei          | instell    | una     | Ver       | reinsn    | neldur    | ומ       | Einteilur           |           | ermine      | Extra      | IS         | D         | ucken     |
| Dissipli    |                |           |                    | a second             | oranaoi          |            |         |           |           |           | '8'      | Lincollar           | ·9   ·    |             |            |            |           | uonon     |
| Luftgew     | ehr 2012       | V1<br>5/5 | V2<br>5/5          | V3 V4<br>5/5 5/5     | V5 V6<br>5/5 5/5 | V<br>5     | 7<br> 5 | V8<br>5/5 | V9<br>5/5 | R1<br>5/5 | ł        | R2 R3<br>5/5 5/5    | R4<br>5/5 | R5<br>5/5   | R6<br>5/5  | R7<br>5/5  | R8<br>5/5 | R9<br>5/5 |
| Klasse      |                |           |                    | borliga              | CV/Canada and    | 4-1-1-1    | 00.1    | 122 M-    |           | -         |          |                     | Wettk     | amoftag: l  | r 30 09 20 | 11 um 20-  | 00 Uhr    |           |
| Offene I    | Klasse         |           | OK / Gauc          | bernga               | SV Sonders       | iteld I    | - 56 14 | +33 INE   | umarkt    | •         |          |                     | motat     | umprugn     | 1,00100120 |            | 00 0111   |           |
| Alterski    | asse           |           |                    |                      |                  |            |         |           |           |           |          |                     |           |             |            |            |           |           |
| Jugend      | klasse         |           |                    |                      |                  | M-Pkt.     |         |           | E-Pkt.    |           |          |                     |           |             | M-Pk       | t.         |           | E-Pkt.    |
| Gruppe      |                |           | SV                 | Sondersfeld          | 1                | 2          | Ringe   | St.R      | 2         |           |          | SG 143              | 3 Neuma   | rkt 1       | 1          | Ringe      | St.R      | 2         |
| Gauobe      | erliga (Liga)  |           | * 10105030         | Waffler Thomas       | 3                | <b>b</b>   | 390     |           | 1         | 0         | *        | 10102796 Fra        | anz Chris | topher      | -          | 381        |           | 0         |
| Gauliga     | Süd            | 0         | * 10114319         | Pröhster Sarah       |                  | N          | 371     |           | 0         | 0         | *        | 10104325 Br         | un Frans  | ,           | _          | 374        | <u> </u>  |           |
| Gauliga     | Nord           | <b>•</b>  | 10114315           | FIODSCEI Salai       |                  | * •        | 3/1     |           |           | <b>v</b>  |          | 10104323 51         | iun rrum  | •           | •          | 3/4        |           |           |
| A-Klass     | e 1            | 0         | * 10115805         | Kratzer Thomas       | 3                | <b>▶</b> → | 371     |           | 0         | •         | *        | 10102533 Eb         | erl Nadir | 1e          | •          | 373        |           | 1         |
| A-Klass     | e 2            | 0         | * 10114009         | Fürst Michael        |                  | <b>b</b>   | 370     |           | 1         | 0         | *        | 10101174 Me:        | ier Tobia | 15          | •          | 360        |           | 0         |
| A-Klass     | ie 3           |           | the la Channach St |                      | 0                | a a a mat  | 1000    | 1         |           | -         | *) = 1=  | Charles and Share a |           |             | Casam      | 140        |           | _         |
| A-Klass     | e 4            |           | -) als Stammschut  | ze gemeidet          | G                | esam.      | 1502    |           |           |           | ) als    | Stammschutze g      | emeidet   |             | Gesam      | . 1400     | 2         |           |
| B-Klass     | se 1           |           | A                  |                      |                  |            |         |           |           |           | <u> </u> |                     |           |             |            |            |           |           |
| B-Klass     | se 2           |           | Weitere Hei        | IM-EINZEISCHUTZE     | n (in Arbeit)    |            |         |           |           |           | U        | weitere Gast-t      | Inzelschu | tzen (in Al | beit)      |            |           |           |
| B-Klass     | se 3           |           |                    |                      |                  |            |         |           |           |           |          |                     |           |             |            |            |           |           |
| B-Klass     | se 4           |           |                    |                      |                  |            |         |           |           |           |          |                     |           |             |            |            |           |           |
| B-Klass     | se 5           |           | SV Sondersteld     | 1 nicht angetreten   |                  |            |         |           |           | Komm      | entar.   |                     |           |             |            |            |           |           |
| B-Klass     | se 6           | s         | G 1433 Neuma       | irkt 1 nicht angetre | eten             |            |         |           |           |           |          |                     |           |             |            |            |           |           |
| B-Klass     | se 7           |           |                    |                      |                  |            |         |           |           |           |          |                     |           |             |            |            |           |           |
| B-Klass     | se 8           | U V       | VK ausgefallen     |                      |                  |            |         |           |           |           |          |                     |           |             |            |            |           | ///       |
| C-Klass     | se 1           | _         |                    |                      |                  |            |         |           |           |           |          |                     |           |             |            |            |           |           |
| C-Klass     | se 2           | S         | V Sondersf         | feld 1 🎽 SG          | 1433 Neun        | narkt      | 1       |           |           |           |          |                     |           |             |            |            |           |           |
| C-Klass     | se 3           | 1         | _                  |                      |                  |            |         |           |           |           |          |                     |           |             |            |            |           |           |
| C-Klass     | se 4           |           | Ersa               | tzschützen für S     | SV Sondersfe     | eld :      |         |           |           |           |          |                     |           |             |            |            |           |           |
| C-Klass     | se 5           | Paß       | -Nr. N             | lame                 |                  | m/w        | Stam    | m         |           |           |          | Einsatz in fold     | jenden Ma | nnschafte   | n Klass    | e   Hinwe  | ise       |           |
| C-Klass     | se 6           | 3         |                    |                      |                  |            |         |           |           |           | V:       | 1234567             | 89 R:1    | 23456       | 789        |            |           |           |
| C-Klass     | se /           |           |                    |                      |                  |            |         |           |           |           | _        |                     |           |             |            |            |           |           |
| C-Klass     | se a           | 1010      | 04973 B            | llank Hubert         |                  | m          | SV So   | ondersfe  | ld 4      |           | V:       |                     | R:        |             | 3 1 OK     |            |           |           |
|             |                | 1010      | 01671 K            | Gratzer Eva-Maria    |                  | w          | SV So   | ondersfe  | ld 7      |           | V:       |                     | R:        | 3           | OKI        |            |           |           |
|             |                | 1010      | 04999 L            | erzer Josef          |                  | m          | Ersatz  | z         |           |           | V:       | 5                   | R:        | 88          | OK   g     | esperrt ab | MS 9      | 163       |

# 11) Paßverwaltung

Hier können sie die Daten die sie hochgeladen haben kontrollieren. Sie können fehlerhafte Datensätze korrigieren und sehen die Paßeinträge von den Schützen.

| Startse            | eite                    | Paßverwaltu                  | ng Paßwo       | rt ändern   | Ausschre       | ibung Jahrgangstab                                               | elle                                                                                            | RWK Ordnung         | Hilfe  | Ausloggen |
|--------------------|-------------------------|------------------------------|----------------|-------------|----------------|------------------------------------------------------------------|-------------------------------------------------------------------------------------------------|---------------------|--------|-----------|
|                    |                         |                              | Schützengau Al | tdorf - Neເ | ımarkt - Beiln | gries - Rundenwettkar                                            | npf 2012 Luft                                                                                   | gewehr              |        |           |
| lannso             | haftsmel                | dung Verein                  | Ergebnismeldu  | ng Verein   | Grundeinst     | ellung Vereinsmeldung                                            | Einteilung                                                                                      | Termine             | Extras | Drucke    |
| 101051             | SV Traunfe              | ld •                         | Alle A B C     | DEF         | GHI            | JKLMNOP                                                          | QRS                                                                                             | TUV                 | W X Y  | ( Z       |
|                    | Paßnr.                  | Name                         | Vorname        | GebDat.     | m/w            | Vereinsn                                                         | r.   Stammverein                                                                                |                     |        | ?         |
| Neu                | 10107987                | Mann                         | Gerhard        | 21.04.1960  | m 🔻            |                                                                  | speic                                                                                           | hern lösche         | en     |           |
|                    |                         | Mann                         | Gerhard        |             | m              | 101048                                                           | Burgschützen Stauf                                                                              |                     |        | <u>×</u>  |
|                    |                         | Marx                         | Matthias       |             | m              | 101020                                                           | SV Heng                                                                                         |                     |        |           |
|                    |                         | Matthes                      | Burkhard       |             | m              | 101051                                                           | SV Traunfeld                                                                                    |                     |        |           |
|                    |                         | Matthes                      | Fritz          |             | m              | 101051                                                           | SV Traunfeld                                                                                    |                     |        |           |
|                    |                         | Maußner                      | Ruppert        |             | m              | 109009                                                           | Kgl.priv.FSG Hersbru                                                                            | ck                  |        |           |
|                    |                         | Mayer                        | Georg          |             | m              | 101051                                                           | SV Traunfeld                                                                                    |                     |        |           |
|                    |                         | Mayer                        | Hubert         |             | m              | 101030                                                           | SV Oberölsbach                                                                                  |                     |        |           |
|                    |                         | Mayer                        | Werner         |             | m              | 101051                                                           | SV Traunfeld                                                                                    |                     |        |           |
|                    |                         | Mederer                      | Stephan        |             | m              | 101051                                                           | SV Traunfeld                                                                                    |                     |        |           |
|                    |                         | Meier                        | Frieda         |             | w              | 101051                                                           | SV Traunfeld                                                                                    |                     |        |           |
|                    |                         | Meier                        | Gerd           |             | m              | 101051                                                           | SV Traunfeld                                                                                    |                     |        |           |
|                    |                         | Meier                        | llse           |             | w              | 101051                                                           | SV Traunfeld                                                                                    |                     |        |           |
|                    |                         | Meier                        | Konrad         |             | m              | 101051                                                           | SV Traunfeld                                                                                    |                     |        |           |
|                    |                         | Meier                        | Peter          |             | m              | 101051                                                           | SV Traunfeld                                                                                    |                     |        |           |
|                    |                         |                              |                |             |                |                                                                  | and an and a second diversion of the second                                                     |                     |        |           |
| Passeir<br>DiNr. K | träge für Ge<br>urzbez. | rhard Mann:<br>VerNr. Vereir | isname         |             |                | Zweitvereine<br>VerNr. Ve<br>101008 SV<br>101045 SV<br>101051 SV | von Gerhard Mann<br>reinsname<br>(Tannenwald Bernga<br>Eichenlaub Sonder<br>(Hochlandsteig Trau | u<br>sfeld<br>nfeld |        |           |

# 12) Paßwort ändern

Hier können sie das Paßwort ändern.

| Startseite Paßverwaltung        | Paßwort ändern       | Ausschreibung                | Jahrgangstabel               | lle R         | WK Ordnung | Hilfe  | Ausloggen |
|---------------------------------|----------------------|------------------------------|------------------------------|---------------|------------|--------|-----------|
| Schütze                         | engau Altdorf - Neum | narkt - Beilngries -         | Rundenwettkam                | pf 2012 Luftg | ewehr      |        |           |
| Mannschaftsmeldung Verein Ergeb | nismeldung Verein    | Grundeinstellung             | Vereinsmeldung               | Einteilung    | Termine    | Extras | Drucken   |
|                                 | Ceben Sie bier il    | hr newünschles Passwort 2v   | ain und klicken dann auf Spo | aichem        | 1          |        |           |
|                                 | Das                  | alte Paßwort wird dann autor | natisch überschrieben.       | achem.        |            |        |           |
|                                 | Neues Pas            | swort:                       |                              |               |            |        |           |
|                                 | Neues Pas            | swort wiederholen:           |                              |               |            |        |           |
|                                 |                      |                              |                              |               |            |        |           |
|                                 |                      | Speichern                    |                              |               |            |        |           |
|                                 |                      |                              |                              |               | ]          |        |           |
|                                 |                      |                              |                              |               |            |        |           |
|                                 |                      |                              |                              |               |            |        |           |
|                                 |                      |                              |                              |               |            |        |           |
|                                 |                      |                              |                              |               |            |        |           |
|                                 |                      |                              |                              |               |            |        |           |
|                                 |                      |                              |                              |               |            |        |           |
|                                 |                      |                              |                              |               |            |        |           |
|                                 |                      |                              |                              |               |            |        |           |
|                                 |                      |                              |                              |               |            |        |           |
|                                 |                      |                              |                              |               |            |        |           |
|                                 |                      |                              |                              |               |            |        |           |
|                                 |                      |                              |                              |               |            |        |           |
|                                 |                      |                              |                              |               |            |        |           |
|                                 |                      |                              |                              |               |            |        |           |
|                                 |                      |                              |                              |               |            | _      |           |

### 13) Ausschreibung

Hier sehen sie die Ausschreibung die sie bei Grundeinstellung - Allgemein hochgeladen haben.

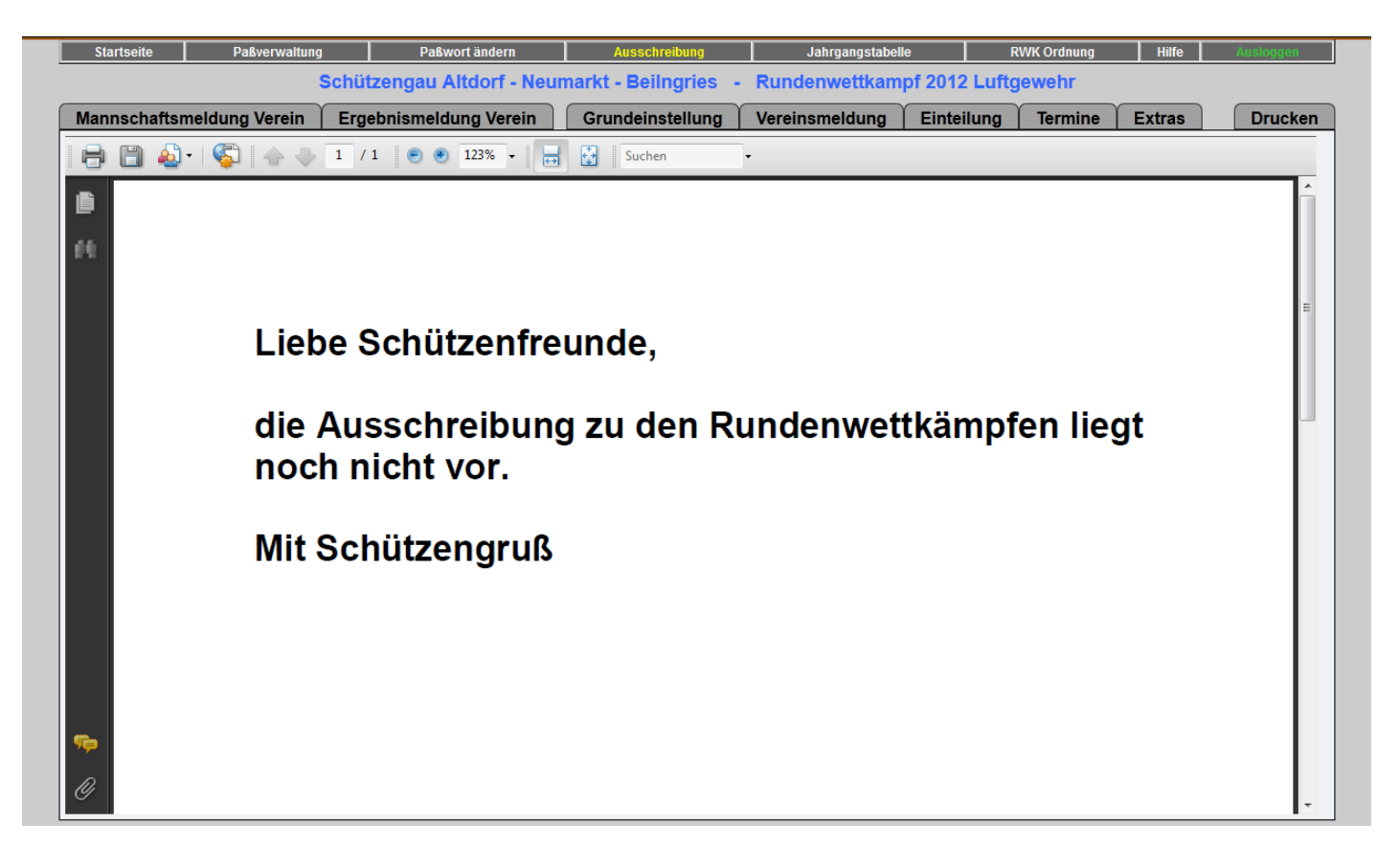

# 14) Jahrgangstabelle

Hier sehen sie die Jahrgangstabelle.

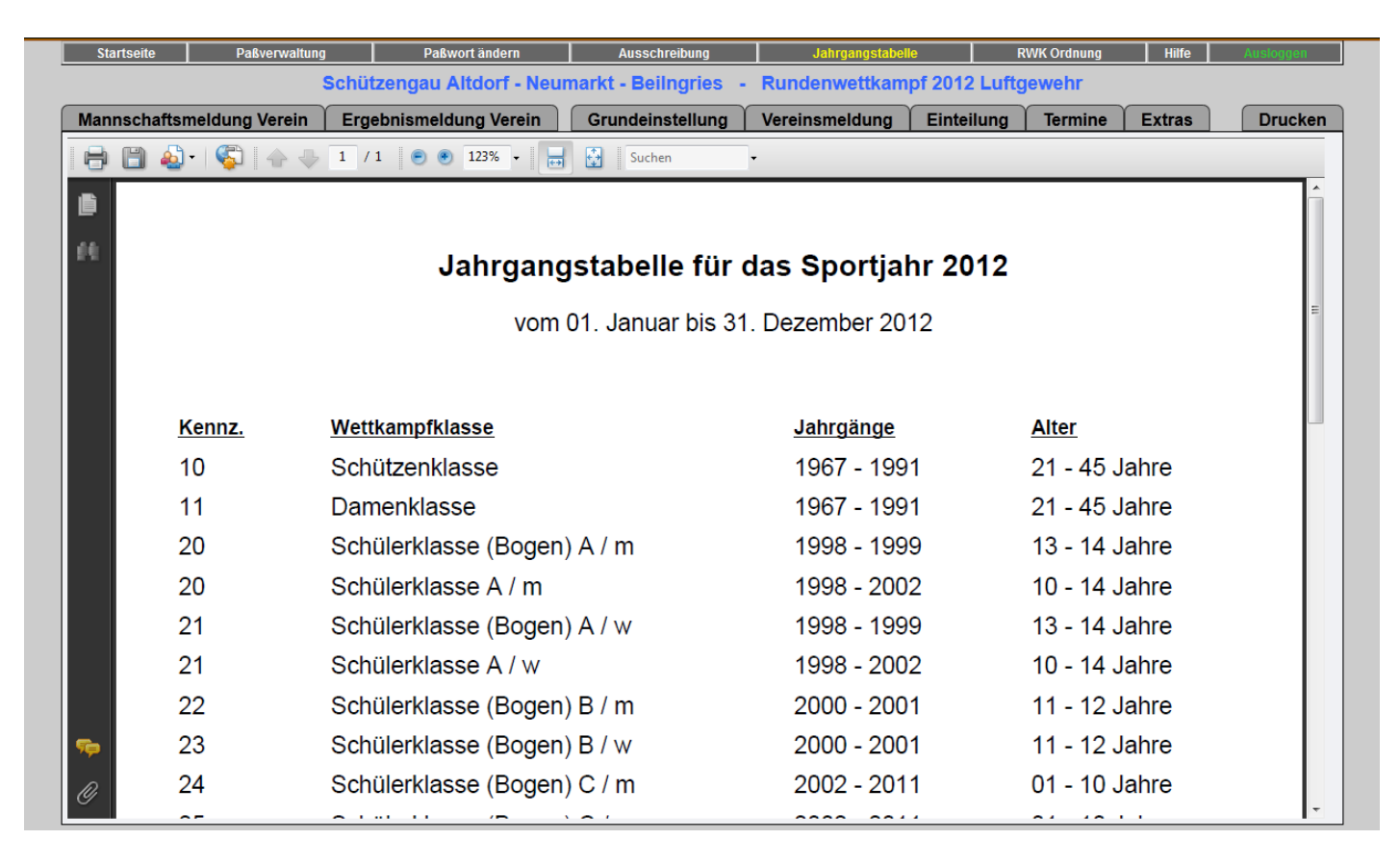

### 15) RWK - Ordnung

Hier sehen sie die RWK - Ordnung.

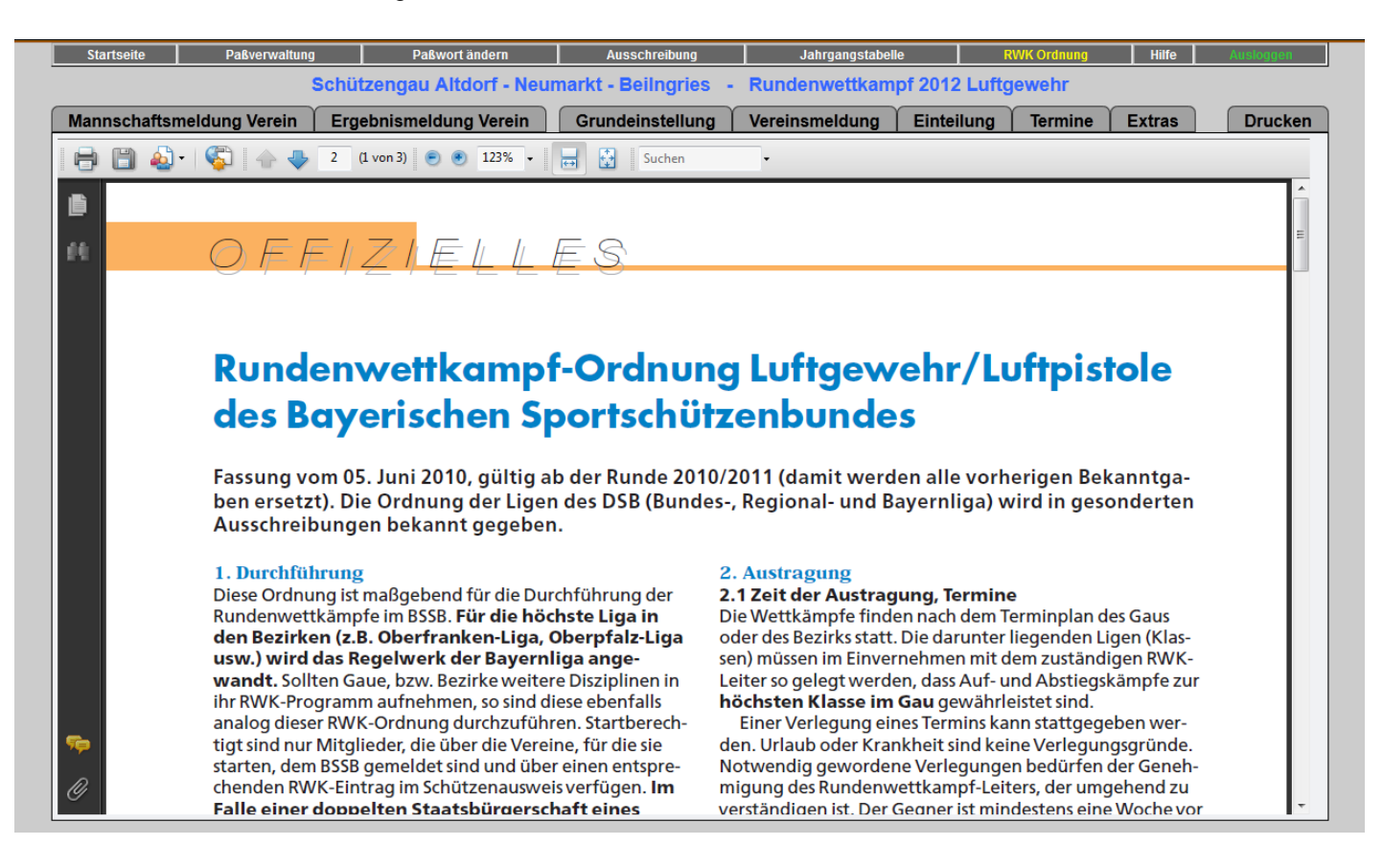